# Arizona WIC Program Vendor Website User Guide

Arizona Department of Health Services Arizona WIC Program 150 N. 18<sup>th</sup> Avenue, Suite 310 Phoenix, Arizona 85007

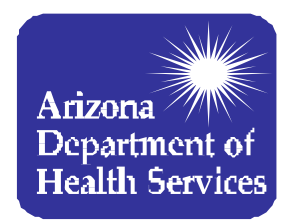

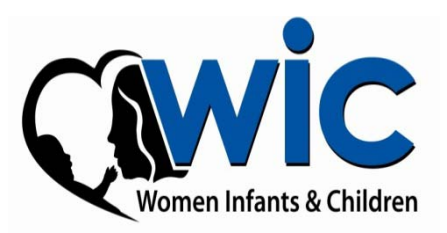

# **USER INFORMATION**

VENDOR WEB SITE: <u>http://vendor.azwic.gov</u>

STATE TAX ID: \_\_\_\_\_

| Date | Password |
|------|----------|
|      |          |
|      |          |
|      |          |
|      |          |
|      |          |
|      |          |
|      |          |
|      |          |
|      |          |
|      |          |
|      |          |

WIC Service Help Desk: 1-855-432-7220, Option 4

# Introduction

Thank you for your interest in the Arizona WIC Program. In order for an applicant to become an authorized Arizona WIC Vendor, you must submit an application and Price Survey online. This means that you will need access to the Internet to complete this process.

The Vendor website has been enhanced to provide a more user-friendly environment when completing the application(s) and Price Survey(s) for your store(s).

In order to submit information on the website, you will need to request for access, or permission to use the site; upon submission, review and approval of your request, you will be provided with access to the website to complete and submit your application and Price Survey. (You MUST complete your request for access first).

Please allow the Arizona WIC Program 2-5 business days to respond to your request. You will be notified when your account has been activated via email. This User Guide will provide you with detailed instructions on:

- 1. How to Request Access
- 2. How to Complete the Application
- 3. How to Complete the Price Survey (individual stores and Zone Pricing for multiple stores)
- 4. Create Pricing Zones
- 5. How to Update Vendor Information (Store name, address, telephone, store contact and bank information.
- 6. How to access the Statewide Average for a food instrument

Please read the instructions thoroughly and if you have questions, please call any member of the Vendor Management team at 1-866-737-3935.

For technical and systems questions, contact the WIC Service Help Desk at 1-855-432-7220, select option 4 (for Vendors).

# **Getting Started**

To get to the website, you will need to type the following web address in your internet browser:

http://vendor.azwic.gov

This web address will take you to the Vendor website. 

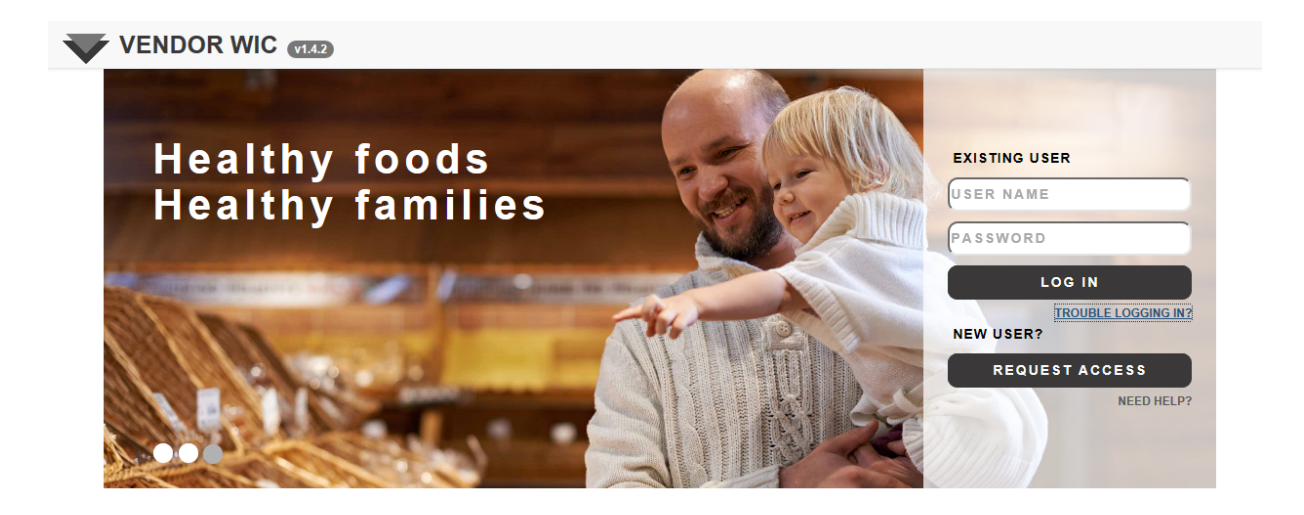

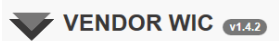

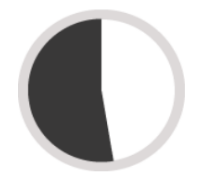

53% of all women, infants and children in Arizona are Eligible to participate in WIC

A FEW FACTS

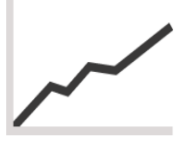

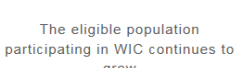

grow

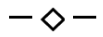

700+

There are 700+ WIC approved vendors that help improve health outcomes in Arizona

#### Look and Feel of the Site

### You can scroll down to see the page and scan the pictures to see additional information regarding the Arizona WIC Program.

#### MAKING A DIFFERENCE

The Arizona Supplemental Nutrition Program for Women, Infants and Children (WIC) provides nutrition education and breastfeeding support services, supplemental nutritious foods and referrals to health and social services. WIC serves pregnant, breastfeeding and postpartum women, infants and children under the age of five who are determined to be at nutritional risk. The Arizona WIC Program serves more than 160,000 women, infants and children each month, with services provided by 21 local agencies. The WIC Program is funded by the United States Department of Agriculture.

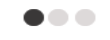

#### ARIZONA WIC VENDOR MANAGEMENT TEAM

The Vendor Management Team is responsible for the oversight and authorization of approximately 700 WIC Vendors in Arizona. Applications to participate as an Arizona WIC Vendor are accepted continuously throughout the year. Training is provided for new applicants and authorized WIC Vendors.

The Vendor Team provides technical assistance regarding the authorization process, Vendor Contract and WIC benefit redemptions. The Vendor Team also maintains the Arizona WIC Program Vendor List and works to ensure healthy foods are available for WIC clients throughout the state.

For additional information, contact any member of the Vendor Management Team at 602-542-1886 or 1-866-737-3935.

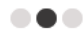

#### How to Apply to Become a WIC Vendor

The Arizona WIC Program authorizes retail grocery stores, pharmacies and commissaries to accept WIC benefits in their stores. To apply to become an authorized WIC Vendor, the store owner or owner representative must:

- 1. Contact the Arizona WIC Program to request an application packet.
- 2. Submit an online request to get access to the Vendor Web site.
- 3. After access is granted, submit an online application and price survey.
- 4. Mail in all required documents.
- 5. After all items are complete, you will be notified of the outcome of your

application.

Visit the Arizona WIC Program Vendor Application information page at:http://azdhs.gov/azwic/vendors/application.htm

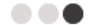

The U.S. Department of Agriculture prohibits discrimination against its customers, employees, and applicants for employment on the bases of race, color, national origin, age, disability, sex, gender identity, religion, reprisal, and where applicable, political beliefs, marital status, familial or parental status, sexual orientation, or all or part of an individual's income is derived from any public assistance program, or protected genetic information in employment or in any program or activity conducted or funded by the Department. (Not all prohibited bases will apply to all programs and/or employment activities.)

If you wish to file a Civil Rights program complaint of discrimination, complete the USDA Program Discrimination Complaint Form, found online at www.ascr.usda.gov, or at any USDA office, or call (866)632-9992 to request the form. You may also write a letter containing all of the information requested in the form. Send your completed complaint form or letter to us by mail at U.S. Department of Agriculture, Director, Office of Adjudication, 1400 Independence Avenue, S.W., Washington, D.C. 20250-9410, by fax (202)690-7442 or email at program.intake@usda.gov

Individuals who are deaf, hard of hearing or have speech disabilities may contact USDA through the Federal Relay Service at (800) 877-8339; or (800) 845-6136 (Spanish).

USDA is an equal opportunity provider and employer.

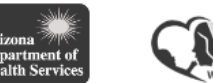

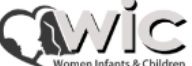

#### Look and Feel of the Site

On the right side of the screen is an area for:

- The "EXISTING USER"
  - "USER NAME" and "PASSWORD" this area is for when the user has gained access to the Vendor website to complete the application process.
  - "TROUBLE LOGGING IN?" for existing users, this link will take you to the AZBNP Password Tool; it allows you to change your password, reset your password, edit profile, and unlock your account.

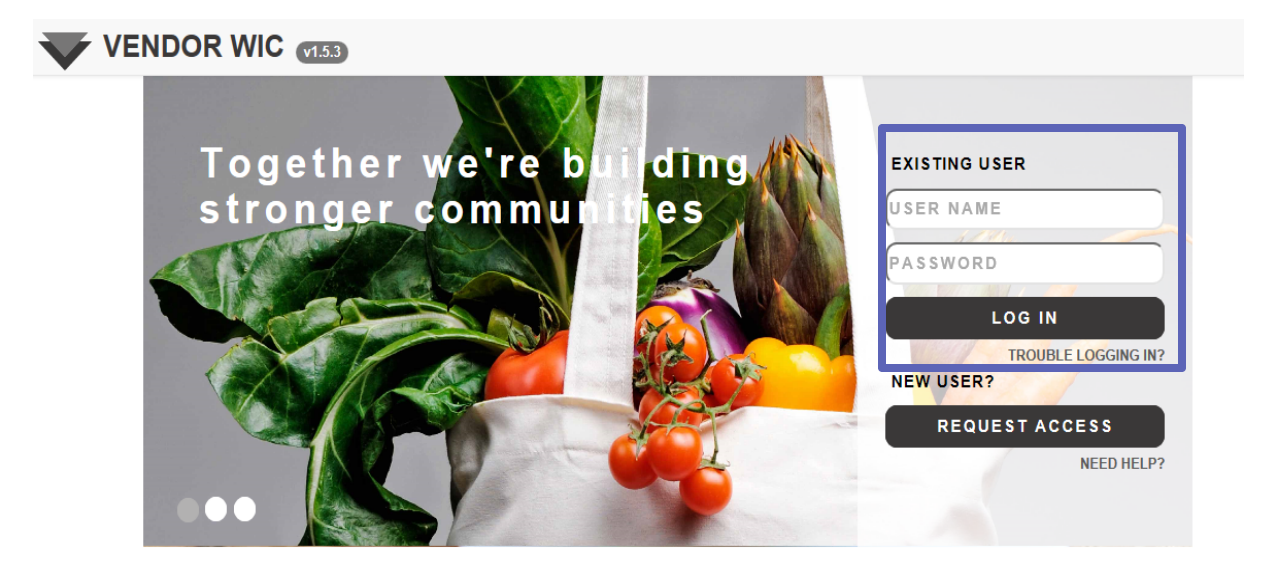

#### Look and Feel of the Site

On the right side of the screen is an area for:

- "NEW USER?"
  - "REQUEST ACCESS" for the new user who is not currently authorized but wishes to apply to be a Vendor in the WIC Program.

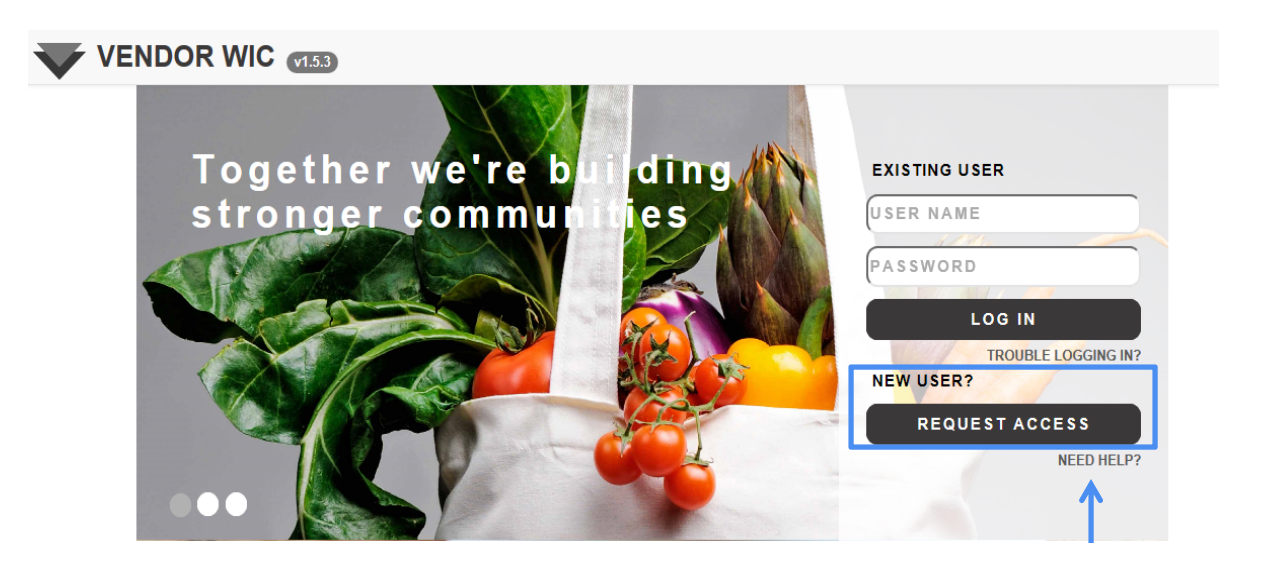

 "NEED HELP?" – this link contains contact information for program requirements and technical issues with the system.

First-time users must request for access by clicking on the "REQUEST ACCESS" button under "NEW USER?".

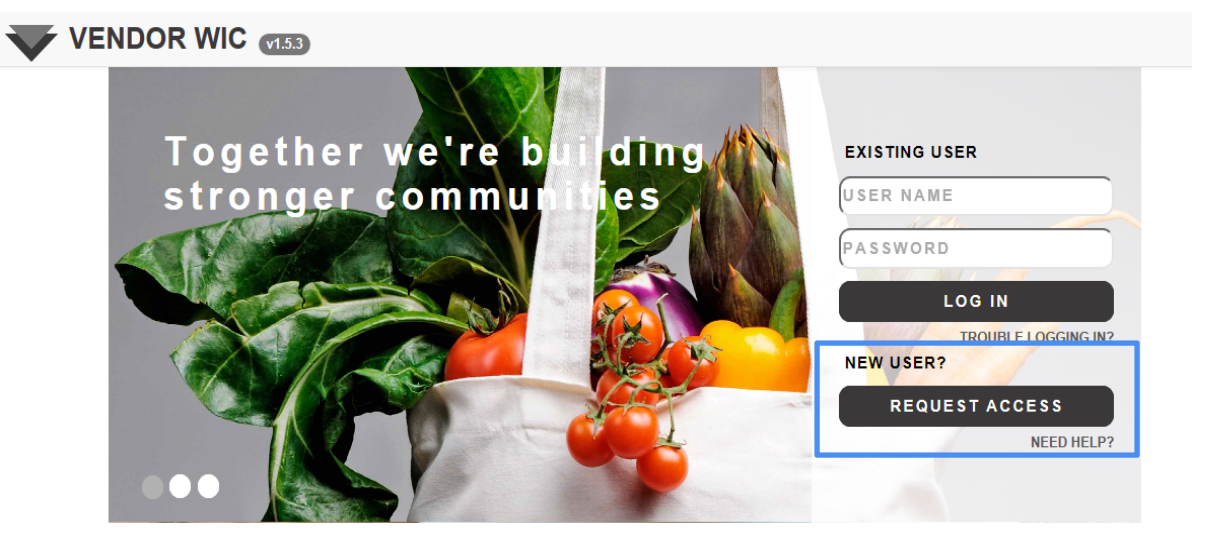

There are three (3) steps to requesting for access. They are listed on the left side of the screen:

- 1. Questions determine your eligibility
- 2. Apply for Access Fill out the form
- 3. Confirmation Complete the request process

|               | Vendor WIC v1.1.2                                                             | Sign in                                                |
|---------------|-------------------------------------------------------------------------------|--------------------------------------------------------|
|               | Request for Access                                                            | Is your store currently open and operating in Arizona? |
|               | <ul> <li>Questions</li> <li>First, determine your<br/>eligibility.</li> </ul> | Yes No                                                 |
| $\rightarrow$ | Apply for Access<br>Then fill-out this form.                                  |                                                        |
|               | Confirmation<br>Complete the request<br>process.                              |                                                        |

Before you can request for access, you will need to answer four (4) questions. Each question will appear after the previous question is answered.

| Vendor WIC v1.1.2                                                             |                                                                   | Sign in |
|-------------------------------------------------------------------------------|-------------------------------------------------------------------|---------|
| Request for Access<br>• Questions<br>First, determine your<br>eligibility.    | Do you own or are you a representative of a retail grocery store? |         |
| Vendor WIC (112)                                                              |                                                                   | Sign in |
| Request for Access  Questions  First, determine your  eligibility.            | Is your store currently open and operating in Arizona?            |         |
| Vendor WIC (VI.1.2)                                                           |                                                                   | Sign in |
| Request for Access                                                            | Is your store a viable business open for at least 1 year?         |         |
| eligibility.                                                                  |                                                                   |         |
| Vendor WIC v1.1.2                                                             |                                                                   | Sign in |
| Request for Access                                                            | Is your store a full line grocery store?                          |         |
| <ul> <li>Questions</li> <li>First, determine your<br/>eligibility.</li> </ul> | Yes No                                                            |         |

NOTE: The Applicant must meet each criterion in order to move to the next question.

| Vendor WIC (v1.1.2)                              |                                |                                                                                  | Sign in |
|--------------------------------------------------|--------------------------------|----------------------------------------------------------------------------------|---------|
| Request for Access                               | Congratulations! Based on your | answers, you qualify to apply for authorization. Please fill out the form below. |         |
| Questions     First, determine your eligibility. | First Name                     | This field is required.                                                          | ×       |
| Apply for Access Then fill-out this form.        | Middle Initial                 |                                                                                  |         |
| • Confirmation<br>Complete the request process.  | Last Name                      | This field is required.                                                          | ×       |
|                                                  | Email Address                  | This field is required.                                                          | ×       |
|                                                  | Phone Number                   | This field is required.                                                          | ×       |

#### Complete the Form.

- Enter:
  - First Name
  - Middle Initial (optional)
  - Last Name
  - Email Address
  - Phone Number

All required fields are in red.

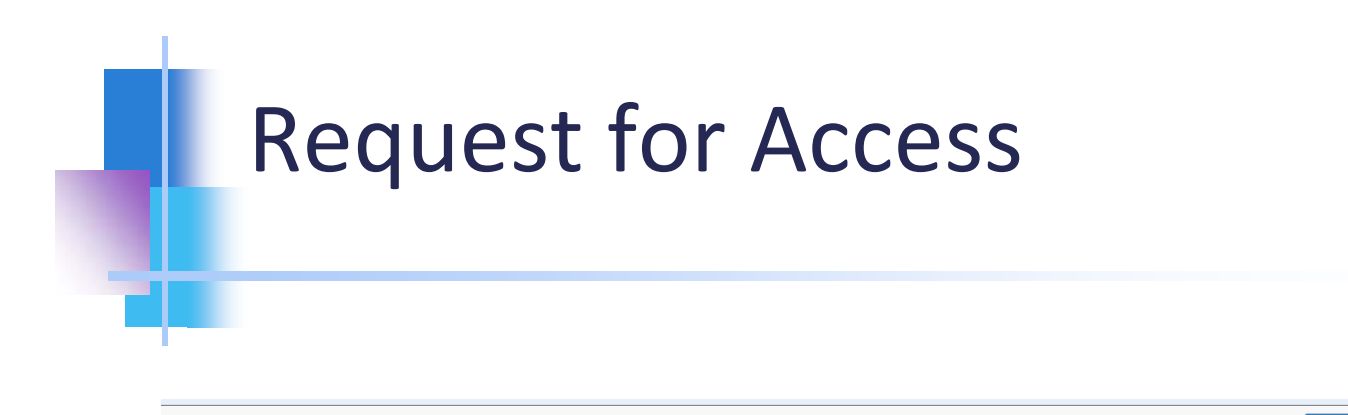

| Vendor WIC (11.2) | Sign in                 |
|-------------------|-------------------------|
| Corporation Name  |                         |
| Store Name        | *                       |
|                   | This field is required. |
| Address 1         | ×                       |
|                   | This field is required. |
| Address 2         |                         |
| City              |                         |
| State             |                         |
| County            |                         |
| Zip               | Cet Cities              |
|                   | This field is required. |
| Zip +4            |                         |
|                   |                         |

- Complete the Form (continued).
  - Corporation Name (required if ownership is incorporated or is a Limited Liability Corporation, etc.)
  - Store Name
  - Address

| Request for Access                                                     | Congratulations! Based o<br>below. | n your answers, you qualify to apply for authorization. Please fill out the form |
|------------------------------------------------------------------------|------------------------------------|----------------------------------------------------------------------------------|
| Questions     First, determine your     eligibility.                   | First Name<br>Middle Initial       | Riley                                                                            |
| <ul> <li>Apply for Access</li> <li>Then fill-out this form.</li> </ul> | Last Name                          | Jackson                                                                          |
| • Confirmation                                                         | Email Address                      | rjackson@jacksonco.ore                                                           |
| Complete the request process.                                          | Phone Number                       | (602) 542-1886                                                                   |
|                                                                        | Corporation Name                   | Jackson Food Company, Inc.                                                       |
|                                                                        | Store Name                         | Jackson Food Centers                                                             |
|                                                                        | Address 1                          | 150 North 18th Avenue                                                            |
|                                                                        | Address 2                          |                                                                                  |
|                                                                        | City                               |                                                                                  |
|                                                                        | State                              |                                                                                  |
|                                                                        | County                             |                                                                                  |
|                                                                        | Zip                                | 85007 1 2> Get C                                                                 |
|                                                                        | County<br>Zip<br>Zip +4            | 85007 1 2                                                                        |

Note: The City, State, and County fields are grayed out. These will auto-populate once you:

- **1**. Enter the Zip
- 2. Click on the "Get Cities" button

As previously mentioned, to fill the City, State, and County fields, you must:

Select the City from the Matching Locations list

| Vendor WIC (VI.1.2) | Matching Lo | cations |       |          | ×      | Sign in    |
|---------------------|-------------|---------|-------|----------|--------|------------|
|                     |             | City    | State | County   | Zip    |            |
|                     | Select      | PHOENIX | AZ    | MARICOPA | 85007  |            |
|                     | Select      | PHOENIX | AZ    | MARICOPA | 85007  |            |
|                     |             |         |       |          |        |            |
|                     |             |         |       |          | Cancel |            |
|                     |             | State   |       |          | Canoci |            |
|                     |             |         |       |          |        |            |
|                     |             | County  |       |          |        |            |
|                     |             | Zip     | 85007 |          |        | Get Cities |
|                     |             | Zip +4  |       |          |        |            |

|                  | City   | PHOENIX  |            |
|------------------|--------|----------|------------|
| Once you select  | State  | AZ       |            |
| the City, State, | County | MARICOPA |            |
| and County will  | Zip    | 85007    | Get Cities |
|                  | Zip +4 |          |            |

| Questions                         | First Name       | Riley                               |
|-----------------------------------|------------------|-------------------------------------|
| irst, determine your eligibility. | Middle Initial   |                                     |
| Apply for Access                  |                  |                                     |
| Then fill-out this form.          | Last Name        | Jackson                             |
| Confirmation                      | Email Address    | rjackson2jacksonco.ore X            |
| Complete the request process.     |                  | Please enter a valid email address. |
|                                   | Phone Number     | (602) 542-1886                      |
|                                   | Corporation Name | Jackson Food Company, Inc.          |
|                                   | Store Name       | Jackson Food Centers                |
|                                   | Address 1        | 150 N. 18th Avenue                  |
|                                   | Address 2        |                                     |
|                                   | City             |                                     |
|                                   | State            |                                     |
|                                   | County           |                                     |
|                                   | Zip              | 85007 Get Cities                    |
|                                   | Zip +4           |                                     |

After you have completed the form, click the "Save & Continue" button at the bottom of the screen.

Once you click on the "Save & Continue" button, you will receive the following message:

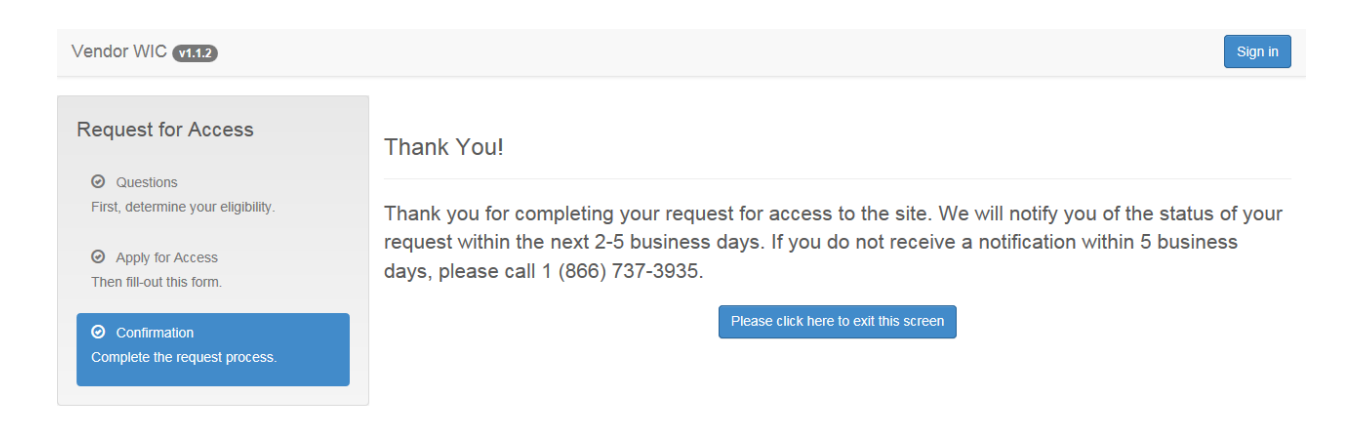

Upon receiving access to the system, you will receive an email that contains your:

- 1. User Name
- 2. Password

After you receive your User Name and Password, go back to the website (<u>www.vendor.azwic.gov</u>) to log on to the system.

# Logging on to the System

On the right side of the screen, it says "EXISTING USER." Enter your assigned information:

- 1. User Name in the first box
- 2. Your assigned Password in the second box
- 3. Click "LOG IN"

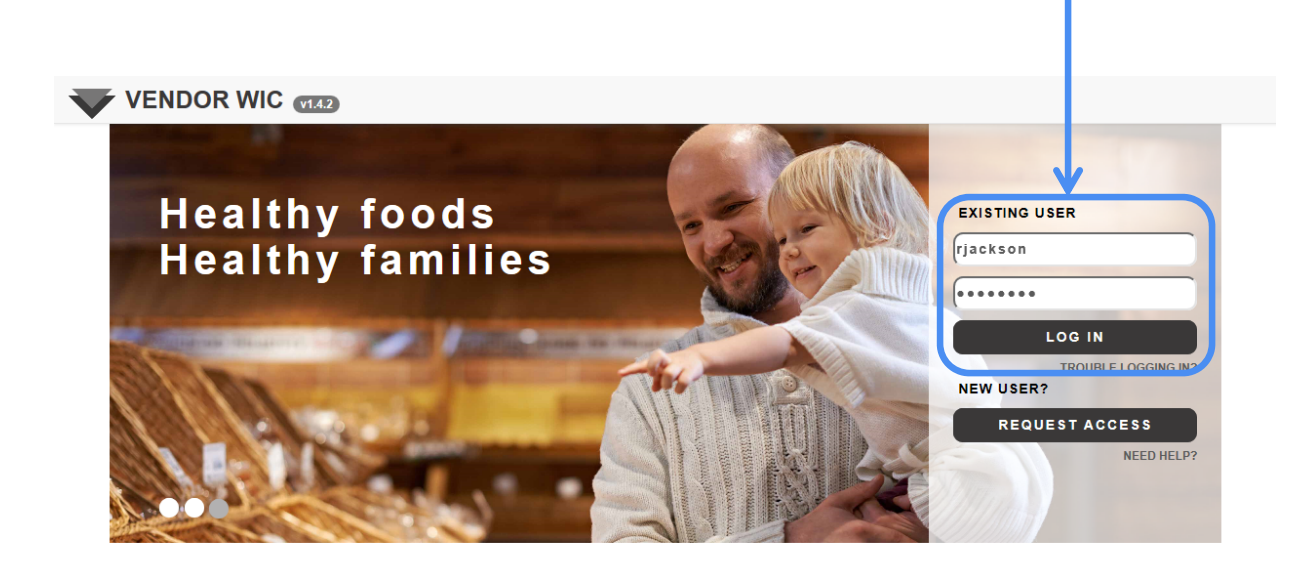

# Vendor Web Dashboard

1

| VENDOR WIC VI.5.3 Dashboard                                                                               | Signed in as Student5. Sign out                                                |
|----------------------------------------------------------------------------------------------------|--------------------------------------------------------------------------------|
| 1. WELCOME TO THE NEW VENDOR WEB SITE! THE ARIZONA WIC PROGRAM IS HAPPY TO LAUNCH THE ENHANCED VERS       | SION OF THE ARIZONA WIC VENDOR WEB SITE                                        |
| <b>9</b> 2. ELECTRONIC SIGNATURE<br>WHEN SUBMITTING YOUR APPLICATION AND PRICE SURVEYS, YOU MUST<br>PAGE. | KNOW YOUR STATE TAX ID. THE STATE TAX ID CAN BE FOUND ON THE OWNER INFORMATION |
| Ownership 2                                                                                               | Stores / Outlets 3                                                             |
| Enter/Edit Ownership Information                                                                          | Add a Store (No stores / outlets added)                                        |
| Submit Application for Authorization (Ownership Information is invalid or incompleted                     | Review Store Information                                                       |
| Review Submitted Applications (No applications submitted)                                                 | Request Store Information Changes                                              |
| Pricing 4                                                                                                 | r Account 5                                                                    |
| Submit Vendor Price Survey                                                                                | Change Your Password                                                           |
| Review Submitted Price Surveys No surveys submitted                                                       | Settings                                                                       |
| Q Statewide Average                                                                                       |                                                                                |

When you sign in, you will see a Dashboard menu of sections.

- 1. Announcements
- 2. Ownership Section
- 3. Stores/Outlets Section
- 4. Pricing Section
- 5. Account Section

# Account Section -Change Password

Before you start to enter any information, you MUST:
Change your Password
Configure Settings

- Zones
- Wholesalers

Start by clicking "Change Your Password."

| 1 | ► Account            |
|---|----------------------|
| > | Change Your Password |
|   | Settings             |

## **AZBNP Password Tool**

This will bring up the AZBNP Password Tool.

In this section, you will be able to:

- Change your Password
- Reset your Password
- Unlock your account, if you are locked out (your account must already be set-up)
- Edit your profile

To change your Password, click "Change my Password."

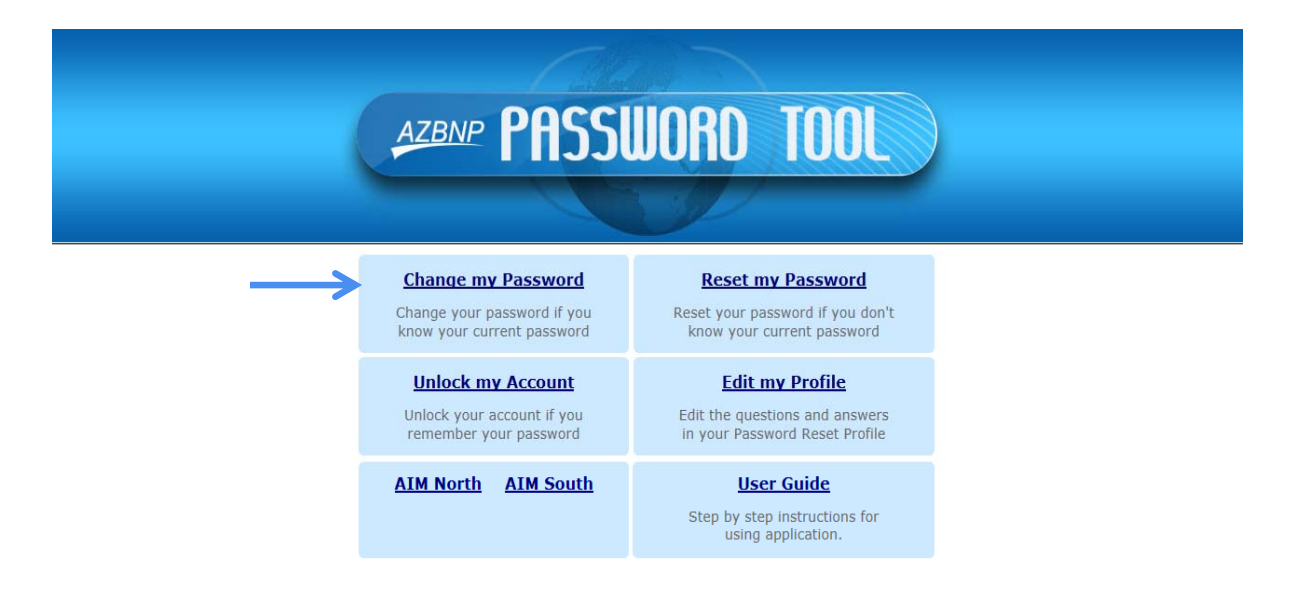

©2010 Arizona Department of Health Services

## **AZBNP Password Tool**

#### Enter your :

- 1. User Name
- 2. Assigned Password
- 3. Click "Logon"

|                                   | AZBNP PASSWORD TOOL                                                                                                    |
|-----------------------------------|----------------------------------------------------------------------------------------------------|
|                                   | Image your password         Image your password         Image your passwo |
| Inactivity Cour<br>returned to th | nter: After two minutes of inactivity, you will automatically be<br>e Main Menu.                                                                                                    |
|                                   | ©2010 Arizona Department of Health Services                                                                                                    |

# **AZBNP Tool - Change Password**

Set your new Password:

- Enter your NEW Password
- Confirm the Password
- Click "Change Password"

| azbnp PA          | SSWOR                                                                                    | D TOOL                  |   |  |
|-------------------|------------------------------------------------------------------------------------------|-------------------------|---|--|
|                   | Set your new password                                                                    |                         |   |  |
| © Generate        | Generate Password                                                                        |                         |   |  |
| Enter             | Password:<br>Confirm:                                                                    | •••••                   |   |  |
| I                 | - Excetilient                                                                            | 9                       |   |  |
|                   | Change Password                                                                          |                         | _ |  |
| You will automati | cally be returned to Main Menu al<br>Inactivity Counter: 1:52<br>Return to Main Menu now | tter 2:00 of inactivity |   |  |

# **AZBNP Tool - Change Password**

Your Password has been changed.

You can click "Return to Main Menu now" button.

This will take you back to the start of the Password Tool.

| AZBNP PASSWORD TOOL                                                                                 |
|----------------------------------------------------------------------------------------------------|
| Your Password has been Changed!                                                                     |
| You will automatically be returned to Main Menu in 2:00<br>Counter: 1:56<br>Return to Main Menu now |
|                                                                                                    |
|                                                                                                    |
|                                                                                                    |
|                                                                                                    |
|                                                                                                    |
|                                                                                                    |
| ©2010 Arizona Department of Health Services                                                         |

# AZBNP Tool – Edit Profile

Next you will edit your profile.

- Click "Edit my Profile"
- Enter your User Name
- Enter your Password
- Click "Logon"

| AZBNP PASSWORD TOOL                                                                                                    |
|----------------------------------------------------------------------------------------------------|
| Enter your user name and password<br>to edit your password profile User Name: 'jackSon Password: Domain: WIC Logon Logon  |
| You will automatically be returned to Main Menu after 2:00 of inactivity Inactivity Counter: 1:58 Return to Main Menu now |
|                                                                                                    |
| ©2010 Arizona Department of Health Services                                                                               |

# AZBNP Tool – Edit Profile

To edit your profile:

- 1. Select two (2) Security Questions from the drop-down list and answer them.
- 2. Entering your own question and answer.
- 3. Clicking "Update."

|   | AZBNP PASSWORD TOOL                                                                                                    |
|---|----------------------------------------------------------------------------------------------------|
|   | Answer these questions to complete your profile                                                                                                |
| 2 | Answer:                                                                                                    |
|   | 3<br>Update<br>You will automatically be returned to Main Menu after 2:00 of inactivity<br>Inactivity Counter: 1:39<br>Return to Main Menu now |

©2010 Arizona Department of Health Services

# **Account Section**

After you update your Password and edit your profile, you will need to close the Password Tool.

| AZBNP PASSWORD TOOL                                                                                 |
|----------------------------------------------------------------------------------------------------|
| You have successfully updated your profile.                                                         |
| You will automatically be returned to Main Menu in 2:00<br>Counter: 1:44<br>Return to Main Menu now |
|                                                                                                    |
|                                                                                                    |
|                                                                                                    |
|                                                                                                    |
|                                                                                                    |
| ©2010 Arizona Department of Health Services                                                         |

Reopen the Vendor website (http://vendor.azwic.gov) and log in.

## Account Settings

Next you will configure the settings for:

- Zones
- Wholesalers

| Change Your Password Settings | Account              |
|-------------------------------|----------------------|
| Settings                      | Change Your Password |
|                               | Settings <           |

|            | board                                        | Signed in as rjackson. Sign out |
|------------|----------------------------------------------|---------------------------------|
| Tasks 1    | Configure Vendors into Zone Groupings        |                                 |
| • Settings | Manage Wholesalers at Store Level YES NO C 2 |                                 |
|            |                                              | 3 -> Save                       |

- 1. Zone Grouping If you have multiple stores that have the same pricing structure or a group of stores who have the same pricing structure, you can configure the Zone Settings by clicking "YES." Instructions for setting up the Zones will be covered in the Price Survey section of this manual.
- 2. Managing Wholesalers wholesalers can be configured at the owner level or at the store level.
  - If the wholesalers will be at the owner level (all stores have same wholesaler), click "NO."
  - If the wholesalers will be at the store level (stores have different wholesalers), click "YES."
- **3.** Click "Save" this will take you back to the Dashboard.

# **Ownership Section**

Now you are ready to complete the Ownership section.

In this section, you will be able to complete and edit the Ownership information for the store(s) or outlets, review pending applications, see the status of the applications, submit completed store applications, and see the status of applications submitted.

Start by clicking "Edit Ownership Information."

#### Ownership

Enter/Edit Ownership Information

Submit Application for Authorization Ownership Information is invalid or incomplete

Review Submitted Applications No applications submitted

## Menu Items

sidebar shows the steps that need to be completed for each

section.

As you navigate throughout the system, there will be three (3) menu items on the left side of the screen.

|       | 1                    | VENDOR WIC (12) Deshboard                                | 2                                                                           | Signed in as rjackson. Sign out                                                                                             |
|-------|----------------------|----------------------------------------------------------|-----------------------------------------------------------------------------|----------------------------------------------------------------------------------------------------|
|       |                      | Tasks 3                                                  | Owner Name                                                                  | This field is required.                                                                                                    |
|       |                      | 0 Owner                                                  | DBA Name                                                                    |                                                                                                    |
|       |                      | Addresses     Officers                                   | Application Year                                                            | x III                                                                                                    |
|       |                      | Owner Bank                                               | Owner Turne                                                                 | Ins sea is required.                                                                                                    |
|       |                      | 0 Owner Contacts                                         | Owner type                                                                  | This field is required.                                                                                                    |
|       |                      | • Confirmation                                           | State Sales Tax ID                                                          | This field is required.                                                                                                    |
| Me    | enu lte              | ems Above:                                               | Federal EIN                                                                 |                                                                                                    |
| 1.    | Vend                 | <b>or WIC</b> - This will                                | Phone                                                                       | This field is required.                                                                                                    |
|       | take you back to the |                                                          | Fax                                                                         |                                                                                                    |
| log-i |                      | screen.                                                  | Date when store was purchased by its<br>present owner                       | The field is consisted                                                                                                    |
| 2.    | Dash                 | <b>board -</b> This will                                 | Place of Incorporation or Organization                                      |                                                                                                    |
|       | main                 | Dashboard menu.                                          | Was seller a relative?<br>Does the store owner or any officer retain full o | YES NO r part ownership, equal to or greater than 30%, of a currently authorized WIC Vendor other than the applicant store? |
| 3.    | Task scree           | <b>Bar -</b> On each<br>n, a list of tasks<br>ppear This | YES NO Does the store owner or any officer serve as an YES NO               | officer or manager of a currently authorized WIC vendor other than the applicant store?                                     |

| VENDOR WIC (120) Dashboard      |                                                           | Signed in as rjæckson. Sign ou                                                                                       |
|---------------------------------|-----------------------------------------------------------|----------------------------------------------------------------------------------------------------|
| Tasks                           | Owner Name                                                | X                                                                                                    |
| Ouner Addresses                 | DBA Name                                                  |                                                                                                    |
| Officers                        | Application Year                                          | This field is required.                                                                                              |
| Owner Bank                      | Owner Type                                                | ×                                                                                                    |
| Owner Contacts     Confirmation | State Sales Tax ID                                        | This field is required.                                                                                              |
|                                 |                                                           | This field is required.                                                                                              |
|                                 | Federal EIN                                               |                                                                                                    |
|                                 | Phone                                                     | X<br>This field is required.                                                                                         |
|                                 | Fax                                                       |                                                                                                    |
|                                 | Date when store was purchased by its present owner        | This field is required.                                                                                              |
|                                 | Place of Incorporation or Organization                    |                                                                                                    |
|                                 | Was seller a relative?                                    | YES NO                                                                                                    |
|                                 | Does the store owner or any officer retain full o         | r part ownership, equal to or greater than 30%, of a currently authorized WIC Vendor other than the applicant store? |
|                                 | Does the store owner or any officer serve as an<br>YES NO | officer or manager of a currently authorized WIC vendor other than the applicant store?                              |
|                                 |                                                           | Save & Continue Save Cancel                                                                                          |

Complete the Owner form in its entirety. Mandatory fields are in **RED** and must be answered in order to complete the screens. When the screens are completed, click the "Save & Continue" button at the bottom.

| VENDOR WIC VILLO | Dashboard          | Signed in as rjackson. Sign out                   |   |
|------------------|--------------------|---------------------------------------------------|---|
| Tasks            | Owner Name         | Jackson Food Company, Inc.                        |   |
| Owner            | DBA Name           | Jackson Food Centers                              | _ |
| Addresses        | Application Year   | 2015                                              | 2 |
| 0 Officers       | Owner Type         | 2015<br>2016<br>2017                              |   |
|                  |                    | This field is required.                           |   |
| Addresses        | Application Year   | 2015                                              | _ |
| 0 Officers       | Owner Type         |                                                   | 3 |
| Owner Bank       |                    | TI PARTNERSHIP<br>CORPORATION<br>-SOLE PROPRIETOR |   |
| Owner Contacts   | State Sales Tax ID | CO-OP                                             |   |
| Confirmation     |                    | OTHER                                             |   |
|                  | Federal EIN        |                                                   |   |

Enter the following information:

- 1. Owner Name and the DBA Name
- Select the application year in which you are applying for from the drop-down list. (WIC operates on a federal fiscal year (FFY) that begins October 1 and ends September 30 of the following year. For example, October 1, 2014, through September 30, 2015, is FFY 2015. Therefore, if you are applying to participate in this timeframe, you will select Application Year 2015.)
- 3. Select the Owner Type from the drop-down list.

|                   | Dashboard                                 |                            | Signed in as rjackson. Sign out |
|-------------------|-------------------------------------------|----------------------------|---------------------------------|
| Tasks             | Owner Name                                | Jackson Food Company, Inc. |                                 |
| Quar              | DBA Name                                  | Jackson Food Centers       |                                 |
| Addresses         | Application Year                          | 2015                       |                                 |
| • Officers        | Owner Type                                | CORPORATION                |                                 |
| Owner Bank        | State Sales Tax ID                        | 9876-ORE                   |                                 |
| Owner Contacts    | Federal EIN                               | 51-123456                  |                                 |
| Wholesaler        | Phone                                     | (602) 542-1886             |                                 |
| Infant Wholesaler | Fax                                       |                            |                                 |
| Confirmation      | Other Phone Type                          | WORK PHONE                 | 3 -> •                          |
|                   | Other Phone Number                        | (602) 542-1886 ← 4         |                                 |
| 5                 | Date when store was                       | 02/16/2014                 |                                 |
|                   | owner                                     |                            |                                 |
| 6                 | Place of Incorporation or<br>Organization | Arizona                    |                                 |

Enter the remaining fields:

- 1. Enter the State Sales Tax ID\* (required) and Federal EIN.
- 2. Enter phone (required) and fax numbers.
- 3. Select the "Other Phone Type" from the drop-down <u>only</u> if there is an "Other Phone Number" to add.
- 4. Enter Other Phone Number (required **only** if "Other Phone Type" is selected).
- 5. Enter the date the store was purchased by the owner.
- 6. If the type of ownership is a corporation, enter the Place of Incorporation.
- \*NOTE: The State Sales Tax ID is used as your electronic signature; in the future, it must be entered exactly the way it is entered on this page.

| VENDOR WIC v1.4.2 Dashboard                                                                 | Signed in as rjackson. Sign out                                                                                                    |
|---------------------------------------------------------------------------------------------|----------------------------------------------------------------------------------------------------|
| Was seller a relative?                                                                      | YES NO                                                                                                    |
| lf Yes, Relationship                                                                        | Cousin                                                                                                    |
| Does the store owner or<br>currently authorized WIC<br>YES NO<br>If yes, please specify the | any officer retain full or part ownership, equal to or greater than 30%, of a<br>C Vendor other than the applicant store?<br>e name of the owner, officer and the Name of the store(s) |
|                                                                                             |                                                                                                    |
| 3 VES NO                                                                                    | any officer serve as an officer or manager of a currently authorized WIC vendor<br>store?                                                                                              |
| If yes please specify the                                                                   | name of the owner, officer or manager and the name of the store(s)                                                                                                    |
|                                                                                             | Cancel Save & Continue 4                                                                                                    |
| Next you will answer three (3) que                                                          | stions by clicking the correct answer.                                                                                                    |

All answers are defaulted to NO. You must confirm the correct answer.

- 1. Was seller a relative?
  - If yes, enter the relationship.
- 2. Does the store owner or any officer retain full or part ownership, equal to or greater than 30%, of a currently authorized WIC Vendor other than the applicant store?
  - If yes, please specify the name of the owner, officer, and the name of the store(s).
- 3. Does the store owner or any officer serve as an officer or manager of a currently authorized WIC vendor other than the applicant store?
  - If yes, please specify the name of the owner, officer or manager, and the name of the store(s).
- 4. Click the "Save & Continue" button at the bottom of the page.

### **Owner Address**

Next you will be adding the addresses for the owner; you **MUST** add two (2) addresses:

- Mailing Address
- Street Address

| VENDOR WIC (142           | Dashboard                                   |                                                          | Signed in as rjackson. Sign out |
|---------------------------|---------------------------------------------|----------------------------------------------------------|---------------------------------|
| Tasks                     | NOTE: Both a street address and a mailing a | ddress are required, even if they are the same location. |                                 |
| Owner                     | Add Address 🗲 1                             |                                                          |                                 |
| Addresses     Officers    | Owner Addresses                             |                                                          |                                 |
| Owner Bank                | Address Type                                | Address                                                  |                                 |
| Owner Contacts Wholesaler |                                             | Car                                                      | ncel Save Save & Continue       |
| Infant Wholesaler         |                                             |                                                          |                                 |
| Confirmation              |                                             |                                                          |                                 |

Click the "Add Address" button at the top.
 Then select the "Address Type" from the drop-down list.

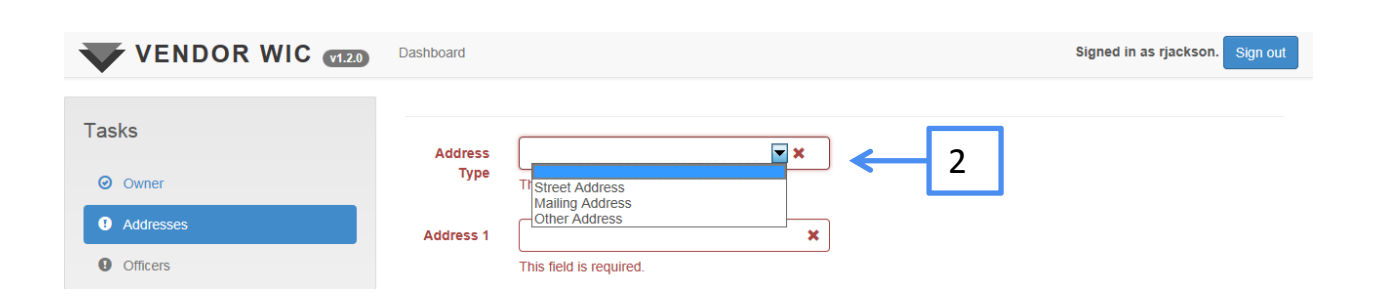

#### **Owner Address**

Next enter:

- 1. The Street Address ("Address 1")
- 2. The Zip Code and click the "Get Cities" button.

| VENDOR WIC (120)              | Dashboard     |                                    | Signed in as rjackson. Sign out |
|-------------------------------|---------------|------------------------------------|---------------------------------|
| Tasks                         | Address       | Street Address                     |                                 |
| Owner     Addresses           | Address 1     | 7534 Spartan Drive                 |                                 |
| Officers                      | Address 2     |                                    |                                 |
| Owner Bank     Owner Contacts | City<br>State |                                    |                                 |
| • Confirmation                | County        |                                    |                                 |
|                               | Zip           | 85601 <b>X</b> Get Cities <b>2</b> |                                 |
|                               | Zip +4        |                                    |                                 |
|                               |               |                                    | Add Cancel                      |

### **Owner Address**

#### Next:

1. Select the city from the list.

| VENDOR WIC (120   | Dashboard    |                    |       |            |        | Signed in as rjackson. Sign out |
|-------------------|--------------|--------------------|-------|------------|--------|---------------------------------|
|                   | Matching Loo | cations            |       |            | ×      |                                 |
| Tasks             |              | City               | State | County     | Zip    |                                 |
| o owner 1         | Select       | ARIVACA            | AZ    | PIMA       | 85601  |                                 |
| Addresses         |              |                    |       |            |        |                                 |
| 0 Officers        |              |                    |       |            | Cancel |                                 |
| Owner Bank        | City         |                    | _     |            |        |                                 |
| Owner Contacts    | State        |                    |       |            |        |                                 |
| Confirmation      | -            |                    |       |            |        |                                 |
|                   | County       |                    |       |            |        |                                 |
|                   | Zip          | 85601              |       | Get Cities |        |                                 |
|                   | Zip +4       |                    |       |            |        |                                 |
|                   |              |                    |       |            |        |                                 |
| VENDOR WIC (1142) | Dashboard    |                    |       |            |        | Signed in as rjackson. Sign out |
|                   |              |                    |       |            |        |                                 |
| Tasks             | Address      | Street Address     |       |            |        |                                 |
| ⊘ Owner           | Туре         |                    |       |            |        |                                 |
| Addresses         | Address 1    | 7534 Spartan Drive |       |            |        |                                 |
| • Officers        | Address 2    |                    |       |            |        |                                 |
| Owner Bank        | City         | ARIVACA            |       |            |        |                                 |
| Owner Contacts    | State        | AZ                 |       |            |        |                                 |
| Wholesaler        |              | , u.               |       |            |        |                                 |
| Infant Wholesaler | County       | PIMA               |       |            |        |                                 |
| Confirmation      | Zip          | 85601              |       | Get Cities |        |                                 |
|                   | Zip +4       |                    |       |            |        |                                 |
|                   |              |                    |       |            |        |                                 |
|                   |              |                    |       |            |        | 2 Cancel Add                    |
|                   |              |                    |       |            |        |                                 |

2. Click the "Add" button at the bottom of the page.
#### **Owner Address**

After you add the Street Address, the address section will populate.

Next you must add the Mailing Address following the steps on the previous pages.

| VENDOR WIC (142        | Dashboard              |                                                                               | Signed in as | s rjackson. Sign out                                                                                                    |
|------------------------|------------------------|-------------------------------------------------------------------------------|--------------|----------------------------------------------------------------------------------------------------|
| Tasks                  | NOTE: Both a street ad | ddress and a mailing address are required, even if they are the same location | 1.           |                                                                                                    |
| Owner                  | Add Address            |                                                                               |              |                                                                                                    |
| Addresses     Officers | Owner Addr             | resses                                                                        |              |                                                                                                    |
| Owner Bank             | Address Type           | Address                                                                       |              |                                                                                                    |
| Owner Contacts         | Street Address         | 7534 Spartan Drive ARIVACA AZ 85601 PIMA                                      | ۮdit         | Remove                                                                                                    |
| Wholesaler             | Mailing Address        | 7534 Spartan Drive ARIVACA AZ 85601 PIMA                                      | €ZEdit       | marina marine marine ma |
| Infant Wholesaler      |                        |                                                                               |              |                                                                                                    |
| • Confirmation         |                        |                                                                               | Cancel Save  | Save & Continue                                                                                                    |

After the Mailing Address is added, click the "Save & Continue" button at the bottom of the page.

| VENDOR WIC (142)              | Dashboard             |                                                                             | s      | igned in as rjacksor               | . Sign out |
|-------------------------------|-----------------------|-----------------------------------------------------------------------------|--------|------------------------------------|------------|
| Tasks                         | NOTE: Both a street a | address and a mailing address are required, even if they are the same locat | ion.   |                                    |            |
| Owner                         | Add Address           |                                                                             |        |                                    |            |
| Addresses     Officers        | Owner Add             | resses                                                                      |        |                                    |            |
| Owner Bank                    | Address Type          | Address                                                                     |        |                                    |            |
|                               | Street Address        | 7534 Spartan Drive ARIVACA AZ 85601 PIMA                                    | C      | ZEdit 🗍 🕅 Remo                     | ve         |
| Owner Contacts     Wholesaler | Mailing Address       | 7534 Spartan Drive ARIVACA AZ 85601 PIMA                                    | C      | <mark>2</mark> ∕Edit <b>m</b> Remo | ve         |
| Infant Wholesaler             |                       |                                                                             |        |                                    |            |
| • Confirmation                |                       |                                                                             | Cancel | Save Save &                        | Continue   |

# Owner Address – Possible Error Messages

#### NOTE:

If you do not add both the Street Address and Mailing Address, you will receive the following pop-up messages.

| VENDOR WIC VIZO | Dashboard<br>Stopl                                               | Signed I        | n as rjackson. Sign out |
|-----------------|------------------------------------------------------------------|-----------------|-------------------------|
| Tasks           | There are errors on the page. Please fix the errors to continue. |                 |                         |
|                 | Fix Errors                                                       | ← 1             |                         |
|                 |                                                                  |                 |                         |
| 0 Officers      | Street Address 7534 Spartan Drive ARIVACA AZ 85601 PIMA          |                 |                         |
| Owner Bank      |                                                                  |                 |                         |
| Owner Contacts  |                                                                  | Save & Continue | Save Cancel             |
| O Confirmation  |                                                                  |                 |                         |
|                 |                                                                  |                 |                         |

- 1. You will need to click the "Fix Errors" button.
- 2. Then click "OK" and add the missing type of address following the steps on the previous pages.

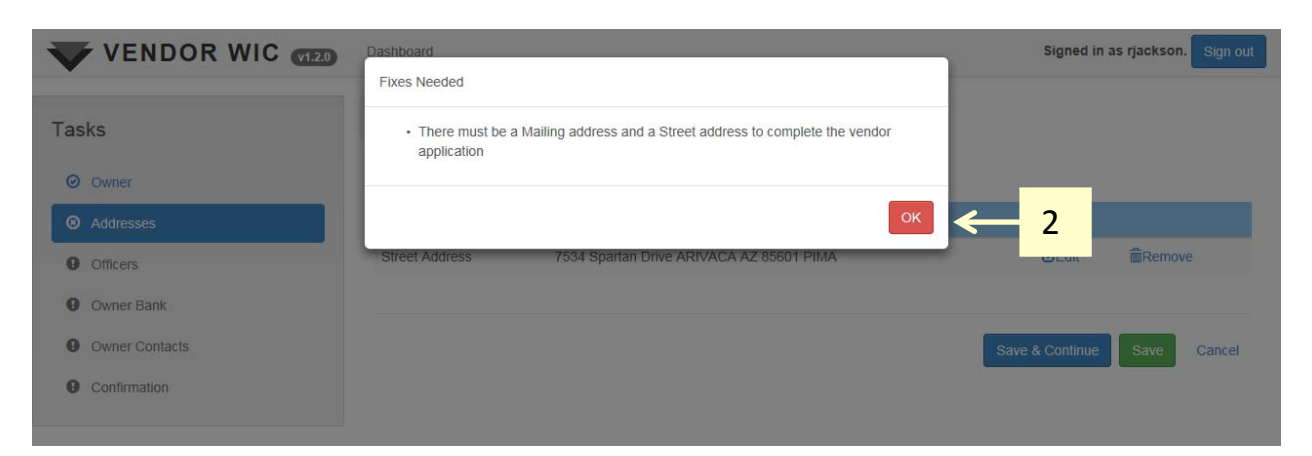

After you save and continue from the Address screen, you will be directed to the Officer screen.

In this screen, you will be adding the officers of the corporation OR if the owner is sole proprietor, the information for the owner.

If ownership is shared across two or more officers, each officer must be entered, along with their percent of ownership. The percentage of ownership must equal 100%.

**Note**: When completing this section, one officer must be identified as the Primary Officer.

To add an Officer:

1. Click the "Add Officer" Button.

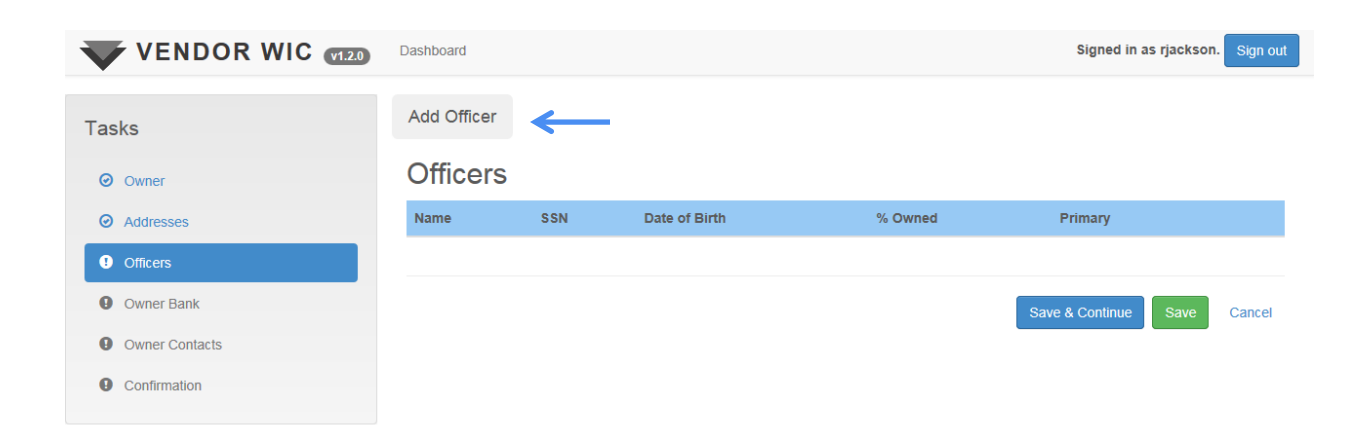

Is the person you are entering the primary owner or primary officer of the company? Click the correct answer and enter the person's information.

Remember, all fields in red must be completed.

| VENDOR WIC (12) Dashboard |                       | Signed in as rjackson. Sign out |
|---------------------------|-----------------------|---------------------------------|
|                           | Primary Officer?      | YES NO                          |
| <ul> <li>Owner</li> </ul> | First Name            | ×                               |
| Addresses                 |                       | This field is required.         |
| Officers                  | м                     |                                 |
| Owner Bank                |                       |                                 |
| Owner Contacts            | Last Name             | Tab fail is realized            |
| Confirmation              |                       | into neo la requireo.           |
|                           | Officer Percent Owned | ×                               |
|                           |                       | This field is required.         |
|                           | Date of Birth         | x                               |
|                           |                       | This field is required.         |
|                           | SSN                   | ×                               |
|                           |                       | This field is required.         |
|                           | Phone                 | x                               |
|                           |                       | This field is required.         |
|                           | Fax                   |                                 |
|                           | Office Divers         |                                 |
|                           | Other Priorie         |                                 |
|                           | Address 1             | X                               |
|                           |                       | This field is required.         |
|                           | Address 2             |                                 |
|                           | City                  |                                 |
|                           | State                 |                                 |
|                           |                       |                                 |
|                           | County                |                                 |
|                           | Zip                   | X Get Cities                    |
|                           |                       | This field is required.         |
|                           | Zip +4                |                                 |
|                           |                       |                                 |
|                           |                       | Add Cancel                      |

| lasks                      |                  |          |                   |
|----------------------------|------------------|----------|-------------------|
|                            | Primary          | Officer? | YES NO            |
| <ul> <li>Owner</li> </ul>  | Fir              | st Name  | Riley             |
| Addresses                  |                  | м        |                   |
| • Officers                 |                  | IVII     | r                 |
| Owner Bank                 | La               | st Name  | Jackson           |
| Owner Contacts             | Officer Percent  | t Owned  | 58                |
| Wholesaler                 | Date             | of Birth | 05/22/1963        |
| Infant Wholesaler          |                  | SSN      | 555661234         |
| Confirmation               |                  | Phone    | (602) 542-1886    |
|                            |                  | Fax      | (602) 542-1890    |
|                            | Othe             | er Phone |                   |
|                            | Ad               | ddress 1 | 1596 State Avenue |
| nember, when enterin       | l <b>g</b> Ad    | ddress 2 |                   |
| address information,       | you              | City     |                   |
| st enter the zip code a    | nd               | State    |                   |
| k "Get Cities" to fill the |                  |          |                   |
| State and County           | State and County |          | 85601             |
| , state, and county.       |                  | Zip +4   |                   |

After the information is entered, click the "Add" button to save the information.

| VENDOR WIC VI.4.2             | Dashboard       |           |               |         |         | Signed in a | s rjackson. Sign out |
|-------------------------------|-----------------|-----------|---------------|---------|---------|-------------|----------------------|
| Tasks                         | Add Officer     |           |               |         |         |             |                      |
| Owner                         | Officers        |           |               |         |         |             |                      |
| <ul> <li>Addresses</li> </ul> | Name            | SSN       | Date of Birth | % Owned | Primary |             |                      |
| • Officers                    | Riley P Jackson | 555661234 | 05/22/1963    | 58 %    | Yes     | ۮdit        | Remove               |
| Owner Bank                    |                 |           |               |         |         |             |                      |
| Owner Contacts                |                 |           |               |         | Ca      | ncel Save   | Save & Continue      |
| Wholesaler                    |                 |           |               |         |         |             |                      |
| Infant Wholesaler             |                 |           |               |         |         |             |                      |
| Confirmation                  |                 |           |               |         |         |             |                      |

Repeat the steps to add additional officers. Remember: The total percentage of ownership must equal 100%.

|                   | WIC <b>V1.4.2</b> | Dashboard       |           |               |         |         | Signed in a   | is rjackson. Sign ou |
|-------------------|-------------------|-----------------|-----------|---------------|---------|---------|---------------|----------------------|
| Tasks             |                   | Add Officer     |           |               |         |         |               |                      |
| Owner             |                   | Officers        |           |               | ↓       |         |               |                      |
| Addresses         |                   | Name            | SSN       | Date of Birth | % Owned | Primary |               |                      |
| Officers          |                   | Riley P Jackson | 555661234 | 05/22/1963    | 58 %    | Yes     | <b>€</b> Ædit | mathemove            |
| Owner Bank        |                   | Lea Jackson     | 444553214 | 10/01/1978    | 42 %    | No      | C Edit        | marine move          |
| Owner Contacts    |                   |                 |           |               |         |         |               |                      |
| Wholesaler        |                   |                 |           |               |         | Ca      | ncel Save     | Save & Continue      |
| Infant Wholesaler |                   |                 |           |               |         |         |               |                      |
| • Confirmation    |                   |                 |           |               |         |         |               |                      |

After the all officers are entered, click the "Save & Continue" button to move to the next screen.

#### **Owner Bank Information**

Next you will complete the Owner Banking information. You can select an existing bank from the drop-down list or, if your bank is not displayed, you can add your bank.

To select an existing bank:

- Click the drop-down list.
- Select your bank.

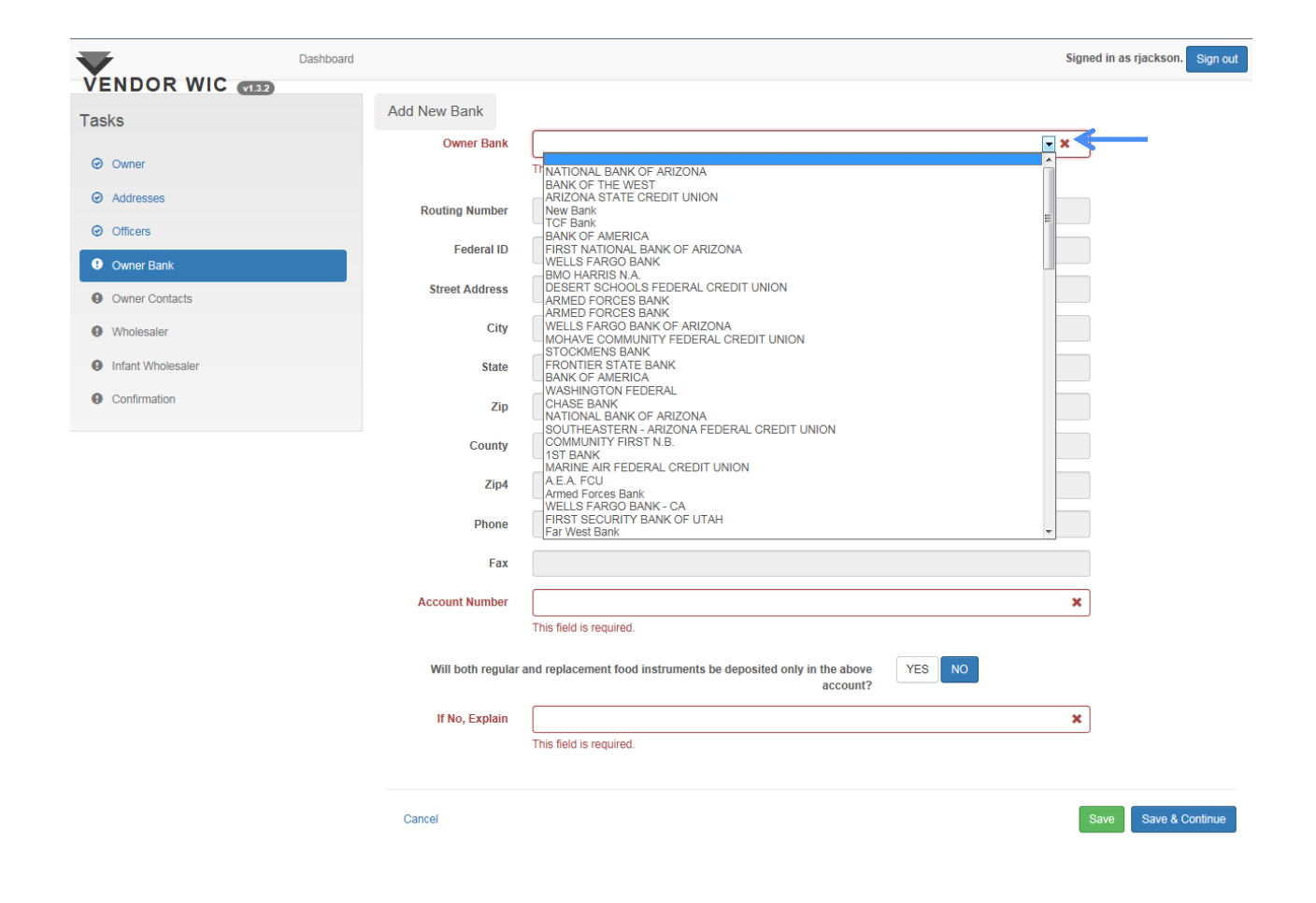

## **Owner Bank Information**

The banking information will auto-fill after you select your bank from the drop-down list.

Next:

- 1. Enter your Account Number.
- 2. If both regular and replacement food instruments will be deposited into this account, select yes; if no, please explain.
- 3. Click "Save & Continue" at the bottom of the page.

|                               | Dashboard         |                                                                            | Signed in as rjackson. Sign out |
|-------------------------------|-------------------|----------------------------------------------------------------------------|---------------------------------|
| VENDOR WIC (132)              | Add New Bank      |                                                                            |                                 |
|                               | Owner Bank        | CHASE BANK                                                                 | •                               |
| <ul> <li>Addresses</li> </ul> | Routing Number    | 912191221                                                                  |                                 |
| <ul> <li>Officers</li> </ul>  | Federal ID        | 860946296                                                                  |                                 |
| Owner Bank                    | Street Address    | 940 NORTH G AVENUE                                                         |                                 |
| Owner Contacts                | City              | DOUGLAS                                                                    |                                 |
| Wholesaler                    | State             | AZ                                                                         |                                 |
| Confirmation                  | Zip               | 85607                                                                      |                                 |
|                               | County            | COCHISE                                                                    |                                 |
|                               | Zip4              |                                                                            |                                 |
|                               | Phone             |                                                                            |                                 |
| Г                             | Fax               |                                                                            |                                 |
| L                             | 1 Account Number  | This field is required.                                                    | ×                               |
| г                             | Will both regular | r and replacement food instruments be deposited only in the above account? |                                 |
| L                             | L If No, Explain  | This field is required.                                                    | ×                               |
|                               | Cancel            |                                                                            | Save Save & Continue            |

# Adding Owner Bank

If your bank does not appear in the drop-down list, you can add it.

1. Click the "Add New Bank" button.

| VENDOR WIC GIA2              | Dashboard                 |                                                                  | Signed in as rjackson. |
|------------------------------|---------------------------|------------------------------------------------------------------|------------------------|
| asks                         | Add New Bank              | <del>~ ~</del>                                                   |                        |
|                              | Owner Bank                |                                                                  |                        |
| <ul> <li>Owner</li> </ul>    |                           | This field is required.                                          |                        |
| Addresses                    | Routing Number            |                                                                  |                        |
| <ul> <li>Officers</li> </ul> |                           |                                                                  |                        |
| Owner Bank                   | Federal ID                |                                                                  |                        |
| Owner Contacts               | Street Address            |                                                                  |                        |
| Wholesaler                   | City                      |                                                                  |                        |
| Infant Wholesaler            | State                     |                                                                  |                        |
| Confirmation                 | Zip                       |                                                                  |                        |
|                              | County                    |                                                                  |                        |
|                              | Zip4                      |                                                                  |                        |
|                              | Phone                     |                                                                  |                        |
|                              | Fax                       |                                                                  |                        |
|                              | Account Number            |                                                                  | -                      |
|                              | Account Number            | This field is required.                                          | <u> </u>               |
|                              | Will both regular and rep | acement food instruments be deposited only in the above account? |                        |
|                              | If No, Explain            |                                                                  | ×                      |
|                              |                           | This field is required.                                          |                        |

## **Owner Bank Information**

- 1. Enter the banking information (items below in red are mandatory fields)
  - Name of Bank
  - Routing Number
  - Federal ID (optional)
  - Street Address
  - Zip (enter zip, click the "Get Cities" button and select city from list)
  - Phone Number
  - Fax Number (optional)
- 2. Click the "Add" button.

|                               | Dashboard  |                      | Signed in as rjackson. Sign out |
|-------------------------------|------------|----------------------|---------------------------------|
| VENDOR WIC (132)              |            |                      |                                 |
| Tasks                         | Bank Name  | Spartan Credit Union |                                 |
| Owner                         | Dank Hume  |                      |                                 |
|                               | Routing    | 11223344             |                                 |
| <ul> <li>Addresses</li> </ul> | Number     |                      |                                 |
| ⊘ Officers                    | Federal ID |                      |                                 |
| Owner Bank                    | Address 1  | 1740 W. Adams Street |                                 |
| Owner Contacts                | Address 2  | 1                    |                                 |
| Wholesaler                    | City       | PHOENIX              | -                               |
| Infant Wholesaler             | City       | THOLNIX              |                                 |
| Confirmation                  | State      | AZ                   |                                 |
|                               | County     | MARICOPA             |                                 |
|                               | Zip        | 85007 Get Cities     |                                 |
|                               | Zip +4     |                      |                                 |
|                               | Phone      | (602) 542-1886       |                                 |
|                               | Fax        | (602) 542-1890       |                                 |
|                               | Cancel     |                      | 2 Add                           |

# **Owner Bank Information**

|                                                                                                    | Dashboard                                                                                                    | Signed in as rjackson. Sign out                                                                                                    |
|----------------------------------------------------------------------------------------------------|----------------------------------------------------------------------------------------------------|----------------------------------------------------------------------------------------------------|
| ENDOR WIC (199                                                                                                    | Add New Bank                                                                                                    |                                                                                                    |
| asks                                                                                                    | Current Bank                                                                                                    |                                                                                                    |
| Owner                                                                                                    | Owner bank                                                                                                    | Bank of America                                                                                                    |
| Addresses                                                                                                    | Routing Number                                                                                                    | rf WELLS FARGO DANK<br>US Bank of Oregon                                                                                                    |
| Q Officer                                                                                                    | Federal ID                                                                                                    | EASY BANK                                                                                                    |
| e onces                                                                                                    | Street Address                                                                                                    | Bank OF AMERICA<br>Bank Of America                                                                                                    |
| Owner Bank                                                                                                    | Street Address                                                                                                    |                                                                                                    |
| Owner Contacts                                                                                                    | City                                                                                                    | y WACKYA BANK                                                                                                    |
| Wholesaler                                                                                                    | State                                                                                                    | BANKOF AMERICA, N.A.<br>WELLS FARGO BANK NA dron-down list                                                                                                    |
| Infant Wholesaler                                                                                                    |                                                                                                    | - FRONTIER STATE BANK - TAYLOR                                                                                                    |
| Confirmation                                                                                                    | Ζip                                                                                                    | BONKINI TITISI TANTUNAL BANK - ABO     BANK ONE, TUCSON     IPMinina (Tassa                                                                                                    |
|                                                                                                    | County                                                                                                    | y BANK ONE<br>BANK OF AMERICA                                                                                                    |
|                                                                                                    | Zip4                                                                                                    | WELLS FARGO BANK                                                                                                    |
|                                                                                                    |                                                                                                    | BANK OF AMERICA-TUCSON                                                                                                    |
|                                                                                                    | Phone                                                                                                    | e DAVIN OF AMERICA<br>Bank of America Global Client Service                                                                                                    |
|                                                                                                    | Fax                                                                                                    | x Spartan Circlit Union Signed in as rjackson. Sign out                                                                                                    |
| ENDOR WIC (1993)                                                                                                    | Dashboard<br>Add New Bank                                                                                                    | x Sparlan Circlif Union Signed in as rjackson. Sign out                                                                                                    |
| ENDOR WIC (132)<br>sks                                                                                                    | Dashboard<br>Add New Bank<br>Owner Bank                                                                                                    | x Spartan Credit Union Signed in as rjackson. Sgm out                                                                                                    |
| Sks                                                                                                    | Dashboard Add New Bank Owner Bank Routing Number                                                                                                    | x Sourian Credit Union Signed in as rjackson. Sign out Spartan Credit Union  11223344                                                                                                    |
| ENDOR WIC (1992)<br>sks<br>0 Owner<br>0 Addresses<br>0 Owners                                                                                    | Dashboard<br>Add New Bank<br>Owner Bank<br>Routing Number<br>Federal ID                                                                                                    | x Bourlan Credit Union Signed in as rjackson. Sign out Spartan Credit Union I1223344 44332211                                                                                                    |
| ENDOR WIC (1997)<br>sks<br>0 Owner<br>0 Addresses<br>0 Officers<br>0 Owner Bank                                                                  | Fax<br>Destboard<br>Add New Bank<br>Owner Bank<br>Routing Number<br>Federal ID<br>Street Address                                                                                                    | Signed in as rjackson.     Sign out       Spartan Credit Union     Ill       11223344     Ill       44332211     Ill       1740 W. Adams Street     Ill                                                                                                    |
| Sks Owner Owners Owner Contacts Owner Contacts                                                                                                   | Fax<br>Dashboard<br>Add New Bank<br>Owner Bank<br>Routing Number<br>Federal ID<br>Street Address<br>City                                                                                                    | x Signed in as rjackson. Sign out Spartan Credit Union I1223344 44332211 1740 W. Adams Street PHOENIX                                                                                                    |
| boxer     conters     conters     conters     conters     conters     conters                                                                    | Fax<br>Dashboard<br>Add New Bank<br>Owner Bank<br>Routing Number<br>Federal ID<br>Street Address<br>Gity<br>State                                                                                                    | x Signed in as rjackson. Sign out Spartan Credit Union I1223344 44332211 1740 W. Adams Street PHOENIX AZ                                                                                                    |
| boxner contacts     wholesater                                                                                                    | Fax<br>Dashboard<br>Add New Bank<br>Owner Bank<br>Routing Number<br>Federal ID<br>Street Address<br>City<br>State<br>Zite                                                                                                    | Signed in as rjackson.     Sign out         Signed in as rjackson.     Sign out         Signed unas ricedt Union         11223344         44332211         1740 W. Adams Street   PHOENIX       AZ         85007                                                                                                    |
| boxer     conternation     conternation     conternation                                                                                         | Dashboard<br>Dashboard<br>Add New Bank<br>Owner Bank<br>Routing Number<br>Federal ID<br>Street Address<br>City<br>State<br>Zip<br>Citymen                                                                                                    | Signed in as rjackson.     Sign out         Spartan Credit Union           11223344         44332211         1740 W. Adams Street   PHOENIX       Az         65007         MARICOPA                                                                                                    |
| boxer     conternation     conternation                                                                                                    | Fax<br>Dashboard<br>Add New Bank<br>Owner Bank<br>Routing Number<br>Federal ID<br>Street Address<br>City<br>State<br>Zip<br>County                                                                                                    | Signed in as rjackson.     Sign out         Spartan Credit Union         11223344         44532211         1740 W. Adams Street   PHOENIX       AZ         65007   MARICOPA                                                                                                    |
| ENDOR WIC (133)  sks  Owner  Addresses  Owner  Owner Contacts  Owner Contacts  Wholesater  Infant Wholesater  Confirmation                       | Fax<br>Dashboard<br>Add New Bank<br>Owner Bank<br>Routing Number<br>Federal ID<br>Street Address<br>City<br>State<br>data<br>Dashboard<br>County<br>Zip4                                                                                                    | x Signed in as rjacksen. Sgn out                                                                                                    |
| ENDOR WIC (133)      sks      Owner      Addresses      Omter es      Owner Contacts      Wholesater      Infant Wholesater      Confirmation    | Fax Dastboard Add New Bank Owner Bank Routing Number Hederal ID Street Address Uty County County Cap4 County Cap4  | Signed in as rjackson. Sign out       Spartan Credit Union       1122344       44332211       1740 W. Adams Street       PHOENIX       AZ       65007       MARICOPA       (602) 542-1886                                                                                                    |
| ENDOR WIC (100) Sks  Sks  Owner Addresses Owner Contacts Owner Contacts Owner Contacts Owner Contacts Infant Wholesater Confirmation             | Fax Dashboard Add New Bank Ower Bank Ower Bank Routing Number Rederal ID Street Address Otty Street Address Otty County County County Fax County County Coun | Signed in as rjackson. Sign out       Spartan Credit Union       1122344       44332211       1740 W. Adams Street       PHOENIX       AZ       85007       MARICOPA       (602) 542-1886                                                                                                    |
| ENDOR WIC (100)<br>asks<br>a Owner<br>Addresses<br>b Owner Contacts<br>o Owner Contacts<br>o Wholesater<br>b Infant Wholesater<br>c Confirmation | Fax Dashboard Add New Bank Owner Bank Owner Bank Routing Number Rederal ID Street Address Otty Street Address Otty County Cupt County Cupt Cupt Cupt Cupt Cupt Cupt Cupt Cupt                                                                                                    | Signed in as rjackson.   Signed in as rjackson.   Signed in as r |
| ENDOR WIC (100)<br>sks<br>3 Owner<br>4 Addresses<br>5 Owner Bank<br>0 Owner Contacts<br>1 Motolesater<br>1 Owner Motolesater<br>2 Confirmation   | Fax Dashboard Add New Bank Owner Bank Routing Number Pederal ID Street Address Uty County County Cou | signed in as rjackson. Sign of<br>Signed in as rjackson. Sign of<br>Spartan Credit Union<br>11223344<br>44332211<br>1740 W. Adams Street<br>PHOENIX<br>AZ<br>85007<br>MARICOPA<br>(602) 542-1886<br>S9754<br>S9754<br>S9754<br>S9754<br>2                                                                                                    |

The fields will auto-populate with the bank information. Next you will:

- 1. Enter your Account Number.
- 2. If both regular and replacement food instruments will be deposited into this account, select yes; if no, please explain.
- 3. Click "Save & Continue" at the bottom of the page.

The next task you will work on is the Owner Contacts. In this section, you will enter the contact person(s) for the owner.

To enter the contact information:

Click "Add Contact"

| VENDOR WIC (14.2              | VENDOR WIC C14.2 Dashboard |                                |                            |              |                             |
|-------------------------------|----------------------------|--------------------------------|----------------------------|--------------|-----------------------------|
| Tasks                         | NOTE: Applica              | ant must select "Vendor Contra | acts' as one contact type. |              |                             |
| Owner                         | Add Contact                | ←                              |                            |              |                             |
| <ul> <li>Addresses</li> </ul> | Contact                    | s                              |                            |              |                             |
| <ul> <li>Officers</li> </ul>  | Name                       | Phone                          | Email                      | Contact Type |                             |
| Owner Bank                    |                            |                                |                            |              |                             |
| Owner Contacts                |                            |                                |                            |              |                             |
| Wholesaler                    |                            |                                |                            |              | Cancel Save Save & Continue |
| Infant Wholesaler             |                            |                                |                            |              |                             |
| Confirmation                  |                            |                                |                            |              |                             |

**Note**: Applicant must select "Vendor Contracts" as one contact type.

- 1. Enter the required information
  - First Name
  - Last Name
  - Phone Number
  - Email Address

| $\mathbf{\overline{v}}$       | Dashboard |                         |   |   | Signed in as rjackson. Sign out |
|-------------------------------|-----------|-------------------------|---|---|---------------------------------|
| VENDOR WIC VI32               |           |                         |   |   |                                 |
| Tasks                         |           |                         |   |   |                                 |
|                               | First N   | ame                     | × |   |                                 |
| <ul> <li>Owner</li> </ul>     |           | This field is required. |   |   |                                 |
| <ul> <li>Addresses</li> </ul> | Last N    | ame                     | × |   |                                 |
| <ul> <li>Officers</li> </ul>  |           | This field is required. |   | 1 |                                 |
| Owner Bank                    | PI        | none                    | × |   |                                 |
| Owner Contacts                |           | This field is required. |   |   |                                 |
| Wholesaler                    | Email Add | ress                    |   |   |                                 |
|                               |           |                         |   |   |                                 |

1. Select the "Contact Type" from the drop-down list.

Note: There MUST be a person who is designated for "Vendor Contracts."

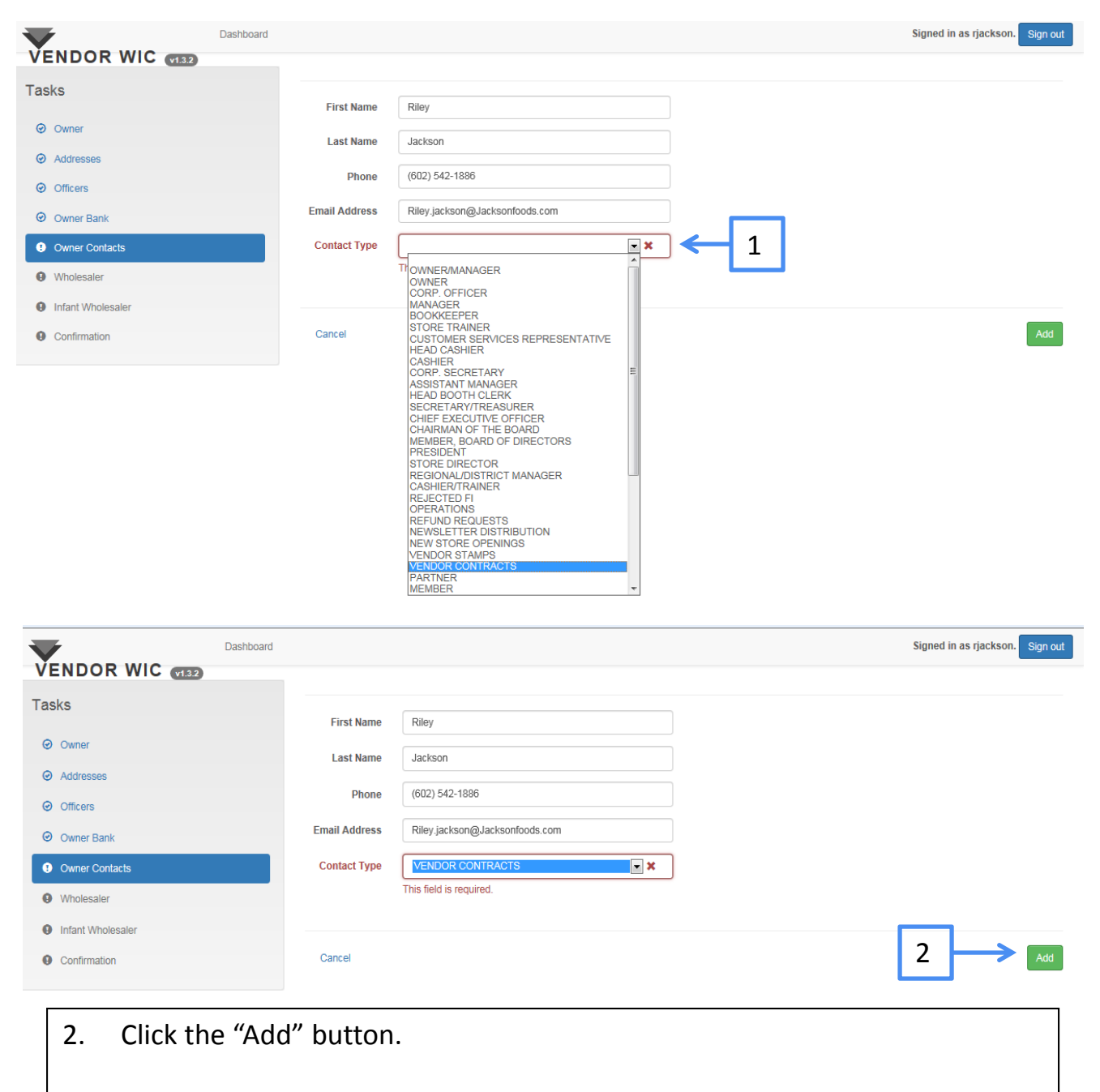

Repeat the steps to add additional contacts.

The contacts that have been entered will be displayed.

Once all contacts are entered, click the "Save & Continue" button at bottom of screen.

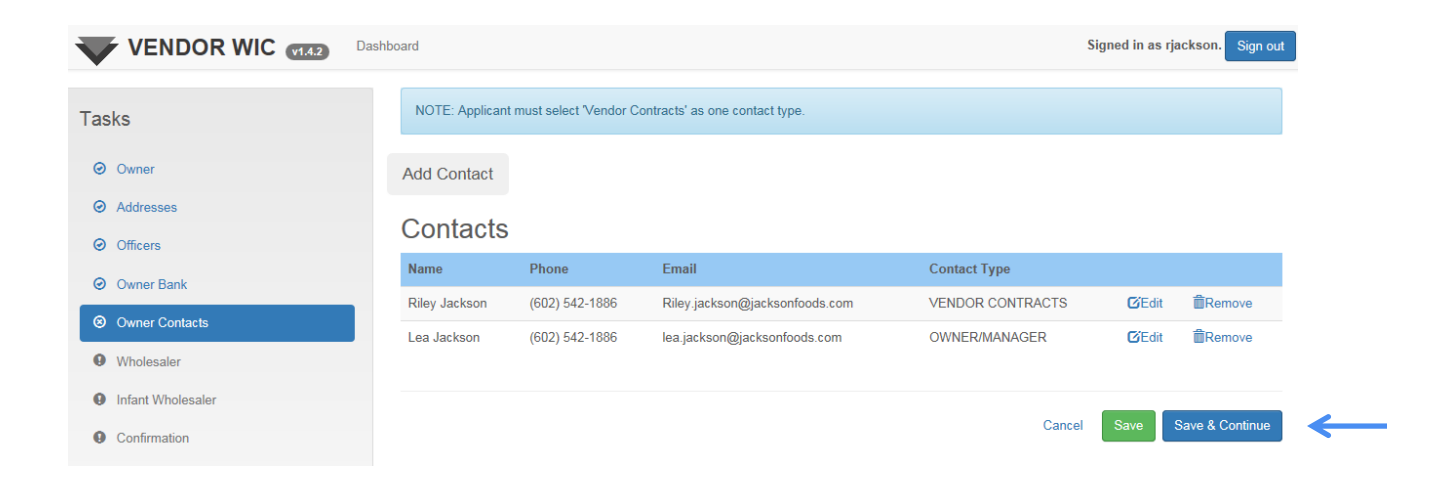

#### **Owner Wholesaler**

Next you will complete the Owner Wholesaler information (this functionality will occur IF the "Manage Wholesaler at Store Level" is "NO" in the Settings in the Account section).

You can select an existing wholesaler from the drop-down list or, if your wholesaler is not displayed, you can add it.

To select an existing wholesaler:

1. Click the drop-down list and select your wholesaler.

| VENDOR WIC                   | Dashboard            | Signed in as rjackson. Sign out                                                                                  |    |
|------------------------------|----------------------|----------------------------------------------------------------------------------------------------|----|
| Tasks                        | Owner Wholesa        | alers                                                                                                    |    |
| <ul> <li>Owner</li> </ul>    | Add Wholesaler       |                                                                                                    |    |
| Addresses                    | Wholesalers Assigned |                                                                                                    |    |
| <ul> <li>Officers</li> </ul> |                      | <b>_</b>                                                                                                    | _  |
| Owner Bank                   | Wholesaler           | Please select one                                                                                                | L  |
| Owner Contacts               | Ň                    | Please select one<br>W SONORA PRODUCE<br>BASHA'S WAREHOUSE DBA NATIONAL GROCERY                                  |    |
| • Wholesaler                 | Phone                |                                                                                                    |    |
| Infant Wholesaler            | Address 1            | RANEEMS WHOLESALE<br>SQS                                                                                         |    |
| Confirmation                 | Address 2            | SGS FAMILY FOODS<br>COSTCO WAREHOUSE<br>TIM MILLER INDEPENDENT DISTRIBUTOR NATURES OWN<br>S Q S FAMILY FOOD LL C |    |
|                              | City                 | S Q S FAMILY FOOD LLC<br>GDI                                                                                     |    |
|                              | State                | WAL MART SUPER CENTER<br>SQS FAMILY FOODS                                                                        |    |
|                              |                      | RESTAURANT DEPOT<br>AMERISOURCE/BERGEN WHOLESALE                                                                 |    |
|                              |                      |                                                                                                    |    |
|                              |                      |                                                                                                    |    |
|                              | Dashboard            | Signed in as rjackson. Sign out                                                                                  |    |
| Tasks                        | Owner Wholes         | alers After you select the wholesaler the                                                                        | ٦  |
| Owner                        | Add Wholesaler       | 2 After you select the wholesaler, the                                                                           |    |
| Addresses                    | Wholesalers Assigned | wholesaler information will auto-populate.                                                                       |    |
| <ul> <li>Officers</li> </ul> |                      | · · · · · · · · · · · · · · · · · · ·                                                                            |    |
| Owner Bank                   | Wholesaler           | GDI                                                                                                    |    |
| Owner Contacts               |                      |                                                                                                    |    |
|                              | Phone                | 8008102615                                                                                                    |    |
| U Wholesaler                 | Address 1            | P.O. BOX 92290                                                                                                   |    |
| Infant Wholesaler            | Address 2            |                                                                                                    |    |
| Confirmation                 | Address              |                                                                                                    |    |
|                              | City                 | ALBUQUERQUE                                                                                                    |    |
|                              | State                | NM                                                                                                    |    |
|                              | Zip                  | 87199                                                                                                    |    |
|                              |                      |                                                                                                    |    |
|                              | County               | NM                                                                                                    | 51 |

### **Owner Wholesaler**

Next you will select the food group(s) that are purchased from the selected wholesaler.

After all items are selected, click the "Save & Continue" button on the bottom of the page.

| NDOR WIC (TRA |            |                      |  |
|---------------|------------|----------------------|--|
|               | Food Group |                      |  |
|               |            |                      |  |
|               | Selected   | Food Group           |  |
|               | <b>v</b>   | BABY FOOD            |  |
|               |            | BEANS/PEAS/LENTILS   |  |
|               |            | CARROTS              |  |
|               |            | CEREAL               |  |
|               |            | CHEESE               |  |
|               |            | DAIRY                |  |
|               |            | EGGS                 |  |
|               |            | FORMULA              |  |
|               |            | FORMULA (NON-INFANT) |  |
|               |            | FRUITS/VEGGIES       |  |
|               |            | GOATS MILK           |  |
|               |            | INFANT CEREAL        |  |
|               |            | INFANT FORMULA       |  |
|               |            | INFANT FRUITS/VEGGIE |  |
|               |            | INFANT JUICE         |  |
|               |            | JUICE                |  |
|               |            | JUICE FROZEN         |  |
|               |            | MILK                 |  |
|               |            | OTHER                |  |
|               |            | PEANUT BUTTER        |  |
|               |            | SOYMILK              |  |
|               |            | TOFU                 |  |
|               |            | TUNA                 |  |
|               | <b>I</b>   | WHOLE GRAINS         |  |
|               |            |                      |  |
|               |            |                      |  |

If your wholesaler is not listed in the drop-down list, you can add it by:

Clicking the "Add Wholesaler" button.

| Tasks       |                | Owner Wholes         | alers                                                                                          |          |
|-------------|----------------|----------------------|------------------------------------------------------------------------------------------------|----------|
| Ø Ow        | vner           | Add Wholesaler       | <del>~~</del>                                                                                  |          |
| ⊘ Ade       | Idresses       | Wholesalers Assigned |                                                                                                |          |
| Ø Off       | ficers         |                      |                                                                                                |          |
| Ø Ow        | vner Bank      | Wholesaler           | Please select one                                                                              | <b>×</b> |
| <b>⊘</b> Ow | vner Contacts  |                      | Wholesaler selection is required when no wholesalers have already been assigned to the vendor. |          |
| 🖲 Wh        | holesaler      | Phone                |                                                                                                |          |
| 0 Infa      | ant Wholesaler | Address 1            |                                                                                                |          |
| O Co        | Confirmation   | Address 2            |                                                                                                |          |
|             |                | City                 |                                                                                                |          |
|             |                | State                |                                                                                                |          |
|             |                | Zip                  |                                                                                                |          |
|             |                | County               |                                                                                                |          |
|             |                | Food Group           |                                                                                                |          |

Enter the following information:

- 1. Name of Wholesaler
- 2. Phone
- 3. Address
- 4. Zip and click the "Get Cities" button

| VENDOR WIC (142)    | Dashboard |                         |                     |     | Signed in as rjacksor | I. Sign out |
|---------------------|-----------|-------------------------|---------------------|-----|-----------------------|-------------|
| Tasks               | Owner     | Wholesalers             |                     |     |                       |             |
| Owner     Addresses | Name      | Jackson Food Distrubute | ors 🔶 1             |     |                       |             |
| ⊘ Officers 2        | Phone     | (602) 542-1996          |                     |     |                       |             |
| Owner Bank          | 3         | Address 1               | 1959 Highland Drive |     |                       |             |
| Owner Contacts      |           | Address 2               |                     |     |                       |             |
| Wholesaler          |           | City                    |                     |     |                       |             |
| Infant Wholesaler   |           | State                   |                     |     |                       |             |
| Confirmation        |           | County                  |                     |     |                       |             |
|                     |           | Zip                     | 85234               | ← 4 | $\rightarrow$         | Get Cities  |
|                     |           | Zip +4                  |                     |     |                       |             |
|                     |           |                         |                     |     |                       |             |
|                     |           |                         |                     |     | Carrel                |             |

#### Select the city from the list

| VENDOR WIC 1152                    | Dashboard |                         |                    |          |        | Signed in as rjackson. Sign out |
|------------------------------------|-----------|-------------------------|--------------------|----------|--------|---------------------------------|
|                                    | M         | Natching Locations      |                    |          | ×      |                                 |
| Tasks                              | Ow        | City                    | State              | County   | Zip    |                                 |
| Ø Owner                            |           | Select GILBER           | T AZ               | MARICOPA | 85234  |                                 |
| ⊘ Addresses                        | Na        |                         |                    |          |        |                                 |
| Ø Officers                         | Pho       |                         |                    |          | Cancel |                                 |
| <ul> <li>Owner Bank</li> </ul>     |           | Address 1               | 1959 Highlan       | d Drive  |        |                                 |
| Owner Contacts                     |           | Address 2               |                    |          |        |                                 |
|                                    |           |                         |                    |          |        |                                 |
|                                    |           |                         |                    |          |        |                                 |
| VENDOR WIC (1142)                  | Dashboard |                         |                    |          |        | Signed in as rjackson. Sign out |
| •                                  |           |                         |                    |          |        |                                 |
| Tasks                              | Owner     | Wholesalers             |                    |          |        |                                 |
| Owner                              |           |                         |                    |          |        |                                 |
| <ul> <li>Addresses</li> </ul>      | Name      | Jackson Food Distrubute | ors                |          |        |                                 |
| <ul> <li>Officers</li> </ul>       | Phone     | (602) 542-1996          |                    |          |        |                                 |
| <ul> <li>Owner Bank</li> </ul>     |           | Address 1               | 1959 Highland Driv | ve       |        |                                 |
| <ul> <li>Owner Contacts</li> </ul> |           | Address 2               |                    |          |        |                                 |
| Wholesaler                         |           | City                    | GILBERT            |          |        |                                 |
| Infant Wholesaler                  |           | State                   | AZ                 |          |        |                                 |
| Confirmation                       |           | County                  | MARICOPA           |          |        |                                 |
|                                    |           | county                  |                    |          |        |                                 |
|                                    |           | Zip                     | 85234              |          |        | Get Cities                      |
|                                    |           | Zip +4                  |                    |          |        |                                 |
|                                    |           |                         |                    |          |        |                                 |
|                                    |           |                         |                    |          |        | Cancel Add                      |

- The City, State, and County will auto-populate.
- Click the "Add" button to add the new wholesaler to the drop-down list.

State

Zip

County

AZ

85234

MARICOPA

Click the drop-down list and select the wholesaler you added. 

| VENDOR WIC v1.4.2            | Dashboard            |                                                        | Signed in as rjackson. Sign out                            |
|------------------------------|----------------------|--------------------------------------------------------|------------------------------------------------------------|
| Tasks                        | Owner Wholesa        | alers                                                  |                                                            |
| Ø Owner                      | Add Wholesaler       |                                                        |                                                            |
| ⊘ Addresses                  | Wholesalers Assigned |                                                        |                                                            |
| <ul> <li>Officers</li> </ul> |                      |                                                        |                                                            |
| Owner Bank                   | Wholesaler           | Please select one                                      | ×                                                          |
| Owner Contacts               |                      | WALMART<br>SQS FAMILY FOOD                             |                                                            |
| Wholesaler                   | Phone                | RANEEMS WHOLESALE<br>RANEEMS WHOLESALE                 |                                                            |
| Infant Wholesaler            | Address 1            |                                                        |                                                            |
| Confirmation                 | Address 2            | SQS FAMILY FOODS, LLC<br>COSTCO BUSINESS CENTER        |                                                            |
|                              | City                 | LIVELY DISTRIBUTING<br>MCLANE                          |                                                            |
|                              | Stato                | WALMART<br>SHAMROCK FOODS<br>SAM'S CLUB                |                                                            |
|                              | State                | ABBOTT NUTRITION (ROSS LAI<br>LIVELY DISTRIBUTION INC. | BS)                                                        |
|                              | Zip                  | RENEEMES WHOLESALE<br>RENEEM'S WHOLESALE               |                                                            |
|                              | County               | COSTCO WHOLESALE<br>RESTAURANT DEPOT                   |                                                            |
|                              | Food Group           | LOS POTROS<br>COSTCO<br>RESTAURANT DEPOT               | -                                                          |
|                              |                      | DAIRY MAID FOODS<br>Jackson Food Distrubutors          | · · · · · · · · · · · · · · · · · · ·                      |
|                              |                      |                                                        |                                                            |
| VENDOR WIC VI.4.2            | Dashboard            |                                                        | Signed in as rjackson. Sign out                            |
| Tasks                        | Owner Wholesa        | alers                                                  |                                                            |
| Owner                        | Add Wholesaler       |                                                        |                                                            |
| Addresses                    | Wholesalers Assigned |                                                        |                                                            |
| <ul> <li>Officers</li> </ul> |                      |                                                        |                                                            |
| Owner Bank                   | Wholesaler           | Jackson Food Distrubutors                              | ×                                                          |
| Owner Contacts               |                      | Wholesaler selection is required whe                   | n no wholesalers have already been assigned to the vendor. |
| 9 Wholesaler                 | Phone                | 6025421996                                             |                                                            |
| Infant Wholesaler            | Address 1            | 1959 Highland Drive                                    |                                                            |
| Confirmation                 | Address 2            |                                                        | The wholesaler information will                            |
|                              | City                 | GILBERT                                                | auto-populate.                                             |

Select the food group(s) that are purchased from this wholesaler.

|               | Dashboard |      |                      | Signed in as rjackson. Sign out |
|---------------|-----------|------|----------------------|---------------------------------|
| VENDOR WIC WA | Food G    | roup |                      |                                 |
|               | Selected  | 1    | Food Group           |                                 |
|               | <b>V</b>  |      | BABY FOOD            |                                 |
|               |           |      | BEANS/PEAS/LENTILS   |                                 |
|               |           |      | CARROTS              |                                 |
|               |           |      | CEREAL               |                                 |
|               |           |      | CHEESE               |                                 |
|               |           |      | DAIRY                |                                 |
|               |           |      | EGGS                 |                                 |
| _             |           |      | FORMULA              |                                 |
|               |           |      | FORMULA (NON-INFANT) |                                 |
|               |           |      | FRUITS/VEGGIES       |                                 |
|               |           |      | GOATS MILK           |                                 |
|               | 2         |      | INFANT CEREAL        |                                 |
|               |           |      | INFANT FORMULA       |                                 |
|               | 2         |      | INFANT FRUITS/VEGGIE |                                 |
|               |           |      | INFANT JUICE         |                                 |
|               |           |      | JUICE                |                                 |
|               |           |      | JUICE FROZEN         |                                 |
|               |           |      | MILK                 |                                 |
|               |           |      | OTHER                |                                 |
|               | 121       |      | PEANUT BUTTER        |                                 |
|               |           |      | SOYMILK              |                                 |
|               |           |      | TOFU                 |                                 |
|               |           |      | TUNA                 |                                 |
|               | Ø         |      | WHOLE GRAINS         |                                 |
|               |           |      |                      |                                 |
|               | Cance     |      |                      | Save Save & Continue            |

- Click the "Save" button if you have additional wholesalers to add.
- Click "Save & Continue" to move to the next screen.

- After you click "Save," you will see a message letting you know the information has been saved.
- Click "OK" to return to the Owner Wholesaler screen.

| VENDOR WIC 1142                       | Dashboard                |            |                           |    | Signed in as rjackson. Sign out |
|---------------------------------------|--------------------------|------------|---------------------------|----|---------------------------------|
| •                                     | Data Saved               |            |                           |    |                                 |
|                                       | Your work has been saved | IL         |                           |    |                                 |
|                                       |                          |            |                           | ок |                                 |
|                                       |                          |            | INFANT FRUITS/VEGGIE      |    |                                 |
|                                       |                          |            | INFANT JUICE              |    |                                 |
|                                       |                          |            | JUICE                     |    |                                 |
|                                       |                          |            |                           |    |                                 |
|                                       | Dashboard                |            |                           |    | Signed in as rjackson. Sign out |
|                                       |                          |            |                           |    |                                 |
| Tasks                                 | Owner Wholes             | salers     |                           |    |                                 |
| ⊘ Owner                               | Add Wholesaler           |            |                           |    |                                 |
| Addresses                             |                          | _          |                           |    |                                 |
| O Audicesses                          | Wholesalers Assigned     | ł          |                           |    |                                 |
| <ul> <li>Officers</li> </ul>          | C SQS                    |            | 1                         |    |                                 |
| Owner Bank                            | SHAMROCK FOO             | DS         |                           |    |                                 |
| <ul> <li>Owner Contacts</li> </ul>    |                          |            |                           |    |                                 |
| ⊘ Wholesaler                          | 🗹 Jackson Food Dist      | trubutors  |                           |    |                                 |
| <ul> <li>Infant Wholesaler</li> </ul> | <u> </u>                 |            |                           |    |                                 |
| • Confirmation                        | Wholesaler               | SQS        |                           | 2  |                                 |
|                                       | Phone                    | (602) 336- | -8411                     |    |                                 |
|                                       |                          |            |                           |    |                                 |
|                                       | Address 1                | 6025 NOF   | RTH 27TH AVENUE SUITE #14 |    |                                 |
|                                       | Address 2                |            |                           |    |                                 |
|                                       | City                     | PHOENIX    | <                         |    |                                 |
|                                       | State                    | AZ         |                           |    |                                 |

- The wholesalers that were selected will appear under "Wholesalers Assigned."
- 2. The latest entry will appear in the Wholesaler information part of the screen.

# Vendor Infant Wholesaler

Next you will:

- 1. Select your Infant Wholesaler from the list.
- 2. Click the "Save & Continue" button when all Infant Wholesalers are selected.

| VENDOR WIC VI32<br>Tasks           | Vendor Inf | ant Wholesaler                              |
|------------------------------------|------------|---------------------------------------------|
| Owner                              |            |                                             |
| <ul> <li>Addresses</li> </ul>      | Selected   | Wholesaler                                  |
| <ul> <li>Officers</li> </ul>       |            | WINCO FOODS                                 |
| Owner Bank                         |            | AFFILIATED FOODS                            |
|                                    |            | ASSOCIATED FOOD STORES                      |
| <ul> <li>Owner Contacts</li> </ul> |            | BASHAS' WAREHOUSE DBA NATIONAL GROCERY      |
| Wholesaler                         |            | CARDINAL HEALTH                             |
| Infant Wholesaler                  |            | COSTAL PACIFIC DISTRIBUTOR                  |
| Confirmation                       |            | GDI                                         |
|                                    |            | MC KESSON DRUG CO.                          |
|                                    |            | PHOENIX DISTRIBUTION CENTER                 |
|                                    |            | SQS                                         |
| 1                                  | ✓          | UNIFIED WESTERN GROCERS                     |
|                                    |            | BRYSTOL-MYERS SQUIBB COMPANY - MEAD JOHNSON |
|                                    |            | NESTLE, USA                                 |
|                                    |            | PBM NUTRITIONALS                            |
|                                    |            | SHS/NUTRICIA                                |
|                                    |            | SOLUS PRODUCTS, LLC                         |
|                                    |            | ABBOTT LABORATORIES/ROSS PRODUCTS DIVISION  |

Cancel

2

Save Save & Continue

After saving your entries, the Owner Information Confirmation screen is displayed.

Congratulations! You have completed the Owner Information section.

Click the "Continue" button to return to the Dashboard.

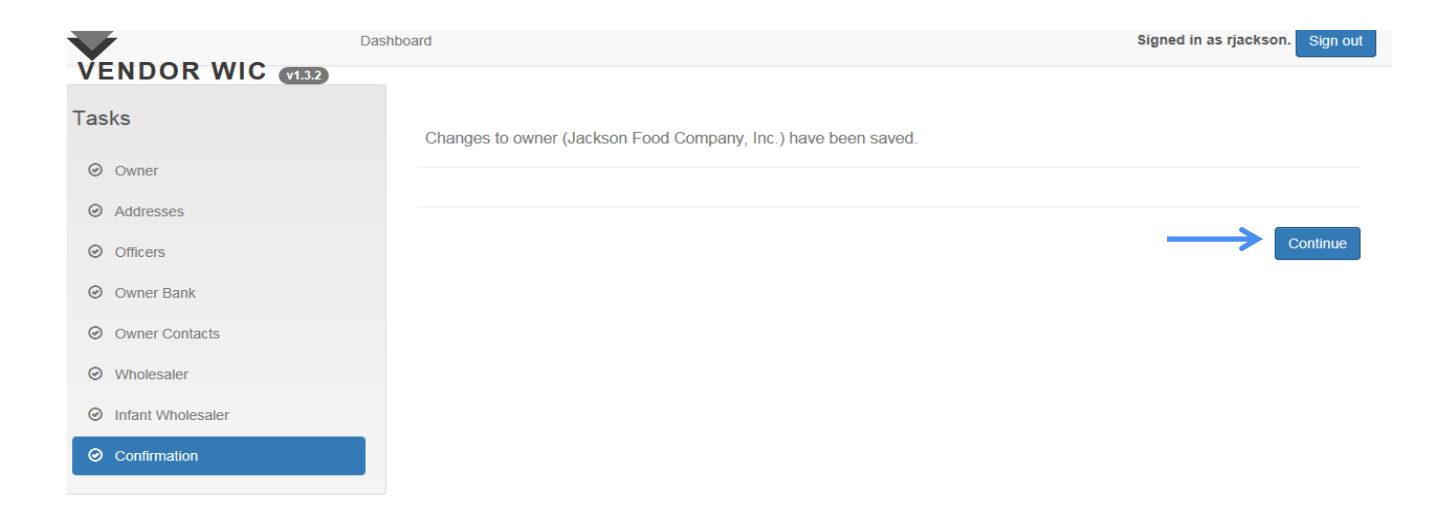

After you have entered the Owner Information, you will go back to the Dashboard.

Now you are ready to add a store to the owner.

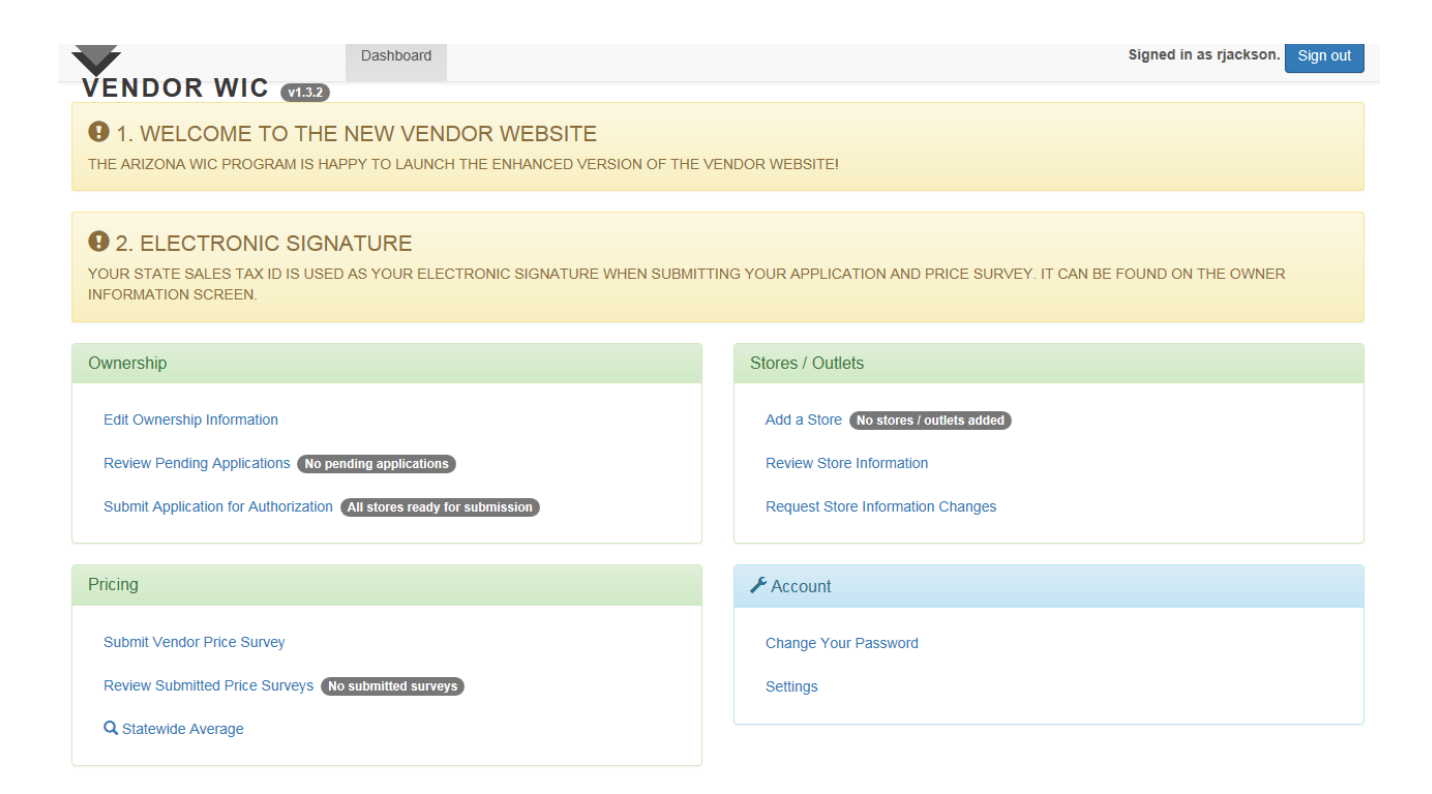

## **Stores/Outlets Section**

In this section, you will be adding stores to the owner.

Click the "Add a Store" button.

Complete the outlet information by entering the required fields and answering the associated questions.

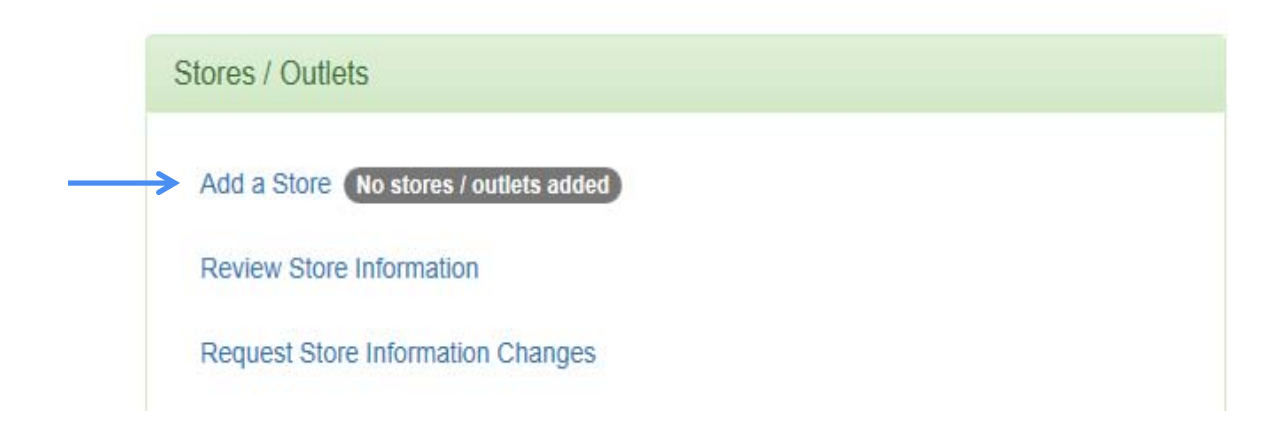

 Using the drop-down list, select the best option that describes your store.

| VENDOR WIC VIA2                              | Dashboard                                 |                                                                                                    | Signed in as rjackson. Sign out |
|----------------------------------------------|-------------------------------------------|----------------------------------------------------------------------------------------------------|---------------------------------|
|                                              | Add Outlet                                |                                                                                                    |                                 |
| Add a new outlet                             | Select the option that best describes the | Please select one<br>Please select one                                                                                                    | ×                               |
| Contacts Contacts                            | applicant store:                          | MATIONAL REGIONAL, OR LOCAL CHAIN<br>SUPER CENTERS<br>PHARMACY                                                                            |                                 |
| Addresses                                    | Explain Other                             | LARGE URBAN INDEP (> \$750.000 GROSS SALES)<br>SMALL URBAN INDEP (< \$750.000 GROSS SALES)<br>LARGE RURAL INDEP (> \$750.000 GROSS SALES) |                                 |
| Vendor Addresses                             | Is Store a Super<br>Center?               | COMMISSARY                                                                                                    |                                 |
| Hours     Outlet Hours of Operation          | Is Store a Pharmacy?                      | YES NO                                                                                                    |                                 |
| <ul> <li>Bank</li> <li>Add a Bank</li> </ul> | Store Name                                | This field is required.                                                                                                    | ×                               |
| 9 Sales                                      | Opening Date                              | This field is required                                                                                                    | *                               |
| Dutiet Sales Records                         | Phone Number                              |                                                                                                    | ×                               |
| /endor General Information                   |                                           | This field is required.                                                                                                    | ¥                               |
| Confirmation                                 | Email Address                             |                                                                                                    |                                 |
|                                              | Fax                                       |                                                                                                    |                                 |
|                                              | Other Phone Type                          | Please select one                                                                                                    |                                 |
|                                              | Other Phone Number                        |                                                                                                    |                                 |

- 1. Answer the questions
  - Is Store a Super Center?
  - Is Store a Pharmacy?
- 2. Enter:
  - Name of the Store
  - Opening Date
  - Phone Number
  - Email Address
  - Fax Number
  - Other Phone Type
  - Other Phone Number

| VENDOR WIC (142)             | Dashboard               | Signed in as rjackson. Sign out |
|------------------------------|-------------------------|---------------------------------|
| Addresses                    | Explain Other           |                                 |
| Vendor Addresses             | Is Store a Super        |                                 |
| Hours                        | Center?                 |                                 |
| Outlet Hours of Operation    | Is Store a<br>Pharmacy? | YES NO                          |
| Bank                         | Store Name              | ×                               |
| Add a Bank                   | Store Maine             | This field is required.         |
| Sales                        |                         |                                 |
| Outlet Sales Records         | Opening Date            | *                               |
| • Vendor 2                   |                         | This field is required.         |
| Vendor General Inform        | Phone Number            | ×                               |
|                              |                         | This field is required.         |
| Confirmation                 |                         |                                 |
| Submit completed application | Email Address           |                                 |
|                              |                         |                                 |
|                              | Fax                     |                                 |
|                              | Other Phone Type        | Please select one               |
|                              | Other Phone             |                                 |
|                              | Number                  |                                 |

- 1. Enter (continued):
  - First Name of Store Contact Person
  - Last Name of Store Contact Person
  - Title of the Store Contact Person (select from the dropdown list)
  - Start Date of the Store Contact Person

|                              | ashboard            | Signed in as rjackson. Sign o | ut |
|------------------------------|---------------------|-------------------------------|----|
| Submit completed application | First Name          |                               | ×  |
|                              |                     | This field is required.       |    |
|                              | Last Name           |                               | ×  |
|                              |                     | This field is required.       |    |
|                              | Title               | Please select one             |    |
|                              |                     | This field is required.       |    |
|                              | Start Date at Store |                               | ×  |
|                              |                     | This field is required.       |    |

Next answer the questions.

**NOTE**: All questions default to "NO" so you will need to verify the answer by clicking the appropriate response.

|                  | Dashboard                                                                                                    |        | Signed in as rjackson. Sign out |
|------------------|----------------------------------------------------------------------------------------------------|--------|---------------------------------|
| VENDOR WIC (132) | The applicant store is primarily a convenience store<br>featuring a limited number of brands and relatively low<br>inventory of each item.                                                                                          | YES NO |                                 |
|                  | The applicant store features a full, well-stocked line of<br>grocery items with 5 or more varieties to choose from in<br>each staple food category (breads and cereal, fruits and<br>vegetables, meat, fish and poultry, and dairy. | YES NO |                                 |
|                  | The applicant store features non-grocery items as its major retail products.                                                                                                    | YES NO |                                 |
|                  | The applicant store sells gasoline as a major product line.                                                                                                    | YES NO |                                 |
|                  | The applicant store is a pharmacy that will only provide<br>special infant and medical formulas as requested.                                                                                                    | YES NO |                                 |
|                  | If the applicant is not a pharmacy, does the store/outlet have an in-store pharmacy?                                                                                                    | YES NO |                                 |

 Next you will answer the question "Which WIC program(s) (if any) is the outlet currently authorized as a Vendor?"

- Answer "YES" or "NO" to each of the following programs listed.
  - Arizona WIC Program
  - Navajo Nation WIC Program
  - ITCA WIC Program
  - None (if the store does not participate in any of the above WIC Programs, select "YES" for this answer)
- After you have completed this page, click the "Save & Continue" button at the bottom of the screen.

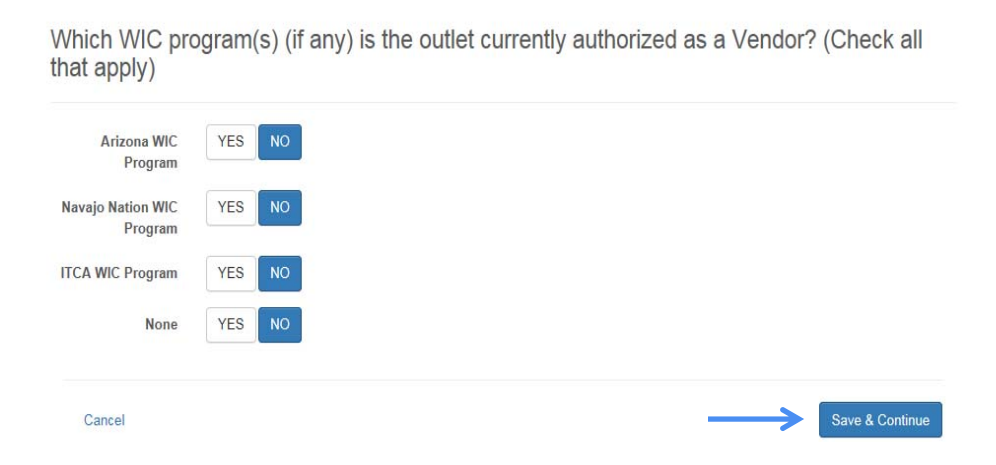

# Adding Store Contacts

Next you will add Store Contacts:

- To add a Contact:
  - 1. Click the "Add Contact" button

|                                | Dashboard   |       |                 | Signed in as rjackson. Sign out |
|--------------------------------|-------------|-------|-----------------|---------------------------------|
| VENDOR WIC VI32                |             |       |                 |                                 |
| Tasks                          | Add Contact | ←     |                 |                                 |
| <ul> <li>Add Outlet</li> </ul> | Contacts    |       |                 |                                 |
| Add a new outlet               | Name        | Phone | Primary Contact |                                 |
| Contacts                       |             |       |                 |                                 |
| Contacts                       |             |       |                 |                                 |
| Addresses                      | Cancel      |       |                 | Save Save & Continue            |
| Vendor Addresses               |             |       |                 |                                 |
| Hours                          |             |       |                 |                                 |
| Outlet Hours of Operation      |             |       |                 |                                 |
| Bank                           |             |       |                 |                                 |
| Add a Bank                     |             |       |                 |                                 |
| 9 Sales                        |             |       |                 |                                 |
| Outlet Sales Records           |             |       |                 |                                 |
| Vendor                         |             |       |                 |                                 |
| Vendor General Information     |             |       |                 |                                 |
| Confirmation                   |             |       |                 |                                 |
| Submit completed application   |             |       |                 |                                 |

## **Adding Store Contacts**

- To add a Contact:
  - Is the person you are entering going to be the primary contact for the store? (each store must have one primary contact person)
  - 2. Enter
    - First Name
    - Last Name
    - Title (select the title from the drop-down list)
    - Phone Number
  - 3. Click the "Add" button to save the changes.

| VENDOR WIC VIA2                                         | Dashboard       | Signed in as rjackson. Sign out |
|---------------------------------------------------------|-----------------|---------------------------------|
| Tasks                                                   | Contacts        |                                 |
| Add Outlet     Add a new outlet                         | Primary Contact |                                 |
| Contacts     Contacts                                   | First Name      | This field is required.         |
| Addresses Vendor Addresses 2                            | Last Name       | This field is required.         |
| Hours     Outlet Hours of Operation                     | Title           | Please select one               |
| <ul> <li>Bank</li> <li>Add a Bank</li> </ul>            | Phone Number    | Inits incluits required.        |
| <ul> <li>Sales</li> <li>Outlet Sales Records</li> </ul> |                 | This field is required.         |
| Vendor     Vendor General Information                   |                 | 3 Cancel Add                    |

Repeat the steps to add additional Contacts

## Adding Store Contacts

 Once all the Store Contacts are entered, Click the "Save & Continue" button.

|                                | Dashboard      |                |                 | Sig    | ned in as rjackson. Sign out |
|--------------------------------|----------------|----------------|-----------------|--------|------------------------------|
| Tasks                          | Add Conta      | ct             |                 |        |                              |
| <ul> <li>Add Outlet</li> </ul> | Contact        | S              |                 |        |                              |
| Add a new outlet               | Name           | Phone          | Primary Contact |        |                              |
| Contacts                       | Jackson, Lea   | (602) 542-1886 | No              | 🖸 Edit | n Remove                     |
| Contacts                       | Jackson, Riley | (602) 542-1886 | Yes             | 🖸 Edit | n Remove                     |
| Addresses                      |                |                |                 |        |                              |
| Vendor Addresses               |                |                |                 |        |                              |
| Hours                          | Cancel         |                |                 |        | Save Save & Continue         |
| Outlet Hours of Operation      |                |                |                 |        |                              |
| 0 Rank                         |                |                |                 |        |                              |
| Add a Bank                     |                |                |                 |        |                              |
| •                              |                |                |                 |        |                              |
| Sales<br>Outlet Sales Records  |                |                |                 |        |                              |
|                                |                |                |                 |        |                              |
| • Vendor                       |                |                |                 |        |                              |
| Vendor General Information     |                |                |                 |        |                              |
| Confirmation                   |                |                |                 |        |                              |
| Commation                      |                |                |                 |        |                              |

## **Adding Store Address**

Next you will be adding the Addresses for the store/outlet; you MUST add two (2) addresses:

- Mailing Address
- Street Address

|                                                          | Dashboard    |         | Signed in as rjackson. Sign out |
|----------------------------------------------------------|--------------|---------|---------------------------------|
| Tasks                                                    | Add Address  | ]       |                                 |
| <ul> <li>Add Outlet</li> <li>Add a new outlet</li> </ul> | Address Type | Address |                                 |
| Contacts Contacts                                        |              |         |                                 |
| Addresses     Vendor Addresses                           | Cancel       |         | Save Save & Continue            |
| Hours     Outlet Hours of Operation                      |              |         |                                 |

- 1. Click the "Add Address" button at the top.
- 2. Then select the address type from the drop-down list.

| VENDOR WIC (153)                                                       | Dashboard                                                                                                    | Signed in as rjackson. Sign out |
|------------------------------------------------------------------------|----------------------------------------------------------------------------------------------------|---------------------------------|
| Add Outlet         Add a new outlet         Ocontacts         Contacts | Copy Street Address Address Type Please select one Ti Street Address Maiing Address Other Address Address This field is required. | ]                               |

#### **Adding Store Address**

#### Next enter:

- 1. The street address
- 2. The Zip Code and click the "Get Cities" button.

| $\mathbf{\nabla}$         | Dashboard |                    | Signed in as rjackson. Sign out |
|---------------------------|-----------|--------------------|---------------------------------|
| VENDOR WIC (132)          |           |                    |                                 |
| Tasks                     | Address   | Street Address     |                                 |
| Add Outlet                | Туре      |                    |                                 |
| Add a new outlet          | Address 1 | 7534 Spartan Drive |                                 |
| ⊘ Contacts                | Address 2 |                    |                                 |
| Contacts                  |           |                    |                                 |
|                           | City      |                    |                                 |
| • Addresses               |           |                    |                                 |
| Vendor Addresses          | State     |                    |                                 |
| • Hours                   | County    |                    |                                 |
| Outlet Hours of Operation |           | 2                  |                                 |
|                           | Zip       | 85601 Get Cities   |                                 |
| Bank                      | Zin +4    |                    |                                 |
| Add a Bank                | 210.14    |                    |                                 |
| Sales                     |           |                    |                                 |
| Outlet Sales Records      | Cancel    |                    | Add                             |
|                           |           |                    |                                 |

## **Adding Store Address**

#### Next:

1. Select the city from the list.

|                                | ashboard     |                    |       |            |        | Signed in as rjackson. Sign out |
|--------------------------------|--------------|--------------------|-------|------------|--------|---------------------------------|
| VENDOR WIC VIS2                | Matching Loc | ations             |       |            | ×      |                                 |
| Tasks                          |              | City               | State | County     | Zip    |                                 |
| 1                              | Select       | ARIVACA            | AZ    | PIMA       | 85601  |                                 |
| Add Outlet                     | Center       |                    |       |            |        |                                 |
|                                |              |                    |       |            |        |                                 |
| Contacts                       |              |                    |       |            | Cancel |                                 |
|                                | City         |                    |       |            |        |                                 |
| Addresses Vendor Addresses     | State        |                    |       |            |        |                                 |
|                                | Juite        |                    |       |            |        |                                 |
| Hours                          | County       |                    |       |            |        |                                 |
| Oullet Hours of Operation      | Zip          | 85601              |       | Get Cities |        |                                 |
| Bank                           | 7in ±4       |                    |       |            |        |                                 |
| Add a Bank                     | Zib 14       |                    |       |            |        |                                 |
|                                |              |                    |       |            |        |                                 |
|                                | ashboard     |                    |       |            |        | Signed in as rjackson. Sign out |
| VENDOR WIC (13.2)              |              |                    |       |            |        |                                 |
| Tasks                          |              |                    |       |            |        |                                 |
|                                | Address      | Street Address     |       | •          |        |                                 |
| Add Outlet                     | Туре         |                    |       |            |        |                                 |
| Add a new outlet               | Address 1    | 7534 Spartan Drive |       |            |        |                                 |
| ⊘ Contacts                     | Address 2    |                    |       |            |        |                                 |
| Contacts                       | City         |                    |       |            |        |                                 |
| Addresses                      | City         | ARIVACA            |       |            |        |                                 |
| Vendor Addresses               | State        | AZ                 |       |            |        |                                 |
| • Hours                        | County       | PIMA               |       |            |        |                                 |
| Outlet Hours of Operation      | 71-          | 05004              |       | 0-1-0-11   |        |                                 |
| Bank                           | Zip          | 85601              |       | Get Cities |        |                                 |
| Add a Bank                     | Zip +4       |                    |       |            |        |                                 |
|                                |              |                    |       |            |        |                                 |
| Sales     Outlet Sales Records | Cancel       |                    |       |            |        |                                 |
|                                | Cancer       |                    |       |            |        |                                 |
| Vendor                         |              |                    |       |            |        |                                 |

2. Click the "Add" button.
#### **Adding Store Address**

After you add the street address, the Address section will populate.

Next you must add the Mailing Address, even if it is the same as the Street Address.

Click on the "Add Address" Button.

| VENDOR WIC 132                      |                |                                          |                      |
|-------------------------------------|----------------|------------------------------------------|----------------------|
| Tasks                               | Add Address    | ←                                        |                      |
| Add Outlet                          | Vendor Ad      | dresses                                  |                      |
| Add a new outlet                    | Address Type   | Address                                  |                      |
| Ocontacts<br>Contacts               | Street Address | 7534 Spartan Drive ARIVACA AZ 85601 PIMA | 🖸 Edit 👘 Remove      |
| Addresses     Vendor Addresses      | Cancel         |                                          | Save Save & Continue |
| Hours     Outlet Hours of Operation |                |                                          |                      |

#### **Adding Store Address**

If the Mailing Address is the same as the street address,

- 1. Click the "Copy Street Address" button. This will autopopulate the fields.
- 2. Select "Mailing Address" from the drop down list.
- 3. Click the "Add Button.

| VENDOR WIC (153)                                                  | Dashboard                                      |                                                                                            |   | Signed in as rjackson. Sign out |
|-------------------------------------------------------------------|------------------------------------------------|--------------------------------------------------------------------------------------------|---|---------------------------------|
| Tasks<br>a Add Outlet<br>Add a new outlet<br>Contacts<br>Contacts | Copy Street Ar<br>Address<br>Type<br>Address 1 | ddress Please select one Please select one Street Address Other Address Ts34 Spartan Drive | 2 |                                 |
| Addresses Vendor Addresses                                        | Address 2<br>City                              | RIVACA                                                                                     |   |                                 |
| Outlet Hours of Operation Bank                                    | State A<br>County F                            | Z                                                                                          |   |                                 |
| Add a Bank  Sales Outlet Sales Records                            | Zip 8<br>Zip +4                                | 5601 Get Cities                                                                            |   |                                 |
| Vendor Vendor General Information                                 |                                                |                                                                                            |   | Cancel Add                      |
|                                                                   |                                                |                                                                                            |   | 3                               |

### **Adding Store Address**

After the Mailing Address is added, click the "Save & Continue" button.

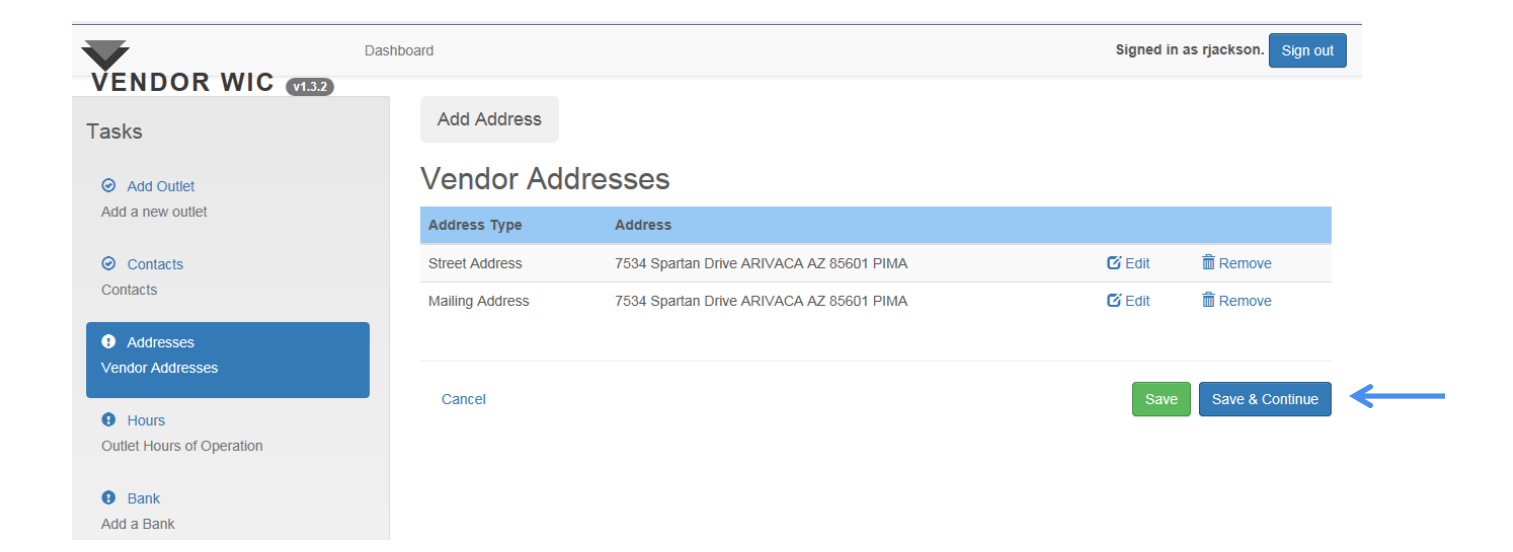

### **Store Hours of Operation**

Next you will enter the hours of operation for your store.

- 1. If your store is open 24 hours, click "YES", and the time fields will gray out.
- 2. Complete the additional information:
  - Retail Square Footage
  - Outlet Storage Square Footage
  - Number of Full-Time Cashiers
  - Number of Part-Time Cashiers
  - Number of Checkout Lanes

| $\mathbf{\nabla}$                          | Dashboard                        |                         |       | Signed in as rjackson. Sign out |
|--------------------------------------------|----------------------------------|-------------------------|-------|---------------------------------|
| VENDOR WIC (1.3.2)                         |                                  |                         |       |                                 |
| Tasks                                      | Store Hours                      | of Operation            |       |                                 |
| Add Outlet     Add a new outlet            | Pre-fill YES<br>24/7             | NO <b>1</b>             |       |                                 |
| Contacts Contacts                          | Day of Week                      | Open                    | Close | Closed                          |
| Addresses                                  | Sunday                           |                         |       | YES NO                          |
| Vendor Addresses                           | Monday                           |                         |       | YES NO                          |
| Hours     Outlet Hours of Operation        | Tuesday                          |                         |       | YES NO                          |
| Bank                                       | Wednesday                        | 1                       |       | YES NO                          |
| Add a Bank                                 | Thursday                         |                         |       | YES NO                          |
| Sales     Outlet Sales Records             | Friday                           |                         |       | YES NO                          |
| • Vendor                                   | Saturday                         |                         |       | YES NO                          |
| Vendor General Information<br>Confirmation | Outlet Retail<br>Square Footage  | This field is required. |       | ×                               |
| Submit completed application               | Outlet Storage<br>Square Footage | This field is required. |       | ×                               |
| 2                                          | Number of Full-<br>Time Cashiers | This field is required. |       | ×                               |
|                                            | Number of Part-<br>Time Cashiers | This field is required. |       | × .                             |
|                                            | Number of<br>Checkout Lanes      | This field is serviced  |       | *                               |

## **Store Hours of Operation**

#### If the store is not open 24 hours a day:

- 1. Select "NO."
- 2. Enter the time the store opens and closes.
- 3. Select "YES" if the store is closed on any specific day.
- 4. Complete the additional information:
  - Outlet Retail Square Footage
  - Outlet Storage Square Footage
  - Number of Full-Time Cashiers
  - Number of Part-Time Cashiers
  - Number of Checkout Lanes

|                                                | ashboard                        |                         |          | Signed mass just ion. Sign out |
|------------------------------------------------|---------------------------------|-------------------------|----------|--------------------------------|
| Add a new outlet                               | Pre-fill YES                    | № ← 1                   |          | 3                              |
| <ul> <li>Contacts</li> <li>Contacts</li> </ul> | Day of Week                     | Open  2                 | Close    | Closed                         |
| Addresses                                      | Sunday                          |                         |          | YES NO                         |
| Vendor Addresses                               | Monday                          | 6:00 AM                 | 11:00 PM | YES NO                         |
| Hours     Outlet Hours of Operation            | Tuesday                         | 6:00 AM                 | 11:00 PM | YES NO                         |
| Bank                                           | Wednesday                       | 6:00 AM                 | 11:00 PM | YES NO                         |
| Add a Bank                                     | Thursday                        | 6:00 AM                 | 11:00 PM | YES NO                         |
| Sales     Outlet Sales Records                 | Friday                          | 6:00 AM                 | 11:00 PM | YES NO                         |
| • Vendor                                       | Saturday                        | 6:00 AM                 | 11:00 PM | YES NO                         |
| Vendor General Information  Confirmation       | Outlet Retail<br>Square Footage | This field is required. |          | ×                              |
| Submit completed application                   | Outlet Storage                  |                         |          | ×                              |
| 4 –                                            | Square Footage                  | This field is required. |          |                                |
|                                                | Number of Full-                 |                         |          | ×                              |
|                                                | nine Gashers                    | This field is required. |          |                                |
|                                                | Number of Part-                 |                         |          | ×                              |
|                                                | nine Gashiers                   | his field is required.  |          |                                |
|                                                | Number of                       |                         |          | ×                              |
|                                                | Checkout Lanes                  | This field is required. |          |                                |

## **Store Hours of Operation**

Next answer the questions regarding:

- 1. ADA compliance
- 2. Health inspection violations
  - If yes, please explain.
  - If yes, was your license/permit revoked?
    - If yes, enter the dates the license/permit was revoked.
- 3. Click the "Save & Continue" button at the bottom of the page.

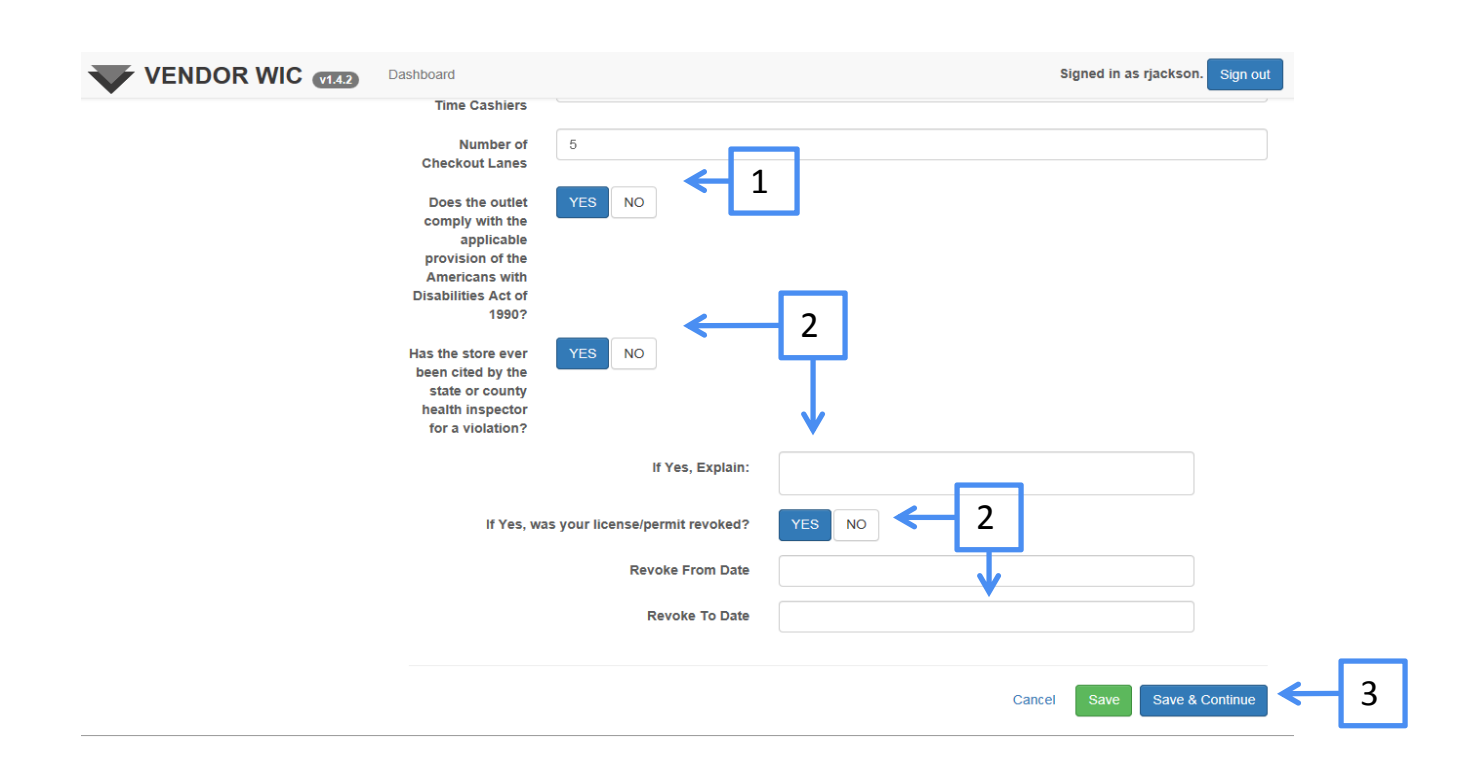

# **Adding Store Bank Information**

Adding the Store Bank information can be done in several different ways, by:

- 1. Adding a bank (if the bank is not listed in the drop-down list)
- 2. Copying from Owner (the Owner Bank information)
- 3. Selecting the bank from the drop-down list

|                                                         | Dashboard                                                                                       | Signed in as rjackson. Sign out |
|---------------------------------------------------------|-------------------------------------------------------------------------------------------------|---------------------------------|
| Tasks                                                   | Bank Information                                                                                |                                 |
| Add Outlet     Add a new outlet                         | 1 Add Bank Copy Owner Bank Info                                                                 | rmation < 2                     |
| Contacts     Contacts                                   | Outlet Bank                                                                                     | Please select one 3 I X         |
| <ul> <li>Addresses</li> <li>Vendor Addresses</li> </ul> | Routing Number                                                                                  |                                 |
| Hours     Outlet Hours of Operation                     | Federal ID                                                                                      |                                 |
| 9 Bank                                                  | Street                                                                                          |                                 |
| Add a Bank                                              | City                                                                                            |                                 |
| Sales<br>Outlet Sales Records                           | Zip                                                                                             |                                 |
| Vendor     Vendor General Information                   | County                                                                                          |                                 |
| Confirmation                                            | Phone Number                                                                                    |                                 |
| Submit completed application                            | Fax                                                                                             |                                 |
|                                                         | Account #                                                                                       | X This field is required.       |
|                                                         | Effective Date                                                                                  | This field is required.         |
|                                                         | Will both regular and replacement food<br>instruments be deposited only in the above<br>account | YES NO                          |
|                                                         | If No, Explain                                                                                  | This field is required.         |

#### **Store Bank Information**

If the store/outlet is using the same bank as the owner, then you can click the "Copy from Owner" button.

| VENDOR WIC (1.5.3)              | Dashboard         |                     |   | Signed in as rjackson. Sign out |
|---------------------------------|-------------------|---------------------|---|---------------------------------|
| Tasks                           | Bank Information  |                     |   |                                 |
| Add Outlet     Add a new outlet | Add Bank Copy Own | er Bank Information | ← |                                 |
| Contacts     Contacts           | Outlet Bank       | Please select one   |   | ×                               |
| Addresses Vendor Addresses      | Routing Number    |                     |   |                                 |
| Outlet Hours of Operation       | Federal ID        |                     |   |                                 |
| Bank Add a Bank                 | Street            |                     |   |                                 |
| Sales                           | State             |                     |   |                                 |
| Outlet Sales Records            | Zip               |                     |   |                                 |

#### The Owner Bank information will auto-populate the fields.

| VENDOR WIC V1.5.3                               | Dashboard      | Signed in as rjackson. Sign out |
|-------------------------------------------------|----------------|---------------------------------|
| Outlet Information     Basic Outlet Information | Outlet Bank    | Spartan Credit Union            |
| Contacts                                        | Pouting Number | This field is required.         |
| <ul> <li>Addresses</li> </ul>                   | Federal ID     | 11223044                        |
| Vendor Addresses                                | Street         | 1740 W. Adams Street            |
| Hours     Outlet Hours of Operation             | City           | PHOENIX                         |
| <ul> <li>Bank</li> <li>Add a Bank</li> </ul>    | State          | AZ                              |
| Sales                                           | Zip            | 85007                           |
| Outlet Sales Records                            | County         | MARICOPA                        |
| Vendor     Vendor General Information           | Fax            | 6025421890                      |
| Confirmation     Submit completed application   | Account #      | 23698525                        |
| Submit completed application                    |                | This field is required.         |
|                                                 | Effective Date | X                               |

### **Store Bank Information**

- 1. Enter the Effective Date.
- 2. Will both regular and replacement food instruments be deposited only in the above account?
  - If no, please explain.
- 3. Click the "Save & Continue" button at the bottom of the page.

| Da                                            | ashboard                  | Signed in as rjac                                            | kson. Sign out |
|-----------------------------------------------|---------------------------|--------------------------------------------------------------|----------------|
| VENDOR WIC (11.3.2)                           |                           | This field is required.                                      |                |
| ⊘ Addresses                                   |                           |                                                              |                |
| Vendor Addresses                              | Routing Number            | 11223344                                                     |                |
| Hours                                         | Federal ID                | 44332211                                                     |                |
| Outlet Hours of Operation                     |                           |                                                              |                |
|                                               | Street                    | 1740 W. Adams Street                                         |                |
| <ul> <li>Bank</li> <li>Add a Bank</li> </ul>  | City                      | PHOENIX                                                      |                |
|                                               | <b>N</b> inte             |                                                              |                |
| Sales                                         | State                     | AZ                                                           |                |
| Outlet Sales Records                          | Zip                       | 85007                                                        |                |
| • Vendor                                      | County                    | MADICODA                                                     |                |
| Vendor General Information                    | County                    | MARCOFA                                                      |                |
|                                               | Account #                 | 987654                                                       | ×              |
| Confirmation     Submit completed application |                           | This field is required.                                      |                |
|                                               | 1                         | 04/25/2014                                                   |                |
|                                               |                           |                                                              |                |
|                                               | Will both regular and     |                                                              |                |
|                                               | instruments be deposited  |                                                              |                |
|                                               | only in the above account | <b>V</b>                                                     |                |
|                                               | lf No, Explain            | We have a separate account for replacement food instruments. | ×              |
|                                               |                           | This field is required.                                      |                |
|                                               |                           |                                                              |                |
|                                               |                           |                                                              |                |
|                                               | Cancel                    | Save Sa                                                      | we & Continue  |

## Sales Information

Next you will complete the Vendor Sales information for the 1. store/outlet. If the sales information is based upon actual sales, click the "Actual" button. If the sales information is based on estimated sales, click the "Estimated" button. Enter the sales information for: 2. Food \$ Alcohol \$ Tobacco \$ Lottery \$ Fuelage \$ Other \$ General Merchandise \$

| VENDOR WIC (153)                                               | Dashboard |                                           |                                             | 5                      | igned in as rjackson. Sign out |
|----------------------------------------------------------------|-----------|-------------------------------------------|---------------------------------------------|------------------------|--------------------------------|
| 1 0515                                                         |           | Vendor Sales Info                         | ormation                                    |                        |                                |
| Select Outlet Select an outlet to edit                         |           | Enter outlet's individual<br>annual gross | Actual Estimated 1                          |                        |                                |
| Outlet Information     Basic Outlet Information                |           | receipts/sales<br>Peer Groups             | LARGE URBAN INDEP (> \$750,000 GROSS SALES) | V                      |                                |
| Contacts     Contacts                                          | Г         | Sales                                     | Amount                                      | Previous Price         |                                |
| Addresses Vendor Addresses                                     |           | Food \$                                   | S X<br>This field is required.              | \$                     |                                |
| Hours     Outlet Hours of Operation                            |           | Alcohol \$                                | S X                                         | \$                     |                                |
| Bank Add a Bank                                                |           | Tobacco \$                                | S X                                         | \$                     |                                |
| <ul> <li>Sales</li> <li>Outlet Sales Records</li> </ul>        |           | Lottery \$                                | S X                                         | S                      |                                |
| <ul> <li>Vendor</li> <li>Vendor General Information</li> </ul> |           | Fuelage \$                                | \$                                          | \$                     |                                |
| Confirmation     Submit completed application                  |           | Other \$                                  | S X                                         | \$                     |                                |
|                                                                |           | General Merchandise \$                    | S X<br>This field is required.              | S                      |                                |
|                                                                | L         | Gross \$                                  | \$ 0.00                                     | Gross \$ will auto-pop | pulate                         |

# Sales Information

| Vendor Vendor General Information | General Me            | rchandise \$ \$ 250000.00              | \$                    |     |
|-----------------------------------|-----------------------|----------------------------------------|-----------------------|-----|
| Confirmation                      | Gross \$              | \$ 1050000.00                          |                       |     |
| Submit completed application      | Fiscal ye<br>above fi | 2015<br>gures 2015                     |                       | ← 1 |
| r                                 | Of the a              | nnual food sales (food\$), enter th    | e dollar amounts for: |     |
|                                   | Sales                 | Amount                                 | Previous Price        |     |
|                                   | Cash \$               | S X<br>This field is required.         | \$                    |     |
| 2                                 | Credit \$             | \$     *       This field is required. | \$                    |     |
|                                   | SNAP \$               | \$     *       This field is required. | \$                    |     |
|                                   | WIC \$                | S X                                    | \$                    |     |

- 1. Select the fiscal year for the figures entered above.
- 2. Enter the dollar amounts for each category from the annual food sales (food \$) entered above.
  - Cash \$
  - Credit \$
  - SNAP \$
  - WIC \$

Continuing down the page, you will answer the remaining questions:

- 1. Do you think that more than 50% of your annual revenue from the sale of food items come from WIC food instruments?
- 2. If yes, do you plan to provide incentive items to WIC program participants?
- 3. During the last five years, have you ever owned a store that received more than 50% of your annual food sales revenue from WIC food instruments?
- 4. Does the outlet's checkout register use optical scanning devices which record product and price information on the customer's receipts?

| VENDOR WIC (153) | Dashboard Signed in as rjackson. Sign out                                                                                                    |
|------------------|----------------------------------------------------------------------------------------------------|
|                  | Do you think that more than 50% of your annual revenue from the sale of food items come from WIC food instruments?                                                                                                    |
|                  | NOTE: The Arizona WIC Program completes a six-month assessment of all new Vendors to assure that the status initially assigned is appropriate. Upon completion of the assessment, if the Vendor's food sales from WIC food instruments exceed 50 percent of the total food sales, the Vendor Contract will be terminated unless the outlet is necessary to ensure participant access as specified in Federal Policies. |
| 2                | If yes, do you provide or plan to provide incentive items to WIC program participants?                                                                                                    |
| 3                | During the last five years, have you ever owned a store that received more than 50% of you annual food sales revenue from WIC food instruments?                                                                                                    |
| 4                | Does the outlet's checkout register use optical scanning devices which record product and price information on the customer's receipts?                                                                                                    |

- 1. If the outlet's checkout register uses optical scanning devices, enter:
  - The number of POS Terminals
  - The number of Optical Terminals
  - Can the system be programmed to detect WIC authorized vs. non-authorized products?

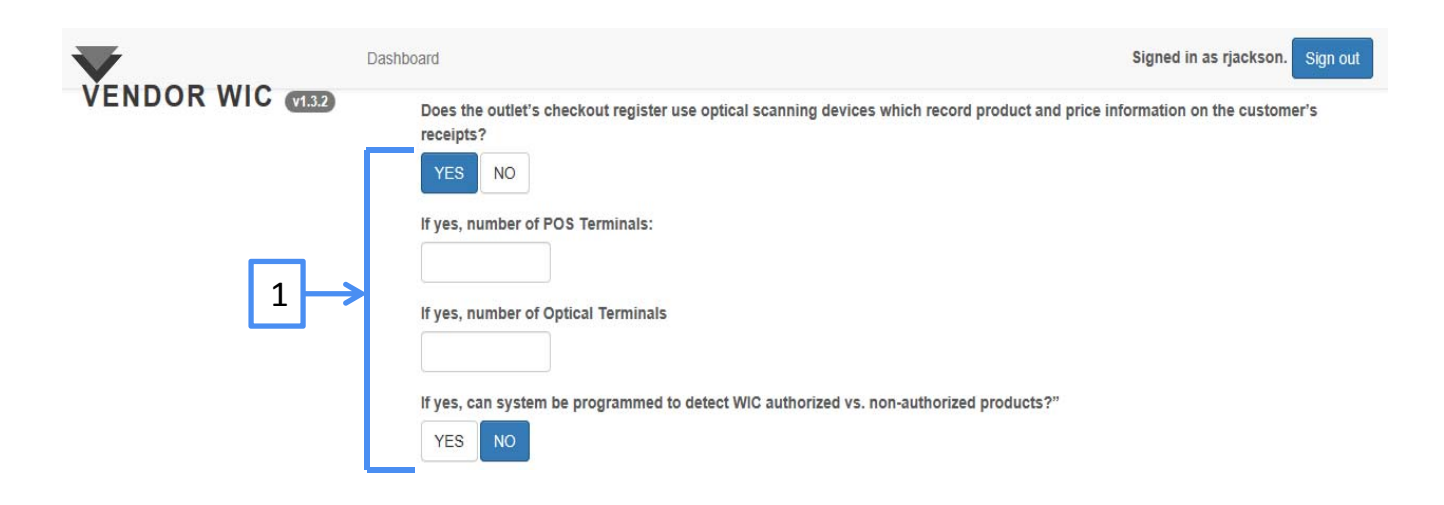

#### Using the drop-down arrows, select the answers to each question.

How do you decide how much stock to order?

| Please select one                                                  | × . |  |
|--------------------------------------------------------------------|-----|--|
| Please select one                                                  |     |  |
| Tr Conduct an informal 'Walk-through' inventory on a regular basis | 7   |  |
| Order a certain amount of each item                                |     |  |
| Other                                                              |     |  |
| Rely on an automated inventory control system                      |     |  |

#### How often are the dairy cases restocked?

| ٢ |                                                 |   |   |  |
|---|-------------------------------------------------|---|---|--|
| L | Please choose one                               | • | × |  |
| - | Please choose one                               |   |   |  |
| Т | I DAILY                                         |   |   |  |
|   | TWICE WEEKLY                                    |   |   |  |
|   | JWEEKLY                                         |   |   |  |
| п | low often are the who grocery items restocked : |   |   |  |

#### How often are the WIC grocery items restocked?

| Please choose one<br>Please choose one | · × <                                                  |
|----------------------------------------|--------------------------------------------------------|
| TWICE WEEKLY<br>WEEKLY                 |                                                        |
| Cancel                                 | Save Save & Continue                                   |
|                                        |                                                        |
|                                        | Click "Save & Continue" after you complete the screen. |

Complete the Vendor Information screen.

- 1. If the store accepts SNAP Benefits, click "YES."
  - Enter the SNAP Authorization Number.
  - Enter the average SNAP dollar redemption volume/month.

| $\mathbf{\nabla}$                      | Dashboard                                                                                        | Signed in as rjackson. Sign out |
|----------------------------------------|--------------------------------------------------------------------------------------------------|---------------------------------|
| VENDOR WIC (132)                       |                                                                                                  |                                 |
| Tasks                                  | Vendor Information                                                                               |                                 |
| <ul> <li>Select Outlet</li> </ul>      |                                                                                                  |                                 |
| Select an outlet to edit               | Is the outlet currently authorized to accept<br>Supplemental Nutrition Assistance Program (SNAP) | 1                               |
| <ul> <li>Outlet Information</li> </ul> | Benefits in Arizona or any other state?                                                          | 1                               |
| Basic Outlet Information               | If yes, SNAP Authorization Number                                                                |                                 |
| <ul> <li>Contacts</li> </ul>           | If ves, average SNAP dollar redemption                                                           |                                 |
| Contacts                               | volume/month                                                                                     |                                 |
| <ul> <li>Addresses</li> </ul>          | Has this outlet, its owner, officers, or managers ever YES NO                                    | 2                               |
| Vendor Addresses                       | Arizona or any other state?                                                                      |                                 |
| ⊘ Hours                                | If yes, give the name of the owners, managers, any                                               |                                 |
| Outlet Hours of Operation              | officers, store(s), location(s) and the reason(s) and<br>date of suspension or disqualification  |                                 |

- 2. Has this outlet, its owner, officers, or managers ever been suspended or disqualified from SNAP in Arizona or any other state?
  - If yes, give the name of the owners, managers, any officers, store(s), location(s) and the reason(s) and date of suspension or disqualification.

- 1. Has the store owner/manager ever participated in the WIC Program in Arizona or any other state
  - If yes, enter the Store Name.
- 2. Enter Address.
- 3. Enter "Date Of Participation" fields.

| V                                                              | Dashboard                                                                                                    | Signed in as rjackson. Sign out |
|----------------------------------------------------------------|----------------------------------------------------------------------------------------------------|---------------------------------|
| Addresses Vendor Addresses                                     | Has this outlet, its owner, officers, or managers ever<br>been suspended or disqualified from SNAP in<br>Arizona or any other state? |                                 |
| Outlet Hours of Operation                                      | Has the store owner/manager ever participated in<br>the WIC Program in Arizona or any other state                                    |                                 |
| <ul> <li>Bank</li> <li>Add a Bank</li> </ul>                   | Address 1                                                                                                    |                                 |
| Sales     Outlet Sales Records                                 | Address 2                                                                                                    |                                 |
| <ul> <li>Vendor</li> <li>Vendor General Information</li> </ul> | State                                                                                                    |                                 |
| Confirmation     Submit completed application                  | County                                                                                                    | Get Cities                      |
|                                                                | Zip +4                                                                                                    |                                 |
|                                                                | 3     Date Of Participation       to                                                                                                 |                                 |

- 1. Has the outlet, manager, owner or officer been sanctioned for prior WIC violations?
  - If yes, please describe the incident(s).
- 2. Has the outlet, its owner, officers or managers ever been suspended or disqualified from WIC in Arizona or any other state?
  - If yes, give the name of the owner, officer(s), manager(s) and store(s) location and reason(s) and date(s) of the suspension or disqualification.

| ▼                                     | Dashboard                                                                                                    |        | Signed in as rjackson. Sign out |
|---------------------------------------|----------------------------------------------------------------------------------------------------|--------|---------------------------------|
| Addresses     Vendor Addresses        | Has this outlet, its owner, officers, or managers ever<br>been suspended or disqualified from SNAP in<br>Arizona or any other state? | YES NO |                                 |
| Outlet Hours of Operation             | Has the store owner/manager ever participated in the WIC Program in Arizona or any other state                                       | YES NO |                                 |
| Bank<br>Add a Bank                    | Has the outlet, manager, owner or officer been<br>sanctioned for prior WIC violations?                                               | YES NO |                                 |
|                                       | If yes, describe                                                                                                    |        |                                 |
| Outlet Sales Records                  | Has the outlet, its owner, officers or managers ever<br>been suspended or disqualified from WIC in Arizona                           | YES NO | ]                               |
| Vendor     Vendor General Information | or any other state?<br>If Yes, give the name of the owner, officer(s),                                                               |        |                                 |
| Confirmation                          | manager(s) and store(s) location, and the reason(s)<br>and date(s) of the suspension or disqualification                             |        |                                 |

- 1. During the last six years, have any of the current owner, officers, partners, or managers had a criminal conviction or had a civil judgment entered against them for any of the following activities: fraud, anti-trust violations, embezzlement, theft, forgery, bribery, falsification or destruction of records, making false statements, receiving stolen property, making false claims or obstruction of justice?
  - If yes, please explain the activities involved, dates, and location (City and State).
- After all questions are answered, click the "Save & Continue" button.

|                                     | Dashboard                                                                                                | Signed in as rjacksor | n. Sign out |
|-------------------------------------|----------------------------------------------------------------------------------------------------|-----------------------|-------------|
| ✓ ENDOR WIC (v1.3.2)<br>⊙ Addresses | Has this outlet, its owner, officers, or managers ever<br>been suspended or disqualified from SNAP in    | YES NO                |             |
| vendor Addresses                    | Arizona or any other state?                                                                              |                       |             |
| Hours                               | Has the store owner/manager ever participated in the WIC Program in Arizona or any other state           | YES NO                |             |
| Outlet Hours of Operation           | the thornogram in Anzona or any other state                                                              |                       |             |
| Ø Bank                              | Has the outlet, manager, owner or officer been<br>sanctioned for prior WIC violations?                   | YES NO                |             |
| Add a Bank                          | If yes describe                                                                                          |                       |             |
| ⊘ Sales                             |                                                                                                    |                       |             |
| Outlet Sales Records                | Has the outlet, its owner, officers or managers ever                                                     | YES NO                |             |
| • Vendor                            | been suspended or disqualified from WIC in Arizona<br>or any other state?                                |                       |             |
| Vendor General Information          | If Yes, give the name of the owner, officer(s),                                                          |                       |             |
| Confirmation                        | manager(s) and store(s) location, and the reason(s)                                                      |                       |             |
| Submit completed application        |                                                                                                    |                       |             |
|                                     | During the last six years, have any of the current<br>owner, officers, partners, or managers had a       | YES NO                |             |
|                                     | criminal conviction or had a civil judgment entered<br>against them for any of the following activities: |                       |             |
|                                     | fraud, anti-trust violations, embezzlement theft,                                                        |                       |             |
|                                     | records, making false statements, receiving stolen                                                       |                       |             |
|                                     | property, making false claims or obstruction of<br>justice?                                              |                       |             |
|                                     | If Yes, please specify the name of the owner, officer                                                    |                       |             |
|                                     | or manager and the activities involved. (Please                                                          |                       |             |
|                                     | include dates and locations (i.e., City and State))                                                      |                       |             |

Cancel

### **Adding Store**

The next screen will let you know that the store was successfully added.

Click the "Continue" button.

|                                                                | Dashboard | Signed in as student3. Sign out                                 |
|----------------------------------------------------------------|-----------|-----------------------------------------------------------------|
|                                                                |           |                                                                 |
| Tasks                                                          |           | The store JACKSON FOOD CENTERS #100 has been successfully added |
| <ul> <li>Add Outlet</li> <li>Add a new outlet</li> </ul>       |           |                                                                 |
| <ul> <li>Contacts</li> <li>Contacts</li> </ul>                 |           | Continue                                                        |
| <ul> <li>Addresses</li> <li>Vendor Addresses</li> </ul>        |           |                                                                 |
| Outlet Hours of Operation                                      |           |                                                                 |
| ⊘ Bank<br>Add a Bank                                           |           |                                                                 |
| <ul> <li>Sales</li> <li>Outlet Sales Records</li> </ul>        |           |                                                                 |
| <ul> <li>Vendor</li> <li>Vendor General Information</li> </ul> |           |                                                                 |
| • Confirmation<br>Submit completed application                 |           |                                                                 |

## **Adding Multiple Stores**

The next screen will display the name of the store that was added.
To add additional stores to this owner:
Click the "Add Vendor" button and follow the steps from the previous pages.
Once all stores are entered, you can submit the applications at the same time.

|                                                                | Dashboard |         |      |  | Signed in as student3. Sign out |
|----------------------------------------------------------------|-----------|---------|------|--|---------------------------------|
| Select Outlet     Select an outlet to edit                     |           | Add Ven | dor  |  |                                 |
| Outlet Information     Basic Outlet Information                |           | Vendo   | rs   |  |                                 |
| Contacts     Contacts                                          |           | ID N    | Name |  | Opening Date                    |
| Addresses Vendor Addresses                                     |           |         |      |  |                                 |
| Hours     Outlet Hours of Operation                            |           |         |      |  |                                 |
| <ul> <li>Bank</li> <li>Add a Bank</li> </ul>                   |           |         |      |  |                                 |
| <ul> <li>Sales</li> <li>Outlet Sales Records</li> </ul>        |           |         |      |  |                                 |
| <ul> <li>Vendor</li> <li>Vendor General Information</li> </ul> |           |         |      |  |                                 |
| Confirmation     Submit completed application                  |           |         |      |  |                                 |

#### **Adding Stores**

Submit completed application

As the stores are entered, they will appear on the list of Vendors.

Click the word "Dashboard" to return to the Dashboard.

| Dat                                                                 | shboard                     |               | Signed in as rjackson. Sign out |
|---------------------------------------------------------------------|-----------------------------|---------------|---------------------------------|
| Tasks                                                               | Add Vendor                  |               |                                 |
| <ul> <li>Select Outlet</li> <li>Select an outlet to edit</li> </ul> |                             |               |                                 |
| Outlet Information     Basic Outlet Information                     | Vendors                     |               |                                 |
| Contacts                                                            | ID Name                     | Status        | Opening Date                    |
| Contacts                                                            | G Jackson Food Center #100  | NOT SUBMITTED | 05/25/2014                      |
| Addresses     Vendor Addresses                                      | C Jackson Food Center #104  | NOT SUBMITTED | 03/05/2014                      |
| O Haura                                                             | G Jackson Food Center #105  | NOT SUBMITTED | 09/25/2014                      |
| Outlet Hours of Operation                                           | C Jackson Food Centers #106 | NOT SUBMITTED | 05/05/2014                      |
| <ul> <li>Bank</li> <li>Add a Bank</li> </ul>                        | G Jackson Food Center #102  | NOT SUBMITTED | 05/25/2014                      |
| <ul> <li>Sales</li> <li>Outlet Sales Records</li> </ul>             | C Jackson Food Center #103  | NOT SUBMITTED | 06/15/2015                      |
| Vendor     Vendor General Information                               |                             |               |                                 |
| Confirmation                                                        |                             |               |                                 |

# **Submitting Applications**

After all stores are entered, you can submit the applications at the same time.

Click "Submit Application for Authorization."

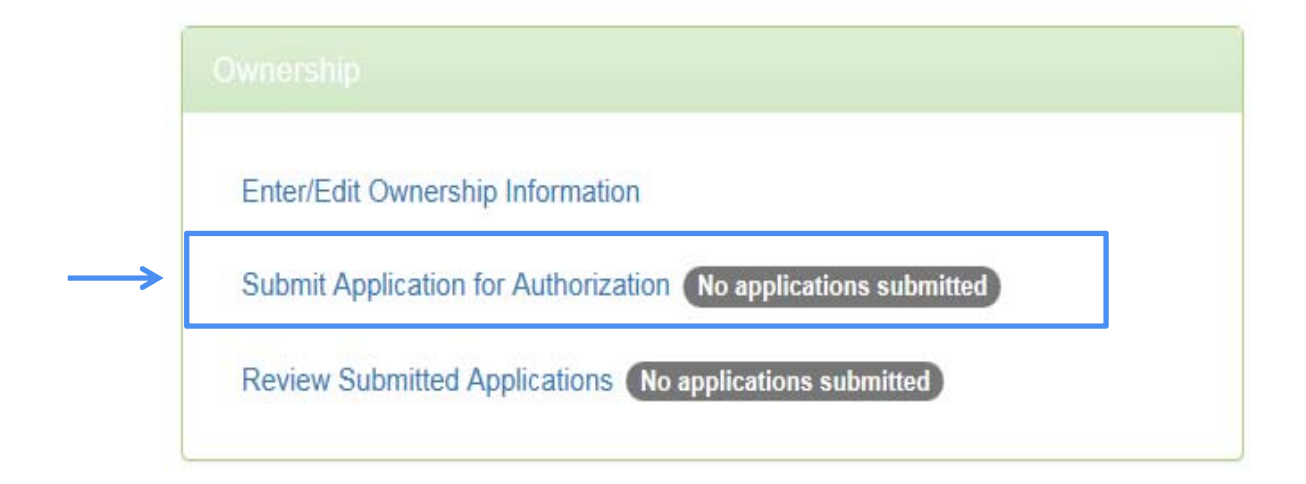

## **Statement of Application**

On the Statement of Application page:

- 1. Read the Statement of Application.
- 2. Check the box next to the Vendor name(s) to be submitted.
- 3. Click the "Save & Continue" button at the bottom of the page.

| VENDOR WIC (142) Dashb   | ooard                                                           |                                                                                                    |                                                                                                    |                                                                                                    | Signed in as rjackson. Sign ou                                                             |
|--------------------------|-----------------------------------------------------------------|----------------------------------------------------------------------------------------------------|----------------------------------------------------------------------------------------------------|----------------------------------------------------------------------------------------------------|--------------------------------------------------------------------------------------------|
| Tasks                    | Statemer                                                        | nt of Application                                                                                                    | 1                                                                                                    |                                                                                                    |                                                                                            |
| Statement Of Application | Jackson Fo                                                      | od Company, Inc.                                                                                                    | L                                                                                                    |                                                                                                    |                                                                                            |
| Signature                | Please read                                                     | carefully and sign below:                                                                                                    |                                                                                                    |                                                                                                    |                                                                                            |
| Submission Instructions  | The undersigned this application verified, and                  | aned is authorized to act on behalf of the<br>on, the undersigned has declared that the<br>understands the information contained in                                                                                                    | applicant identified on Page 1, who is ap<br>e business is open, fully stocked, and op<br>the vendor enrollment packet.                                                                  | oplying for authorization to participate in the<br>verational and authorized to accept food stan                                                        | Arizona WIC Program. By submitting<br>nps. The undersigned has reviewed,                   |
|                          | This applicat<br>Program. Th                                    | ion is only a request for a WIC Vendor C<br>e Arizona Department of Health Services                                                                                                    | ontract, and DOES NOT constitute a Co<br>or its designee may verify the information                                                                                                    | ntract nor does it guarantee authorization to<br>on contained in the application during an on-                                                          | participate in the Arizona WIC<br>site visit.                                              |
|                          | terms<br>3. I unde<br>disqua<br>4. I unde<br>may b<br>5. The ur | and conditions of the WIC Vendor Contr<br>rstand that if any information contained i<br>lifted from participating in the Arizona W<br>rstand that by signing below I hereby au<br>e necessary to verify the information con<br>ndersigned declared that he/she is the st | et.<br>this application is found to be false, the<br>C Program.<br>horize the Arizona WIC Program to perf<br>tained within this application.<br>ore's sole owner of has the delegated le | e application will be denied; or if authorized, o<br>orm, at its sole discretion, any administrative<br>gal authority to sign the application on behalt | can result in being suspended or<br>inquires or background checks which<br>f of the owner. |
|                          | Submit                                                          | Vendor Name                                                                                                    | Authorization Status                                                                                                    | Submission Status                                                                                                    | Submission Date                                                                            |
| 1                        |                                                                 | Jackson Food Center #101                                                                                                    | NOT SUBMITTED                                                                                                    | READY FOR SUBMISSION                                                                                                    |                                                                                            |
|                          |                                                                 | Jackson Food Center #102                                                                                                    | NOT SUBMITTED                                                                                                    | READY FOR SUBMISSION                                                                                                    |                                                                                            |
| 2                        | → □                                                             | Jackson Food Centers #103                                                                                                    | NOT SUBMITTED                                                                                                    | READY FOR SUBMISSION                                                                                                    |                                                                                            |
|                          |                                                                 | Jackson Food Centers #104                                                                                                    | NOT SUBMITTED                                                                                                    | READY FOR SUBMISSION                                                                                                    |                                                                                            |
|                          |                                                                 | Jackson Food Center #105                                                                                                    | NOT SUBMITTED                                                                                                    | READY FOR SUBMISSION                                                                                                    |                                                                                            |
|                          |                                                                 | Jackson Food Center #100                                                                                                    | NOT SUBMITTED                                                                                                    | READY FOR SUBMISSION                                                                                                    |                                                                                            |
|                          |                                                                 |                                                                                                    |                                                                                                    |                                                                                                    |                                                                                            |
|                          |                                                                 |                                                                                                    |                                                                                                    | 3                                                                                                    | Cancel Save & Continue                                                                     |

# **Submitting Application**

Next you will sign the Statement of Application. Enter: **First Name** Last Name Title Sales Tax Number Signed in as rjackson. Sign out Dashboard VENDOR WIC (1132) Tasks Statement of Application - Signature Statement Of Application Jackson Food Company, Inc First Name × Submission Instructions his field is required Last Name × his field is required Title × nis field is required Sales Tax Number × he value entered must match the Sales Tax Number associated with this account Click "Save & Continue." Cancel Save & Continu Dashboard Signed in as rjackson. Sign out VENDOR WIC (1.32) Tasks Application Submission Instructions Jackson Food Company, Inc. Statement Of Application Signature Submit the following to the Arizona WIC Program to complete the Vendor Application 1. Proof of ownership (Partnership Agreement, DBA Certificate, Complete Articles of Incorporation, and Articles of Organization) Voided Check Voided check for each outlet (if different than corporate information)

store's current retail health operating permit

Continue

To complete the application, you will need to send in additional documentation. This is listed on the Application Submission Instruction page above.

Click "Continue" to return to the Dashboard.

#### Dashboard - Ownership

At the Dashboard menu in the Ownership section, you can view the progress of your application.

**Edit Ownership Information** - Once an application is submitted, the system is locked and you will not be able to edit any information until it is released by the Arizona WIC Program.

**Submit Application for Authorization** – This shows the number of stores that have been submitted.

**Review Submitted Applications** - This shows the number of applications that were submitted. Click on this to view the status.

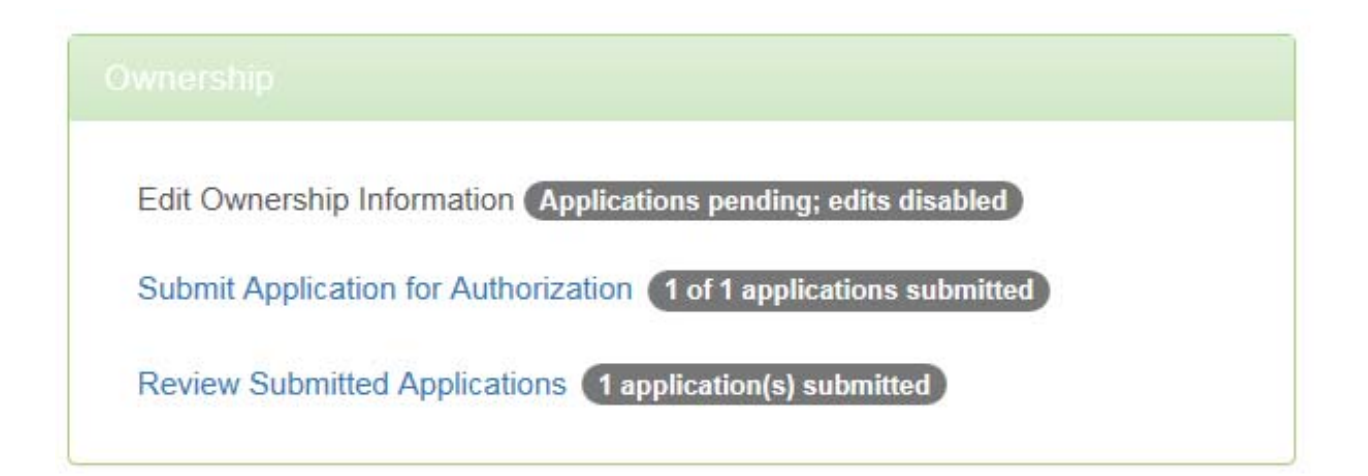

| Ente | er/Edit Ownership In  | nformation       |                   |           |  |
|------|-----------------------|------------------|-------------------|-----------|--|
| Sub  | mit Application for A | Authorization    | of 1 applications | submitted |  |
| Rev  | iew Submitted Appl    | ications (1 appl | ication(s) submit | ted       |  |

Click Review Submitted Applications to see which stores have been submitted and the date they were submitted.

|                                      | Dashboard                  | Signed in as rjackson. Sign out |
|--------------------------------------|----------------------------|---------------------------------|
| VENDOR WIC VI.3.2                    |                            |                                 |
| Tasks                                | Pending Applications       |                                 |
| Sending Applications                 | Jackson Food Company, Inc. |                                 |
| <ul> <li>View Application</li> </ul> |                            |                                 |
|                                      | Vendor Name                | Submission Date                 |
|                                      | G Jackson Food Center #101 | 03/03/2015                      |

#### **Pricing Section**

The next section that needs to be completed is the Pricing section. In this section, you will be able to complete, sign, and submit the Food Item Declaration and the Vendor Price Survey.

Click "Submit Vendor Price Survey."

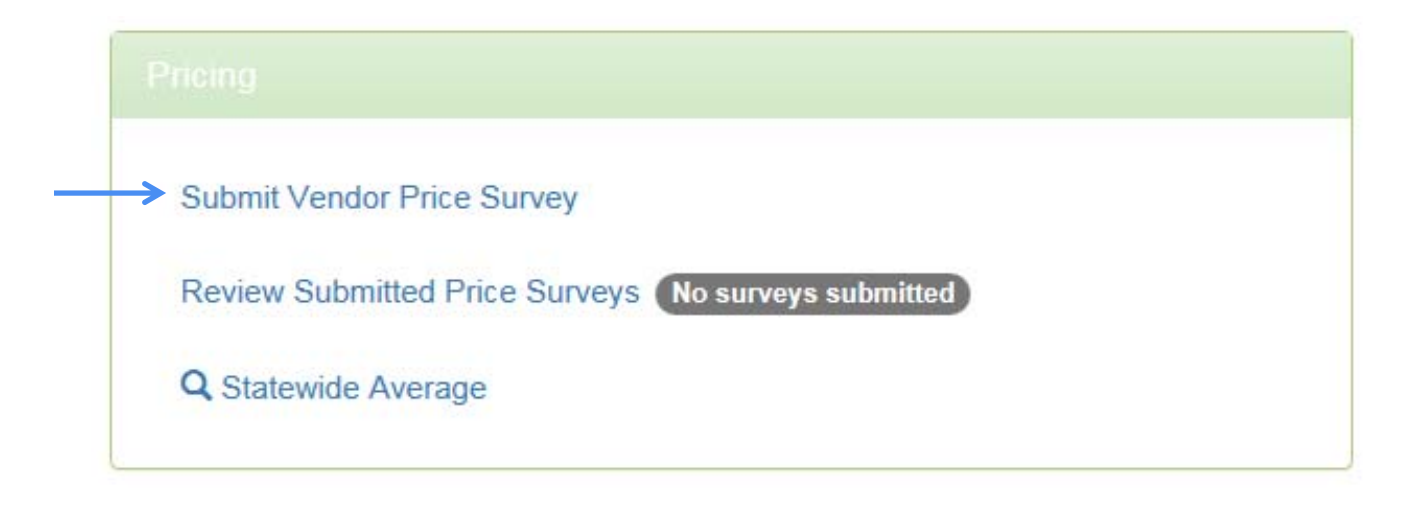

**NOTE**: If your company has Zone Pricing for your outlets, it will be covered in a later section.

#### Price Survey - One Vendor

#### Select the Vendor from the list by clicking on the Vendor Name.

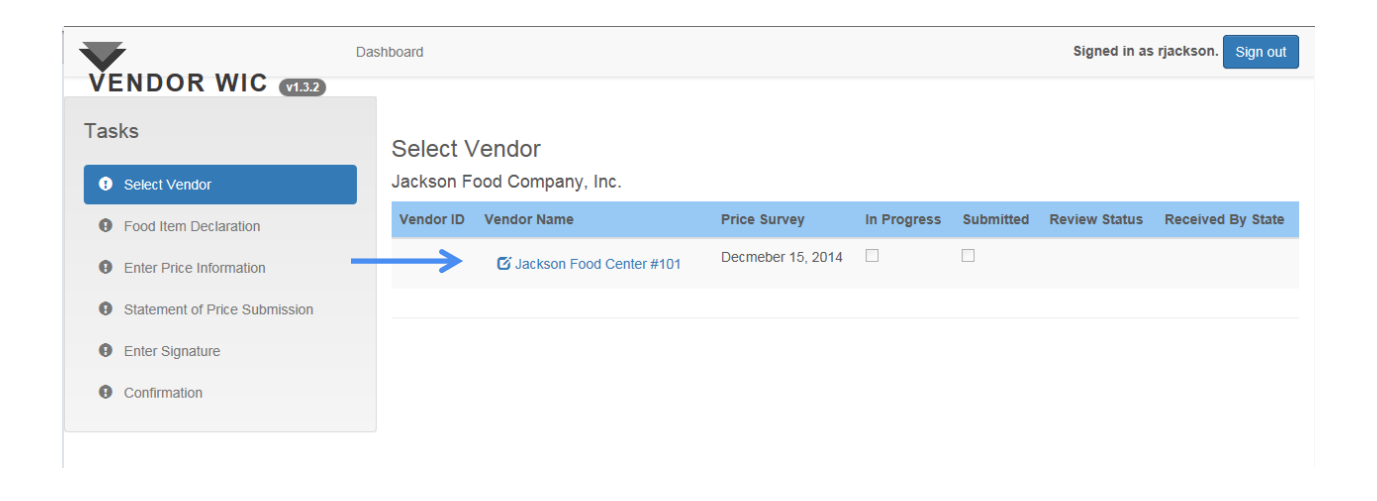

If you have more than one store, creating Zones and Zone Price Surveys will follow.

### **Food Item Declaration**

In this part of the section, you will complete the Food Item Declaration for the outlet you have selected.

All applicants and authorized Vendors must declare their store or house brand for refrigerated milk, eggs, and cheese.

| <b>V</b>                      | Dashboard                               |                                                                                                    |                                          | Signed in as rjackson. Sign ou              |  |  |
|-------------------------------|-----------------------------------------|----------------------------------------------------------------------------------------------------|------------------------------------------|---------------------------------------------|--|--|
| VENDOR WIC (132)              |                                         |                                                                                                    |                                          |                                             |  |  |
| Tasks                         | Food Item                               | Declaration                                                                                                    |                                          |                                             |  |  |
| ⊘ Select Vendor               | Jackson Food                            | Center #101                                                                                                    |                                          |                                             |  |  |
| Food Item Declaration         | All applicants and                      | currently authorized Vendors must declare t                                                                                                    | heir store or house brand for the follow | wing WIC authorized food items:             |  |  |
| Enter Price Information       | Refrigerated                            | Refrigerated Cow's Milk (Milk)     Refrigerated Cow's Milk (Milk)     Cheese     Eggs Store Brands are defined as: A product that is manufactured and packaged for a particular store or retail chain. |                                          |                                             |  |  |
| Statement of Price Submission | Cheese     Eggs                         |                                                                                                    |                                          |                                             |  |  |
| Enter Signature               | Store Brands are d                      |                                                                                                    |                                          |                                             |  |  |
| Confirmation                  | House Brands are<br>Market Pantry, etc. | defined as: A proprietary brand of merchane<br>.).                                                                                                    | dise sold by one retailer (i.e., IGA Spr | ingfield, Shurfine, Western Family, Hy-Top, |  |  |
|                               | This declaration wi                     | II cover the WIC Vendor Contract period effe                                                                                                    | ective upon submission of your online    | price survey through the end of the Vendor  |  |  |
|                               | Contract.                               |                                                                                                    |                                          |                                             |  |  |
|                               | Item                                    | Description                                                                                                    | Size                                     | Store or House Brand Name                   |  |  |
|                               | CHEESE                                  | MOZZARELLA (STRING)                                                                                                    | ALL SIZES                                | ×                                           |  |  |
|                               |                                         |                                                                                                    |                                          | This field is required.                     |  |  |
|                               | CHEESE                                  | MOZZARELLA                                                                                                    | ALL SIZES                                | ×                                           |  |  |
|                               |                                         |                                                                                                    |                                          | This field is required.                     |  |  |
|                               | CHEESE                                  | BLENDED                                                                                                    | ALL SIZES                                | ×                                           |  |  |
|                               |                                         |                                                                                                    |                                          | This field is required.                     |  |  |
|                               | CHEESE                                  | COLBY                                                                                                    | ALL SIZES                                | ×                                           |  |  |
|                               |                                         |                                                                                                    |                                          | This field is required.                     |  |  |
|                               | CHEESE                                  | MONTEREY JACK                                                                                                    | ALL SIZES                                |                                             |  |  |
|                               |                                         |                                                                                                    |                                          | ×                                           |  |  |

Enter your store's declared items. All fields are mandatory.

### **Food Item Declaration**

When entering the declared brands, please remember:

- Only 16 ounce (1 pound) packages of cheese are allowed ("ALL SIZES" do not apply).
- If you do not carry a specific type of item, enter "Do Not Carry" for brand.

|                   |                                                                                                    |                                                                                                    |                                                                                                    | Signed in as rjackson. Sign out                                                                                                    |  |  |
|-------------------|----------------------------------------------------------------------------------------------------|----------------------------------------------------------------------------------------------------|----------------------------------------------------------------------------------------------------|----------------------------------------------------------------------------------------------------|--|--|
| VENDOR WIC (1140) | CHEESE                                                                                                    | COLBY                                                                                                    | ALL SIZES                                                                                                    | Do Not Carry                                                                                                    |  |  |
|                   | CHEESE                                                                                                    | MONTEREY JACK                                                                                                    | ALL SIZES                                                                                                    | Banquet                                                                                                    |  |  |
|                   | CHEESE                                                                                                    | CHEDDAR                                                                                                    | ALL SIZES                                                                                                    | Banquet                                                                                                    |  |  |
|                   | EGGS                                                                                                    | MEDIUM                                                                                                    | ALL SIZES                                                                                                    | Do Not Carry                                                                                                    |  |  |
|                   | EGGS                                                                                                    | LARGE                                                                                                    | ALL SIZES                                                                                                    | Hickmans                                                                                                    |  |  |
|                   | MILK                                                                                                    | WHOLE                                                                                                    | ALL SIZES                                                                                                    | Shamrock                                                                                                    |  |  |
|                   | MILK LOW FAT (1%)                                                                                                    |                                                                                                    | ALL SIZES                                                                                                    |                                                                                                    |  |  |
|                   |                                                                                                    |                                                                                                    | 1 QUART                                                                                                    | Shamrock                                                                                                    |  |  |
|                   |                                                                                                    |                                                                                                    | 1 HALF GALLON                                                                                                    | Mountain Dairy                                                                                                    |  |  |
| 1                 |                                                                                                    |                                                                                                    | 1 GALLON                                                                                                    | Mountain Dairy                                                                                                    |  |  |
|                   | MILK                                                                                                    | REDUCED FAT (2%)                                                                                                    | ALL SIZES                                                                                                    | Shamrock                                                                                                    |  |  |
|                   | By submitting this<br>underrstand that th<br>Customers when th<br>I agree to sell a rej<br>for reasons beyond<br>official declaration | form, I am declaring that the above-mention<br>iis declaration determines that the store or<br>hey redeem their WIC food instruments.<br>placement item (milk, cheese, or eggs) to the<br>d the store's control, the declared store or I<br>signage provided by the Department in my | ned Store or House Brands for Milk, Ch<br>house brands listed above are the only<br>he WIC customer for the same price as<br>nouse brand item (milk, cheese, or eggs<br>milk cheese, and end cases | teese, and Eggs are identified. I further<br>WIC authorized brands available to WIC<br>the originally declared store or house brand if,<br>s) is not available; and to post and maintain the |  |  |

After all store or house brands are entered, click "Save & Continue." This will take you to the Price Survey.

# Market Basket

Before you can enter Price Survey on the Vendor website, you must gather the price information for the following WIC authorized food items:

| <u>Milk</u> :<br>Declared Store or House Brand<br>Whole <u>and</u> Low Fat (1%)      | Gallon Containers                                |
|--------------------------------------------------------------------------------------|--------------------------------------------------|
| <u>Cheese</u> :<br>Declared Store or House Brand<br>Cheddar <u>and</u> Monterey Jack | 1 pound (16 ounce) packages                      |
| <u>Eggs</u> :<br>Declared Store or House Brand<br>Large white chicken                | 1 dozen carton                                   |
| <u>Juice</u> :<br>Tree Top Apple<br>Any brand frozen orange juice                    | 64 ounce container<br>11.5 or 12 ounce container |
| <u>Cereal</u> :<br>Cheerios (plain) <u>and</u> Kix (plain)                           | 14 - 18 ounce package                            |
| <u>Peanut Butter</u> :<br>Any brand                                                  | 16-18 ounce jar                                  |
| <u>Tuna</u> :<br>Any brand water-packed                                              | 5 ounce can                                      |
| <u>Baby Food</u> :<br>Any brand vegetable                                            | 4 ounce container                                |
| <u>Infant Formula</u> :<br>Similac Advance with Iron<br>Enfamil ProSobee             | 12.4 ounce powder<br>12.9 ounce powder           |

#### Price Survey - One Store

#### Next you will complete the Price Survey.

| urvey and Competitive Price            | e Analysis                                                              |                                                                                                    |                                                                                                    |  |
|----------------------------------------|-------------------------------------------------------------------------|----------------------------------------------------------------------------------------------------|----------------------------------------------------------------------------------------------------|--|
|                                        | Price Survey and Competitive Price Analysis<br>Jackson Food Center #101 |                                                                                                    |                                                                                                    |  |
| D 10/14                                | <b>C</b> 1                                                              | A . 10                                                                                                    |                                                                                                    |  |
| Brand/Variety                          | Size                                                                    | Actual Size                                                                                                    |                                                                                                    |  |
| Store or House (Whole)                 | 1 GALLON                                                                | 1                                                                                                    | \$     X       This field is required.                                                                                                    |  |
| Store or House (1%)                    | 1 GALLON                                                                | 1                                                                                                    | S X                                                                                                    |  |
| Enfamil ProSobee (Powder)<br>LA        | 12.9 OUNCE, FLUID OR<br>DRY                                             | 12.9                                                                                                    | \$ X                                                                                                    |  |
| Store or House (Cheddar)               | 1 POUND                                                                 | 1                                                                                                    | \$ X                                                                                                    |  |
| Store or House (Monterey Jack)         | 1 POUND                                                                 | 1                                                                                                    | S X                                                                                                    |  |
| Store or House (Large, White, Chicken) | 1 COUNT DOZEN                                                           | 1                                                                                                    | S X                                                                                                    |  |
| Tree Top (Apple)                       | 64 OUNCE, FLUID OR<br>DRY                                               | 64                                                                                                    | S X                                                                                                    |  |
| ROZEN Any Brand (Frozen Orange Juice)  | 11.5 to 12 OUNCE, FLUID<br>OR DRY                                       | This field is required.                                                                                                    | S X                                                                                                    |  |
| . Cheerios (Plain)                     | 14 to 18 OUNCE, FLUID<br>OR DRY                                         | This field is required.                                                                                                    | S X                                                                                                    |  |
| F                                      | ROZEN Any Brand (Frozen Orange Juice)<br>Cheerios (Plain)               | ROZEN       Any Brand (Frozen Orange Juice)       11.5 to 12 OUNCE, FLUID OR DRY         Cheerios (Plain)       14 to 18 OUNCE, FLUID OR DRY | ROZEN     Any Brand (Frozen Orange Juice)     11.5 to 12 OUNCE, FLUID<br>OR DRY     This field is required.       Cheerios (Plain)     14 to 18 OUNCE, FLUID<br>OR DRY     This field is required.       This field is required.     X |  |

- 1. Enter the price for each item.
- 2. For specific items, you are also required to enter the size of the item.

### Price Survey – One Store

|                               | Dashboard |                   |                                           |                                 |             | Signed | in as rjackson. Sign out |
|-------------------------------|-----------|-------------------|-------------------------------------------|---------------------------------|-------------|--------|--------------------------|
| Enter Price Information       |           | Item              | Brand/Variety                             | Size                            | Actual Size | Item   | Price                    |
| Statement of Price Submission |           | MILK              | Store or House (Whole)                    | 1 GALLON                        | 1           | \$     | 3.99                     |
| Enter Signature               |           | MILK              | Store or House (1%)                       | 1 GALLON                        | 1           | \$     | 3.99                     |
| Confirmation                  |           | INFANT<br>FORMULA | Enfamil ProSobee (Powder)                 | 12.9 OUNCE, FLUID OR DRY        | 12.9        | \$     | 15.99                    |
|                               |           | CHEESE            | Store or House (Cheddar)                  | 1 POUND                         | 1           | \$     | 4.49                     |
|                               |           | CHEESE            | Store or House (Monterey Jack)            | 1 POUND                         | 1           | \$     | 4.49                     |
|                               |           | EGGS              | Store or House (Large, White,<br>Chicken) | 1 COUNT DOZEN                   | 1           | \$     | 2.49                     |
|                               |           | JUICE             | Tree Top (Apple)                          | 64 OUNCE, FLUID OR DRY          | 64          | \$     | 3.49                     |
|                               |           | JUICE FROZEN      | Any Brand (Frozen Orange Juice)           | 11.5 to 12 OUNCE, FLUID OR DRY  | 12          | \$     | 2.99                     |
|                               |           | CEREAL            | Cheerios (Plain)                          | 14 to 18 OUNCE, FLUID OR<br>DRY | 18          | \$     | 3.89                     |
|                               |           | CEREAL            | Kix (Plain)                               | 14 to 18 OUNCE, FLUID OR<br>DRY | 18          | \$     | 3.89                     |
|                               |           | PEANUT<br>BUTTER  | Any Brand (Plain/Creamy/Chunky)           | 16 to 18 OUNCE, FLUID OR<br>DRY | 16.3        | \$     | 2.99                     |
|                               |           | TUNA              | Any Brand (Water-Packed)                  | 5 OUNCE, FLUID OR DRY           | 5           | \$     | 0.99                     |
|                               |           | BABY FOOD         | Any Brand (any vegetable)                 | 4 OUNCE, FLUID OR DRY           | 4           | \$     | 0.99                     |
|                               |           | INFANT<br>FORMULA | Similac Advance W/Iron (Powder)           | 12.4 OUNCE, FLUID OR DRY        | 12.4        | \$     | 15.99                    |
|                               |           |                   |                                           |                                 |             |        |                          |
|                               |           | Cancel            |                                           |                                 |             | Sa     | ve Save & Continue       |

After all prices are entered:

Click "Save & Continue." This will take you to the Minimum Stock Requirements.

### **Minimum Stock Requirements**

Next you will review the Arizona WIC Program's Minimum Stock and Variety Requirements.

- 1. To review the document, use the scroll bar on the side to see subsequent pages.
- After you review the document, you must select "YES" to the question, "I agree that I have read the Arizona WIC Program's Minimum Stock Requirements and that this store meets those requirements."
   <u>Note</u>: Your store must have the minimum stock and variety requirements on the shelf or stored onsite at the store's location.
- 3. Click the "Save & Continue" button.

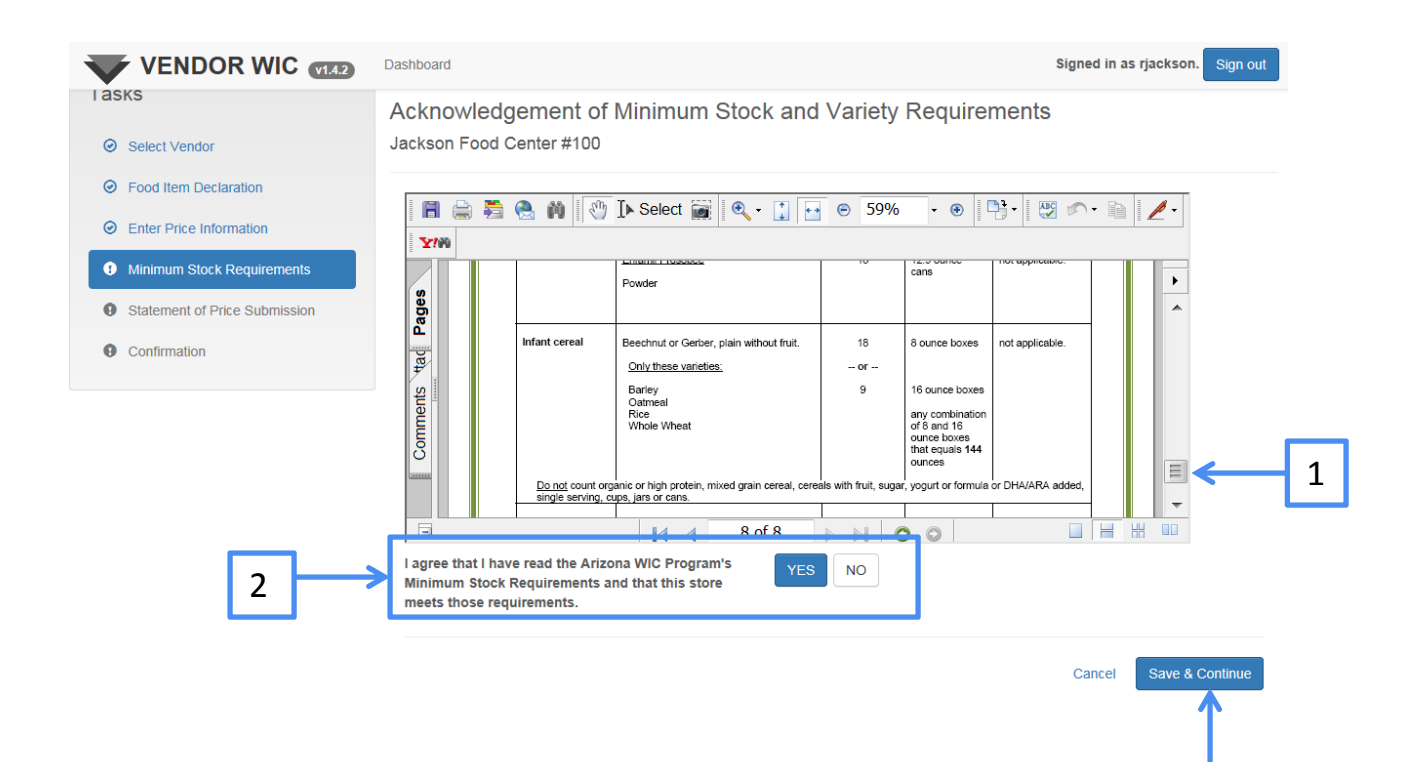

# Statement of Price Submission

Now you will submit the Food Item Declaration and Price Survey.

When signing this Statement of Price Submission, you are certifying that:

- You are authorized to act on behalf of the owner of the location(s) listed above;
- You have reviewed the Minimum Stock and Variety Requirements;
- Your store(s) has/have the Minimum Stock and Variety Requirements on the shelf or stored onsite at the stores' location(s); and
- The prices submitted on the Price Survey are true and correct.

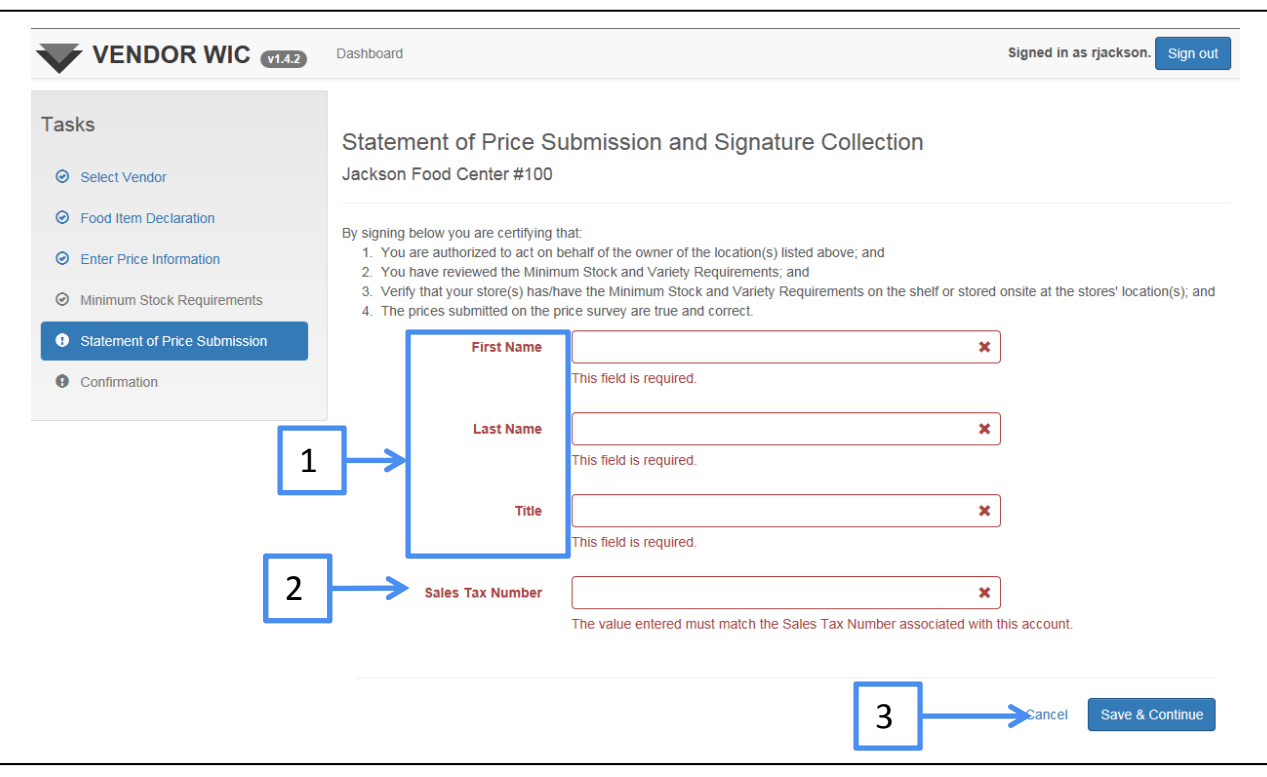

- 1. Enter the First Name, Last Name, and Title of the person who completed the Food Item Declaration and Price Survey.
- 2. Enter the Sales Tax Number associated with this account. This entry must be exactly as it was entered in the Owner screen.
- 3. Click the "Save & Continue" button.

# Statement of Submission

The Price Survey Submission Complete screen will appear after the "Save and Continue" button is clicked.

|                                             |                             | /                                            |
|---------------------------------------------|-----------------------------|----------------------------------------------|
| VENDOR WIC VIA2                             | Dashboard                   | Signed in as rjackson. Sign out              |
| Tasks                                       | Price Survey Submission Cor | mplete                                       |
| Select Vendor                               |                             |                                              |
| Food Item Declaration                       |                             | Continue                                     |
| <ul> <li>Enter Price Information</li> </ul> |                             |                                              |
| O Minimum Stock Requirements                |                             | <b>1</b>                                     |
| O Statement of Price Submission             |                             | 1                                            |
| Confirmation                                |                             | Click "Continue" to return to the Dashboard. |

1
## Statement of Submission

| Submit Vendor Price Survey Complete                  |
|------------------------------------------------------|
| Review Submitted Price Surveys 2 survey(s) submitted |
| Q Statewide Average                                  |

At the Dashboard, the Pricing section will show that a Vendor Price Survey was submitted.

Continue submitting the remaining Price Surveys for each store.

The use of Zones allows the user to easily submit Price Surveys when they have a large number of stores that have an identical pricing structure. The user may set up one or more Zones and assign each store(s) to a Zone. The Price Survey data can then be entered one time and applied to all stores within the Zone.

Click on Manage Zones (in the Pricing section).

| Manage Zones    | No zones created                     |
|-----------------|--------------------------------------|
| Submit Zone Pri | e Survey                             |
| Review Submitte | d Price Surveys No surveys submitted |
| Q Statewide Av  | rage                                 |

**NOTE**: If you have not previously set up the Zone configurations from the Settings in the Account section, you can do so by clicking on Settings and then click "YES" on "Configure Vendors into Zone Groupings."

### To start the process, click the "Manage Zones" button.

| lasks                                       | Manage Zones                                        | -                         |
|---------------------------------------------|-----------------------------------------------------|---------------------------|
| <ul> <li>Assign Vendors To Zones</li> </ul> | Update Vendor's Zones<br>Jackson Food Company, Inc. |                           |
|                                             | Assigned To: Select Zone To Filter                  |                           |
|                                             | Zone                                                | Vendor Name               |
|                                             | No Zone Assigned                                    | Jackson Food Center #100  |
|                                             | No Zone Assigned                                    | Jackson Food Center #101  |
|                                             | No Zone Assigned                                    | Jackson Food Center #102  |
|                                             | No Zone Assigned                                    | Jackson Food Center #105  |
|                                             | No Zone Assigned                                    | Jackson Food Centers #103 |
|                                             | No Zone Assigned                                    | Jackson Food Centers #104 |

1

Cancel

#### In this screen you will:

Manage Zone Names (add and remove)

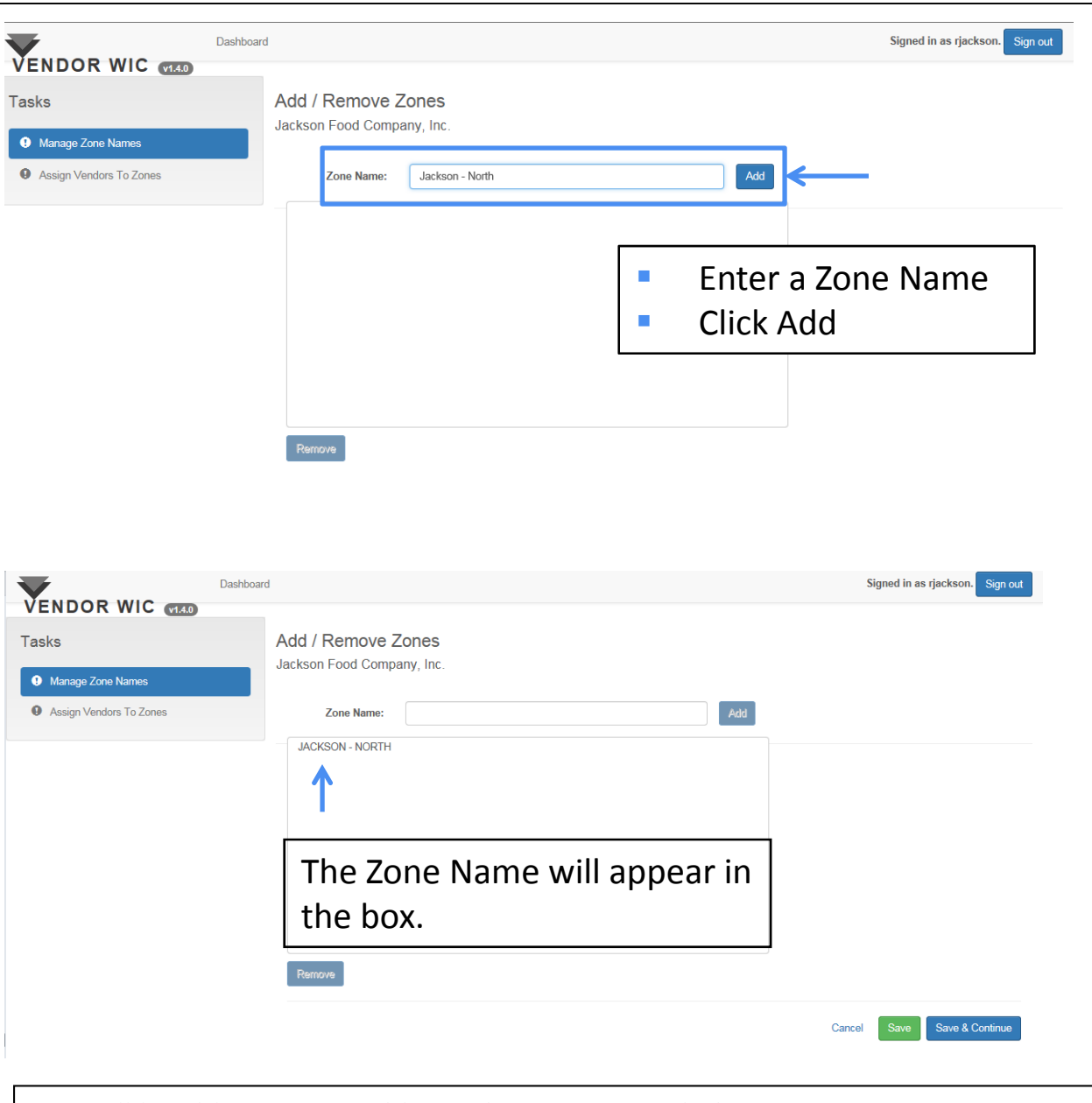

You will be able to enter additional Zones as needed.

Once all Zones are entered:

Click the "Save & Continue" button.

|                                               | Dashboard                                        | Signed in as rjackson. Sign out |
|-----------------------------------------------|--------------------------------------------------|---------------------------------|
| VENDOR WIC (14.0) Tasks     Manage Zone Names | Add / Remove Zones<br>Jackson Food Company, Inc. |                                 |
| Assign Vendors To Zones                       | Zone Name: Add                                   |                                 |
|                                               | Remove                                           |                                 |

#### Next you will add the Stores to a Zone.

|                         | Dashboard                                                      |                           | Signed in as rjackson. Sign out |
|-------------------------|----------------------------------------------------------------|---------------------------|---------------------------------|
| Assign Vendors To Zones | Manage Zones                                                   |                           |                                 |
|                         | Jackson Food Company, Inc.  Assigned To: Select Zone To Filter |                           |                                 |
|                         | Zone                                                           | Vendor Name               |                                 |
|                         | No Zone Assigned                                               | Jackson Food Center #100  |                                 |
|                         | JACKSON - NORTH<br>JACKSON - SOUTH                             | Jackson Food Center #101  |                                 |
|                         | JACKSON - CENTRAL<br>JACKSON - EAST                            | Jackson Food Center #102  |                                 |
|                         | No Zone Assigned                                               | Jackson Food Center #105  |                                 |
|                         | No Zone Assigned                                               | Jackson Food Centers #103 |                                 |
|                         | No Zone Assigned                                               | Jackson Food Centers #104 |                                 |

To add the store to a Zone:

- Click the drop-down list next to the Vendor's Name.
- Select the name of the Zone to which the store will be assigned.

You will do this for each store that is listed.

Once each store has been assigned to a Zone, click "Save."

| VENDOR WIC VIA2         | Dashboard               |                                  |                           | Signed in as rjackson. Sign out |
|-------------------------|-------------------------|----------------------------------|---------------------------|---------------------------------|
| Tasks                   | Manage Z                | ones                             |                           |                                 |
| Assign Vendors To Zones | Update V<br>Jackson Foo | endor's Zones<br>d Company, Inc. |                           |                                 |
|                         | Assigned To:            | Select Zone To Filter            |                           |                                 |
|                         | Zone                    |                                  | Vendor Name               |                                 |
|                         | JACKSON - N             | ORTH                             | Jackson Food Center #100  |                                 |
|                         | JACKSON - N             | ORTH                             | Jackson Food Center #101  |                                 |
|                         | JACKSON - S             | OUTH                             | Jackson Food Center #102  |                                 |
|                         | JACKSON - C             | ENTRAL                           | Jackson Food Center #105  |                                 |
|                         | JACKSON - E             | AST                              | Jackson Food Centers #103 |                                 |
|                         | JACKSON - E             | AST V                            | Jackson Food Centers #104 |                                 |

You will receive a message that lets you know your work has been saved.

Click "OK."

|       | Dashboard<br>Data Saved            |                           | Signed in as rjackson. Sign out |
|-------|------------------------------------|---------------------------|---------------------------------|
| Tasks | Your work has been saved!          | _                         |                                 |
|       | Jackson Food Company, Inc.         | OK                        |                                 |
|       | Assigned To: Select Zone To Filter |                           |                                 |
|       | Zone                               | Vendor Name               |                                 |
|       | JACKSON - CENTRAL                  | Jackson Food Center #105  |                                 |
|       | JACKSON - EAST                     | Jackson Food Centers #103 |                                 |
|       | JACKSON - EAST                     | Jackson Food Centers #104 |                                 |
|       | JACKSON - NORTH                    | Jackson Food Center #100  |                                 |
|       | JACKSON - NORTH                    | Jackson Food Center #101  |                                 |
|       | JACKSON - SOUTH                    | Jackson Food Center #102  |                                 |

Cancel Sav

Now you will be able to view the stores in each Zone by: Clicking the drop-down list and selecting the Zone you want to view.

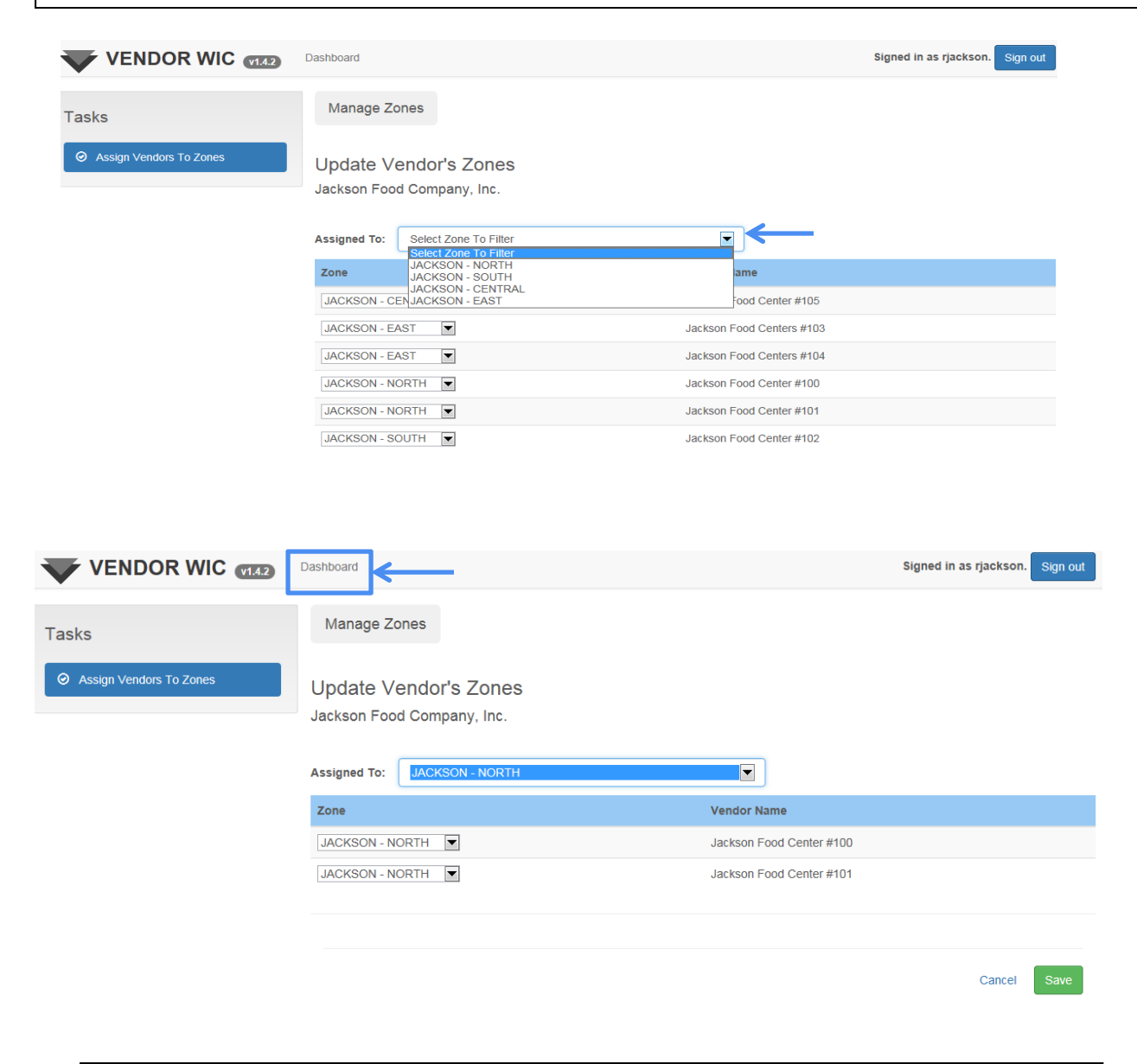

To return to the Dashboard, click "Dashboard."

The Pricing section will show:

Next to "Manage Zones" that "4 zones created: all vendors in zones"

| F        |                                                              |
|----------|--------------------------------------------------------------|
| <b>→</b> | Manage Zones 4 zones created: all vendors in zones           |
|          | Submit Zone Price Survey 4 zones: 0 submitted; 0 in progress |
|          | Review Submitted Price Surveys No surveys submitted          |
|          | Q Statewide Average                                          |

### **Removing Zones**

If you need to remove a Zone, make sure that there are no stores assigned to it, then:

- Click the name of the Zone; this will highlight the name of the zone.
- Click "Remove" and this will remove the Zone from the list.

|                          | Dealth and                                              |                                 |
|--------------------------|---------------------------------------------------------|---------------------------------|
| VENDOR WIC               | Uashboard                                               | Signed in as ijackson. Sign out |
| Tasks  Manage Zone Names | Add / Remove Zones<br>Jackson Food Company, Inc.        |                                 |
| Assign Vendors To Zones  | Zone Name: Add                                          |                                 |
|                          | JACKSON - NORTH<br>JACKSON - SOUTH<br>JACKSON - CENTRAL |                                 |
|                          | Remove                                                  |                                 |
|                          | Ca                                                      | ancel Save Save & Continue      |

### Price Survey Zone Price Survey

To submit the Zone Price Survey, you will go to the Pricing section on the Dashboard.

Click "Submit Zone Price Survey."

| Manage Zone | s 4 zones created:  | all vendors in z | ones            |  |
|-------------|---------------------|------------------|-----------------|--|
| Submit Zone | Price Survey 4 zo   | nes: 0 submitted | ; 0 in progress |  |
| Review Subm | itted Price Surveys | No surveys s     | ubmitted        |  |
| Q Statewide | Average             |                  |                 |  |

|                               | Dashboar      | 1                     |              |          |             |           | Jigh          | Sign out          |
|-------------------------------|---------------|-----------------------|--------------|----------|-------------|-----------|---------------|-------------------|
|                               |               |                       |              |          |             |           |               |                   |
| Tasks                         |               | Select Zone           |              |          |             |           |               |                   |
| Salact Zana                   |               | Jackson Food Company, | Inc.         |          |             |           |               |                   |
| • Select Zone                 |               | Zone Name             | Price Survey |          | In Progress | Submitted | Review Status | Received By State |
| Food Item Declaration         | $\rightarrow$ | C JACKSON - NORTH     | DECEMBER ?   | 15, 2014 |             |           |               |                   |
| Statement of Price Submission |               | 🖸 JACKSON - SOUTH     | DECEMBER ?   | 15, 2014 |             |           |               |                   |
| Enter Signature               |               | G JACKSON - CENTRAL   | DECEMBER ?   | 15, 2014 |             |           |               |                   |
| Confirmation                  |               | 🖸 JACKSON - EAST      | DECEMBER *   | 15, 2014 |             |           |               |                   |

Click the Zone Name that you will complete.

## Price Survey Zone Price Survey

Next the Food Item Declaration must be completed for the Zone you have selected.

All applicants and authorized Vendors must declare their store or house brand for refrigerated milk, eggs, and cheese.

|                               | Dashboard                                   |                                                                                                    |                                                                                          | Signed in as rjackson. Sign                                                                        |
|-------------------------------|---------------------------------------------|----------------------------------------------------------------------------------------------------|------------------------------------------------------------------------------------------|----------------------------------------------------------------------------------------------------|
| sks                           | Food Item [                                 | Declaration                                                                                           |                                                                                          |                                                                                                    |
| ) Select Zone                 | JACKSON - NO                                | DRTH ←                                                                                                |                                                                                          |                                                                                                    |
| Food Item Declaration         | All applicants and c                        | urrently authorized Vendors must declare their sto                                                    | pre or house brand for the following WIC                                                 | authorized food items:                                                                             |
| Enter Price Information       | Refrigerated                                | Cow's Milk (Milk)                                                                                     |                                                                                          |                                                                                                    |
| Statement of Price Submission | Cheese     Eggs                             |                                                                                                    |                                                                                          |                                                                                                    |
| Enter Signature               | Store Brands are de                         | fined as: A product that is manufactured and pac                                                      | kaged for a particular store or retail chai                                              | in.                                                                                                |
| Confirmation                  | House Brands are d<br>This declaration will | letined as: A proprietary brand of merchandise so<br>cover the WIC Vendor Contract period effective u | Id by one retailer (i.e., IGA Springfield, S<br>upon submission of your online price sur | Shurtine, Western Family, Hy-Top, Market Pantry, e<br>rvey through the end of the Vendor Contract. |
|                               | Item                                        | Description                                                                                           | Size                                                                                     | Store or House Brand Name                                                                          |
|                               | CHEESE                                      | BLENDED                                                                                               | ALL SIZES                                                                                | ×                                                                                                  |
|                               |                                             |                                                                                                    |                                                                                          | This field is required.                                                                            |
|                               | CHEESE                                      | MOZZARELLA (STRING)                                                                                   | ALL SIZES                                                                                | ×                                                                                                  |
|                               |                                             |                                                                                                    |                                                                                          | This field is required.                                                                            |
|                               | CHEESE                                      | MOZZARELLA                                                                                            | ALL SIZES                                                                                | ×                                                                                                  |
|                               |                                             |                                                                                                    |                                                                                          | This field is required.                                                                            |
|                               | CHEESE                                      | COLBY                                                                                                 | ALL SIZES                                                                                | *                                                                                                  |
|                               |                                             |                                                                                                    |                                                                                          | This field is required.                                                                            |
|                               | CHEESE                                      | MONTEREY JACK                                                                                         | ALL SIZES                                                                                | ×                                                                                                  |
|                               |                                             |                                                                                                    |                                                                                          | This field is required.                                                                            |
|                               |                                             |                                                                                                    |                                                                                          |                                                                                                    |
|                               | CHEESE                                      | CHEDDAR                                                                                               | ALL SIZES                                                                                | ×                                                                                                  |

#### Enter your store's declared items. All fields are mandatory.

### **Food Item Declaration**

When entering the declared brands, please remember:

- Only 16 ounce (1 pound) packages of cheese are allowed ("ALL SIZES" do not apply).
- If you do not carry a specific type of item, enter "Do Not Carry" for brand.

|                     | Dashboard                                                         |                                                                                                    |                                                                                                    | Signed in as rjackson. Sign out                                                                       |  |  |
|---------------------|-------------------------------------------------------------------|----------------------------------------------------------------------------------------------------|----------------------------------------------------------------------------------------------------|----------------------------------------------------------------------------------------------------|--|--|
| VENDOR WIC (1980)   | CHEESE                                                            | COLBY                                                                                                    | ALL SIZES                                                                                                    | Do Not Carry                                                                                          |  |  |
|                     | CHEESE                                                            | MONTEREY JACK                                                                                                    | ALL SIZES                                                                                                    | Banquet                                                                                               |  |  |
|                     | CHEESE                                                            | CHEDDAR                                                                                                    | ALL SIZES                                                                                                    | Banquet                                                                                               |  |  |
|                     | EGGS                                                              | MEDIUM                                                                                                    | ALL SIZES                                                                                                    | Do Not Carry                                                                                          |  |  |
|                     | EGGS                                                              | LARGE                                                                                                    | ALL SIZES                                                                                                    | Hickmans                                                                                              |  |  |
|                     | MILK                                                              | WHOLE                                                                                                    | ALL SIZES                                                                                                    | Shamrock                                                                                              |  |  |
|                     | MILK                                                              | LOW FAT (1%)                                                                                                    | ALL SIZES                                                                                                    |                                                                                                    |  |  |
|                     |                                                                   |                                                                                                    | 1 QUART                                                                                                    | Shamrock                                                                                              |  |  |
|                     |                                                                   |                                                                                                    | 1 HALF GALLON                                                                                                    | Mountain Dairy                                                                                        |  |  |
|                     |                                                                   |                                                                                                    | 1 GALLON                                                                                                    | Mountain Dairy                                                                                        |  |  |
|                     | MILK                                                              | REDUCED FAT (2%)                                                                                                    | ☑ ALL SIZES                                                                                                    | Shamrock                                                                                              |  |  |
|                     | By submitting this<br>underrstand that t<br>Customers when        | form, I am declaring that the above-mention<br>his declaration determines that the store or<br>they redeem their WIC food instruments.    | ned Store or House Brands for Mlik, Ch<br>house brands listed above are the only                                   | leese, and Eggs are identified. I further<br>WIC authorized brands available to WIC                   |  |  |
|                     | I agree to sell a re<br>for reasons beyor<br>official declaratior | placement item (milk, cheese, or eggs) to t<br>d the store's control, the declared store or<br>a signage provided by the Department in my | he WIC customer for the same price as<br>house brand item (milk, cheese, or eggs<br>y milk, cheese, and egg cases. | the originally declared store or house brand if,<br>s) is not available; and to post and maintain the |  |  |
|                     |                                                                   |                                                                                                    |                                                                                                    | Cancel Save Save & Continue                                                                           |  |  |
|                     |                                                                   |                                                                                                    |                                                                                                    |                                                                                                    |  |  |
| <br>Δfter all store | or hous                                                           | e hrands are ei                                                                                                    | ntered click "                                                                                                    | Save & Continue                                                                                       |  |  |

This will take you to the Price Survey.

### Price Survey – Zone Price Survey

#### Next you will complete the Price Survey for the selected Zone.

|                 |                   |                                    |                                   |                              | 1                              |
|-----------------|-------------------|------------------------------------|-----------------------------------|------------------------------|--------------------------------|
| Dasht           | oard              |                                    |                                   | 2 <sub>si</sub>              | ned in as rjackson. Sign out   |
| VENDOR WIC v140 | JUICE             | Tree Top (Apple)                   | 64 OUNCE, FLUID<br>OR DRY         | 64                           | S X<br>This field is required. |
|                 | JUICE<br>FROZEN   | Any Brand (Frozen Orange Juice)    | 11.5 to 12 OUNCE,<br>FLUID OR DRY | X<br>This field is required. | S X<br>This field is required. |
|                 | CEREAL            | Cheerios (Plain)                   | 14 to 18 OUNCE,<br>FLUID OR DRY   | This field is required.      | S X<br>This field is required. |
|                 | CEREAL            | Kix (Plain)                        | 14 to 18 OUNCE,<br>FLUID OR DRY   | This field is required.      | S X<br>This field is required. |
|                 | PEANUT<br>BUTTER  | Any Brand<br>(Plain/Creamy/Chunky) | 16 to 18 OUNCE,<br>FLUID OR DRY   | This field is required.      | S X                            |
|                 | TUNA              | Any Brand (Water-Packed)           | 5 OUNCE, FLUID<br>OR DRY          | 5                            | S X                            |
|                 | BABY FOOD         | Any Brand (any vegetable)          | 4 OUNCE, FLUID<br>OR DRY          | 4                            | S X<br>This field is required. |
|                 | INFANT<br>FORMULA | Similac Advance W/Iron<br>(Powder) | 12.4 OUNCE, FLUID<br>OR DRY       | 12.4                         |                                |
|                 |                   |                                    |                                   | Cancel                       | Save Save & Continue           |

- 1. Enter the price for each item.
- 2. For specific items, you are also required to enter the size of the item.

### **Zone Price Survey**

| $\mathbf{\overline{v}}$       | Dashboard |                   |                                        |                                   |             | Signed   | I in as rjackson. Sign out |
|-------------------------------|-----------|-------------------|----------------------------------------|-----------------------------------|-------------|----------|----------------------------|
| VENDOR WIC VI.3.2             |           | ltem              | Brand/Variety                          | Size                              | Actual Size | Item     | Price                      |
| Statement of Price Submission | _         | MILK              | Store or House (Whole)                 | 1 GALLON                          | 1           | \$       | 3.99                       |
| Enter Signature               |           | MILK              | Store or House (1%)                    | 1 GALLON                          | 1           | \$       | 3.99                       |
| Confirmation                  |           | INFANT<br>FORMULA | Enfamil ProSobee (Powder)              | 12.9 OUNCE, FLUID OR DRY          | 12.9        | \$       | 15.99                      |
|                               |           | CHEESE            | Store or House (Cheddar)               | 1 POUND                           | 1           | \$       | 4.49                       |
|                               |           | CHEESE            | Store or House (Monterey Jack)         | 1 POUND                           | 1           | \$       | 4.49                       |
|                               |           | EGGS              | Store or House (Large, White, Chicken) | 1 COUNT DOZEN                     | 1           | \$       | 2.49                       |
|                               |           | JUICE             | Tree Top (Apple)                       | 64 OUNCE, FLUID OR DRY            | 64          | \$       | 3.49                       |
|                               |           | JUICE FROZEN      | Any Brand (Frozen Orange Juice)        | 11.5 to 12 OUNCE, FLUID OR<br>DRY | 12          | \$       | 2.99                       |
|                               |           | CEREAL            | Cheerios (Plain)                       | 14 to 18 OUNCE, FLUID OR<br>DRY   | 18          | \$       | 3.89                       |
|                               |           | CEREAL            | Kix (Plain)                            | 14 to 18 OUNCE, FLUID OR<br>DRY   | 18          | \$       | 3.89                       |
|                               |           | PEANUT<br>BUTTER  | Any Brand (Plain/Creamy/Chunky)        | 16 to 18 OUNCE, FLUID OR<br>DRY   | 16.3        | \$       | 2.99                       |
|                               |           | TUNA              | Any Brand (Water-Packed)               | 5 OUNCE, FLUID OR DRY             | 5           | \$       | 0.99                       |
|                               |           | BABY FOOD         | Any Brand (any vegetable)              | 4 OUNCE, FLUID OR DRY             | 4           | \$       | 0.99                       |
|                               |           | INFANT<br>FORMULA | Similac Advance W/Iron (Powder)        | 12.4 OUNCE, FLUID OR DRY          | 12.4        | \$       | 15.99                      |
|                               |           | Cancel            | Canado r Sarano C WITCH (F OWDER)      |                                   | 12.4        | Sa<br>Sa | 15.99<br>sve & Continue    |

After all prices are entered:

Click the "Save & Continue" button at the bottom of the page. This will take you to the Minimum Stock Requirements.

### **Minimum Stock Requirements**

Next you will review the Arizona WIC Program's Minimum Stock and Variety Requirements.

- 1. To review the document, use the scroll bar on the side to see subsequent pages.
- After you review the document, you must select "YES" to the question, "I agree that I have read the Arizona WIC Program's Minimum Stock Requirements and that the stores in this zone meet those requirements."
   <u>Note</u>: Your store must have the minimum stock and variety requirements on the shelf or stored onsite at the store's location.
- 3. Click the "Save & Continue" button.

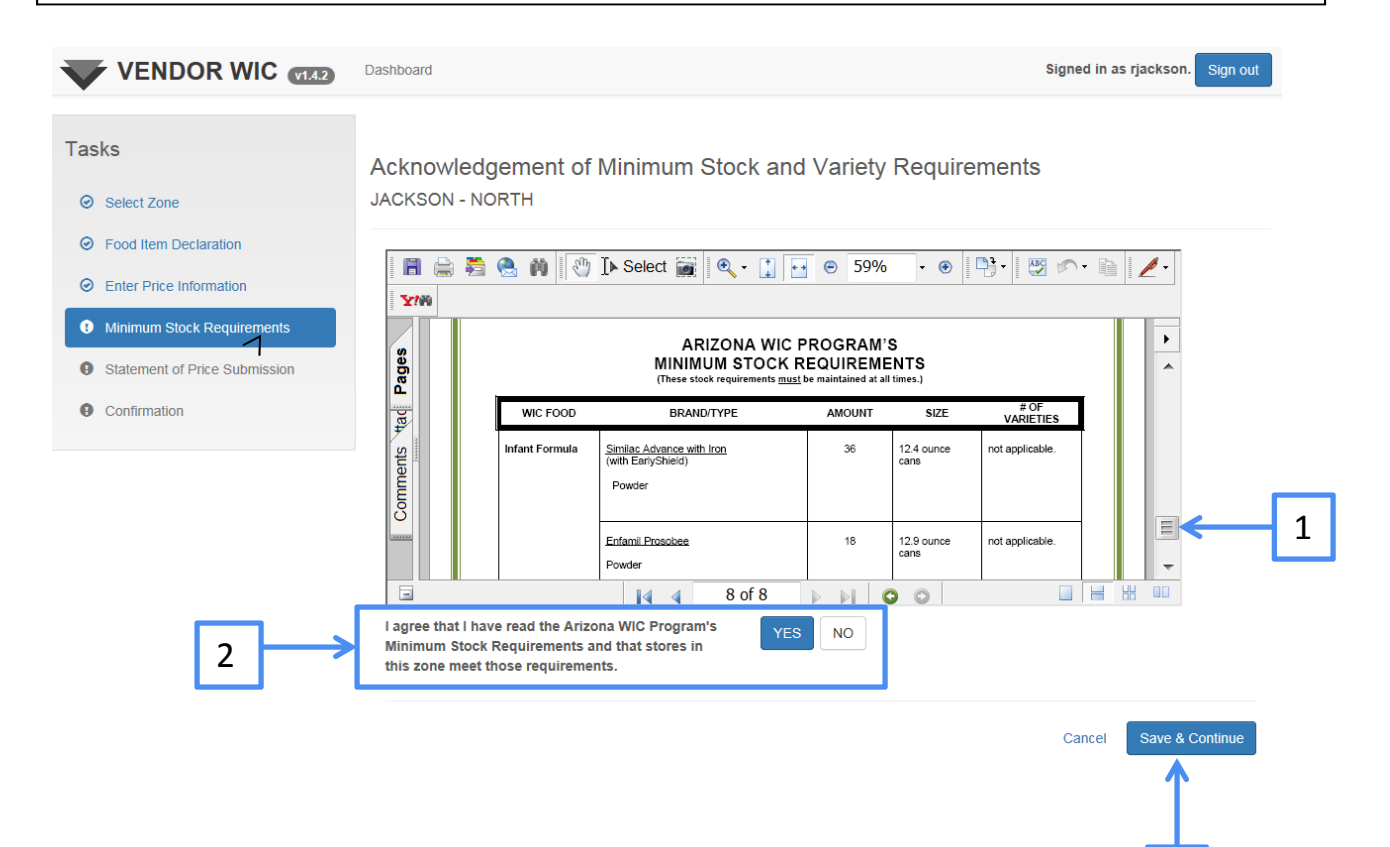

## Statement of Price Submission

Now you will submit the Food Item Declaration and Price Survey. When signing this Statement of Price Submission, you are certifying that:

- You are authorized to act on behalf of the owner of the locations(s) listed above;
- You have reviewed the Minimum Stock and Variety Requirements;
- Your store(s) has/have the Minimum Stock and Variety Requirements on the shelf or stored onsite at the stores' location(s); and
- The prices submitted on the Price Survey are true and correct.

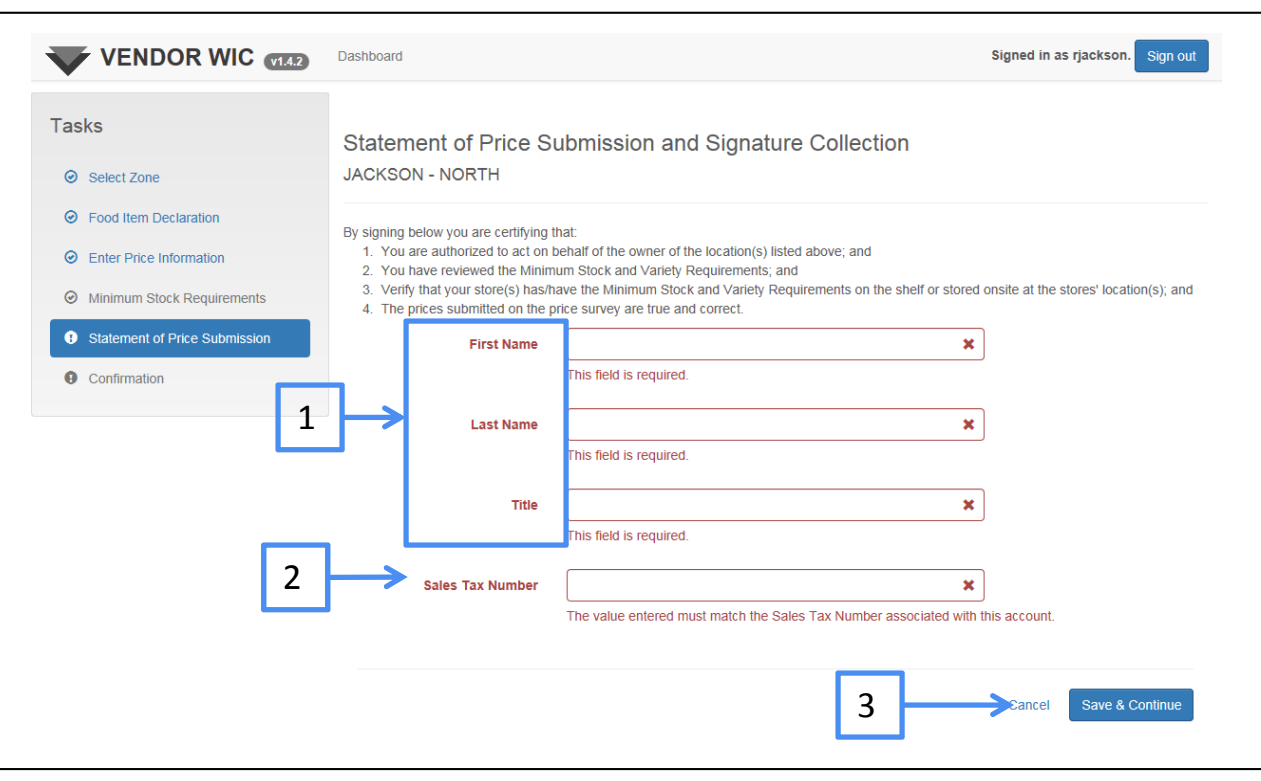

- 1. Enter the First Name, Last Name, and Title of the person completing the Food Item Declaration and Price Survey.
- 2. Enter the Sales Tax Number associated with this account. This entry must be exactly as it was entered in the Owner screen.
- 3. Click the "Save & Continue" button.

### Statement of Submission

The Price Survey Submission Complete screen will appear after the "Save and Continue" button is clicked.

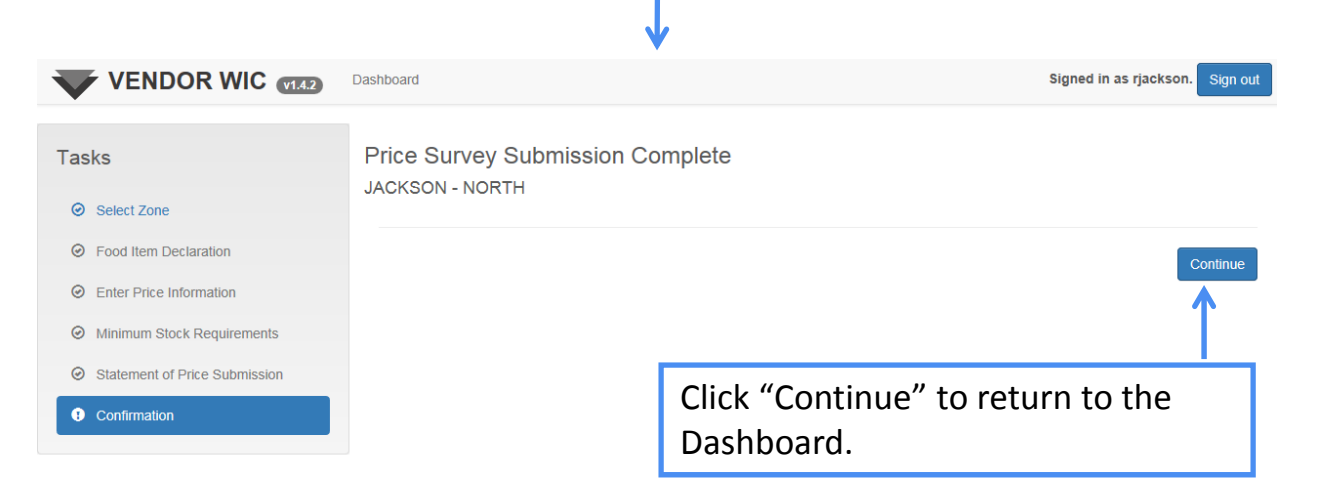

| Manag  | Zones 4 zones created: all vendors in zones           |
|--------|-------------------------------------------------------|
| Submi  | Zone Price Survey 4 zones: 1 submitted; 0 in progress |
| Review | Submitted Price Surveys 1 survey(s) submitted         |
| Q Sta  | ewide Average                                         |

The Pricing section will show that one of the Zone Price Surveys was submitted.

Continue submitting the remaining Zone Price Surveys for each Zone created.

Authorized WIC Vendors are required to notify the Arizona WIC Program 30 days prior to the date that the change will occur.

Changes can be made to Basic Store Information, Address, and Banking information.

To make changes, click on "Request Store Information Changes" in the Stores/Outlets section.

|   | Add a Store 4 stores / outlets added |
|---|--------------------------------------|
|   | Review Store Information             |
| ≯ | Request Store Information Changes    |

Updates to Basic Store Information, such as store name, email address, contact person's first name, last name, title and start date, phone, fax and other phone numbers can be changed.

After changes have been made OR if there are no changes to this information, click "Save & Continue."

| VENDOR WIC VIIS Dashboard                  |                             | Signed in as rjackson. Sign out |
|--------------------------------------------|-----------------------------|---------------------------------|
| asks                                       | New Store Name              | Jackson Food Center #101        |
| Select Store                               | Current Vendor Name         | Jackson Food Center #101        |
| Select store to change                     | New Email Address           |                                 |
| Store Basic Information                    | Current Email Address       |                                 |
| Change basic store information             | New First Name              | riley                           |
| Address<br>Change Store Address            | Current First Name          | rlley                           |
| 8 Bank                                     | New Last Name               | jackson                         |
| Change Bank information                    | Current Last Name           | jackson                         |
| Signature                                  | New Title                   | OWNER/MANAGER                   |
| Confirmation<br>Confirmation of Submission | Current Title               | OWNERMANAGER                    |
|                                            | New Start Date at Store     | 01/01/2012                      |
|                                            | Current Start Date at Store | 01/01/2012                      |
|                                            | New Phone Number            | (620) 665-1212                  |
|                                            | Current Phone Number        | (820) 565-1212                  |
|                                            | New Fax                     |                                 |
|                                            | Current Fax                 |                                 |
|                                            | New Other Phone Type        | Plesse select one               |
|                                            | Current Other Phone Type    |                                 |
|                                            |                             | Cancel Save & Continue          |
|                                            | Current Other Phone         |                                 |
|                                            | Number                      |                                 |

NOTE: You must click on "Save & Continue" on each screen to move to the next screen, even if you do not have any changes on that screen.

Changes can also be made to the Vendor Addresses.

### Click the "Edit" button.

| sks                                                                                                    | Add Address                                                                                                    |                                 |
|----------------------------------------------------------------------------------------------------|----------------------------------------------------------------------------------------------------|---------------------------------|
| Select Store                                                                                                    | Vendor Addresses                                                                                                    |                                 |
| Select store to change                                                                                                    | Address Type Address                                                                                                    |                                 |
| Store Basic Information                                                                                                    | Street Address 7534 Spartan Drive CHANDLER AZ 85224                                                                               | 4 MARICOPA 🗹 Edit 💼 Remove      |
| nange basic store information                                                                                                    | Mailing Address PO Box 1234 CHANDLER AZ 85224 MARI                                                                                | ICOPA                           |
| Address<br>hange Store Address                                                                                                    |                                                                                                    |                                 |
|                                                                                                    | 1                                                                                                    | Cancel Save Save & Continue     |
| Balik                                                                                                    |                                                                                                    |                                 |
|                                                                                                    |                                                                                                    |                                 |
| dit the address,                                                                                                    | then click the "Update" button.                                                                                                   |                                 |
|                                                                                                    |                                                                                                    |                                 |
| VENDOR WIC VIS                                                                                                    | Dashboard                                                                                                    | Signed in as rjackson. Sign out |
| asks                                                                                                    |                                                                                                    |                                 |
| <ul> <li>Select Store</li> </ul>                                                                                                    | Address Mailing Address Type                                                                                                    |                                 |
| Select store to change                                                                                                    | Address 1 PO Box 1234                                                                                                    |                                 |
| Store Basic Information                                                                                                    | Address 2                                                                                                    |                                 |
| Address                                                                                                    | City CHANDLER                                                                                                    |                                 |
| Change Store Address                                                                                                    | State AZ                                                                                                    |                                 |
| Bank<br>Change Bank information                                                                                                    | County MARICOPA                                                                                                    |                                 |
|                                                                                                    | Zip 85224 Get Cities                                                                                                    | 1                               |
| Confirmation                                                                                                    | Zip +4                                                                                                    |                                 |
| Confirmation of Submission                                                                                                    |                                                                                                    |                                 |
|                                                                                                    |                                                                                                    | Cancel Update                   |
|                                                                                                    |                                                                                                    |                                 |
| asks                                                                                                    | Add Address                                                                                                    |                                 |
| <ul> <li>Select Store</li> </ul>                                                                                                    | Vendor Addresses                                                                                                    |                                 |
|                                                                                                    | Address Type Address                                                                                                    |                                 |
| Select store to change                                                                                                    |                                                                                                    | 24 MARICOPA                     |
| Select store to change Store Basic Information                                                                                                    | Street Address 7534 Spanan Drive CHANDLER AZ 8522                                                                                 |                                 |
| Select store to change     Store Basic Information Change basic store information                                                                                  | Street Address         7534 Spartan Drive CHANDLER AZ 852.           Mailing Address         7534 Spartan Drive CHANDLER AZ 8522. | 24 MARICOPA C Edit  Remove      |
| Select store to change Store Basic Information Change basic store information Address                                                                              | Mailing Address 7534 Spartan Drive CHANDLER AZ 8522                                                                               | 24 MARICOPA C Edit Remove       |
| <ul> <li>Select store to change</li> <li>Store Basic Information</li> <li>Change basic store information</li> <li>Address</li> <li>Change Store Address</li> </ul> | Mailing Address 7534 Spartan Drive CHANDLER AZ 8522                                                                               | 24 MARICOPA C Edit TRemove      |

After the changes are made, click the "Save & Continue" button.

### To change Bank information:

Click the drop-down list and select the new bank.

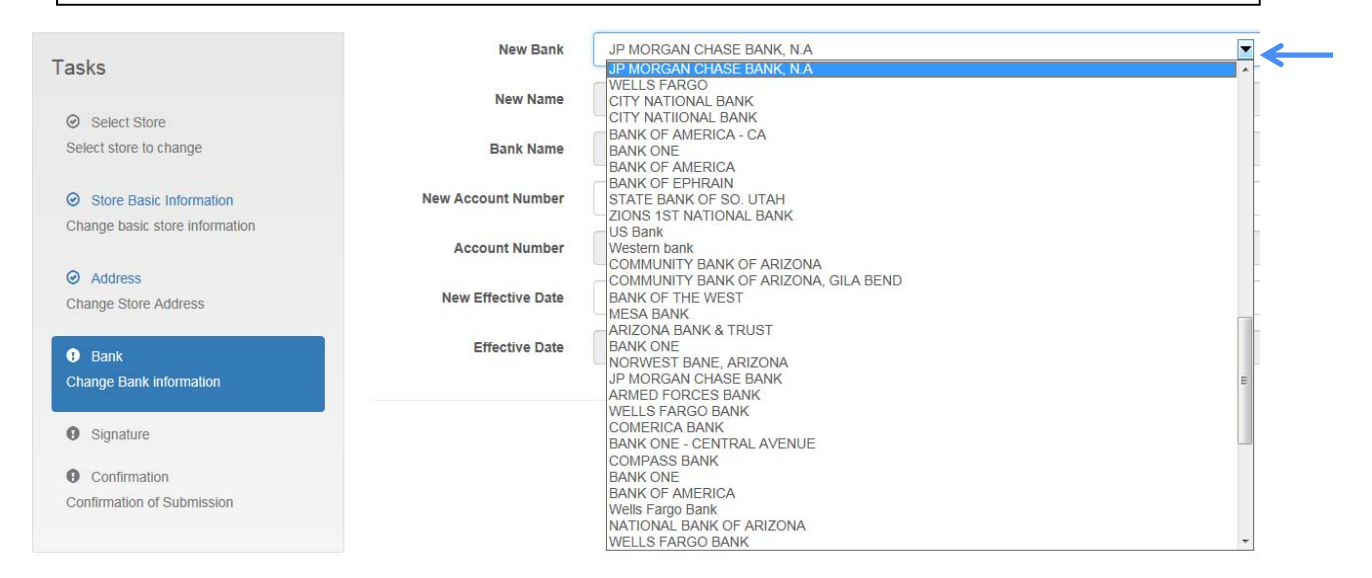

| VENDOR WIC VI53                | Dashboard          | Signed in as rjackson. Sign of  |
|--------------------------------|--------------------|---------------------------------|
| Tasks                          | New Bank           | JP MORGAN CHASE BANK, N.A       |
| Select Store                   | New Name           | JP MORGAN CHASE BANK, N.A       |
| Select store to change         | Bank Name          | MARINE AIR FEDERAL CREDIT UNION |
| Store Basic Information        | New Account Number | 654321                          |
| Change basic store information | Account Number     | 258945987                       |
| Address Change Store Address   | New Effective Date | 03/19/2015                      |
| Bank                           | Effective Date     | 01/01/2012                      |
| Change Bank information        |                    |                                 |
| Signature                      |                    | Cancel Save Save & Continue     |
|                                |                    |                                 |

The new bank will auto-populate.

- 1. Enter the New Account Number and Effective Date.
- 2. Click "Save & Continue" at the bottom of the screen.

### Now you are ready to submit the changes you have made.

| VENDOR WIC VI.5.3                           | Dashboard              | Signed in as rjackson. Sign out                                                                                        |
|---------------------------------------------|------------------------|----------------------------------------------------------------------------------------------------|
|                                             |                        |                                                                                                    |
| Tasks                                       | Store Change           | Acceptance                                                                                                    |
| <ul> <li>Select Store</li> </ul>            | Jackson Food Cen       | ter #101                                                                                                    |
| Select store to change                      | Please read carefully  | and sign below:                                                                                                    |
| <ul> <li>Store Basic Information</li> </ul> | The undersigned is a   | thorized to act on behalf of the applicant identified on Page 1, who is applying for store changes. By submitting this |
| Change basic store information              | application, the under | igned has reviewed, verified, and understands the information contained in the vendor enrollment packet.               |
| Address                                     |                        |                                                                                                    |
| Change Store Address                        | First Name             | ×                                                                                                    |
| ⊗ Bank<br>Change Bank information           | Last Name              | This field is required.                                                                                                |
| <ul> <li>Signature</li> </ul>               |                        | This field is required.                                                                                                |
| Confirmation                                | Title                  | ×                                                                                                    |
| Confirmation of Submission                  |                        | This field is required.                                                                                                |
|                                             |                        |                                                                                                    |
|                                             |                        |                                                                                                    |
|                                             |                        | Cancel Save & Continue                                                                                                 |

Cancel

- Enter the First and Last Name and the title of the person 1. submitting the changes.
- Click the "Save & Continue" button. 2.

| VENDOR WIC (1.5.3)                                        | Dashboard                     | Signed in as rjackson. Sign out |
|-----------------------------------------------------------|-------------------------------|---------------------------------|
| Select Store     Select store     Select store to change  | Thank you for your submission |                                 |
| Store Basic Information<br>Change basic store information |                               | 3 Continue                      |
| 3. Click the "Co                                          | ontinue" button.              |                                 |

This will take you back to the Dashboard.

## Statewide Average

Vendors are able to view the Statewide Average for Food Instruments.

To view the Statewide Average:

Click the "Statewide Average" link in the Pricing section.

| Pricing                                         |                                                                                                    |
|-------------------------------------------------|----------------------------------------------------------------------------------------------------|
| Manage Z<br>Submit Zo<br>Review Su<br>Q Statewi | ones 4 zones created: all vendors in zones<br>ne Price Survey 4 zones: 1 submitted; 0 in progress<br>ubmitted Price Surveys 1 survey(s) submitted<br>ide Average |
| Tasks       Search       Search Result          | Statewide Average - Search                                                                                                    |
| ⊗ View FI Type Detail                           | 2 Search                                                                                                    |
| 1. Enter the F<br>2. Click the S                | -<br>I Type<br>earch button                                                                                                    |

| VENDOR WIC VI.4.2                                 | Dashboard        |                                |                                   | Signed in as rjackson. Sign out  |
|---------------------------------------------------|------------------|--------------------------------|-----------------------------------|----------------------------------|
| Tasks                                             | Statewide A      | verage - Search Resu           | ts                                |                                  |
| <ul> <li>Search</li> <li>Search Result</li> </ul> |                  | FI Type 004604AZ               |                                   |                                  |
| ⊗ View FI Type Detail                             | FI Type Count: 7 | 1                              |                                   | New Search                       |
|                                                   | FI Туре          | Past: 03/02/2015 to 03/08/2015 | Current: 03/09/2015 to 03/15/2015 | Future: 03/16/2015 to 03/22/2015 |
|                                                   | 🖸 004604AZ       | 31.16                          | 31.16                             | NA                               |
|                                                   |                  |                                |                                   |                                  |
| The State                                         | ewide Ave        | rage Results wi                | ll display as above               | 2.                               |

## Any Questions?

These instructions were created to assist you in applying/updating your application to become an Arizona WIC Vendor.

In addition to submitting your application, you must also submit:

- Proof of ownership (i.e., Partnership agreement, Articles of Incorporation, etc.);
- Store's current retail health operating permit;
- Infant formula invoices (documenting both milk- and soy-based infant formula);
- A voided check;
- One (1) year of business bank statements and records.

If you have any questions, please contact any member of the Vendor Management team; we can be reached at 1-866-737-3935 or by email: josie.mada@azdhs.gov; mary.domingo@azdhs.gov ; olga.eddy@azdhs.gov; or mary.bookman@azdhs.gov.

For technical and system questions, contact the WIC Services Help Desk at 1-855-432-7220, select option 4 (for Vendors).

Thank you for your interest in the Arizona WIC Program.